คู่มือการปฏิบัติงาน การใช้งานสารบรรณอิเล็กทรอนิกส์ ( E-SARABAN) องค์การบริหารส่วนตำบลกุดจอก

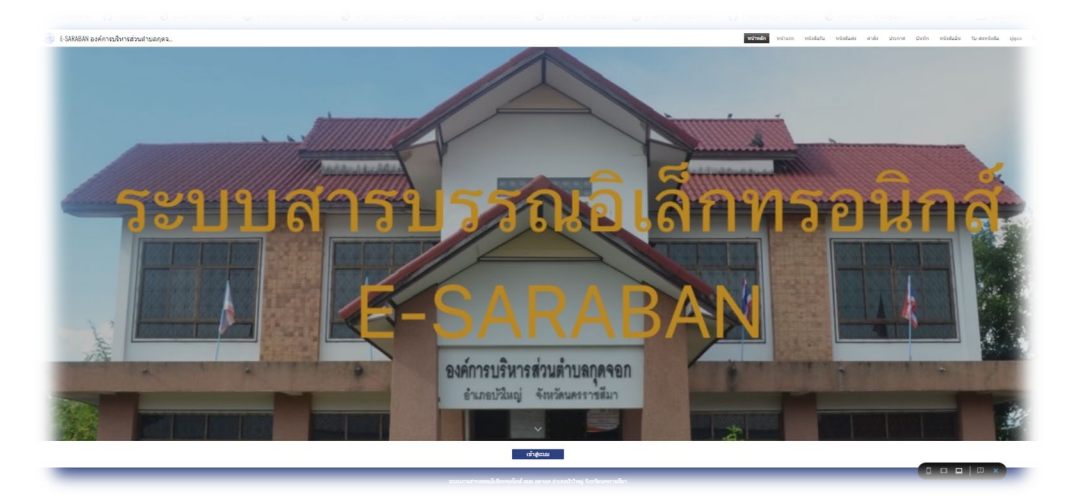

โดย

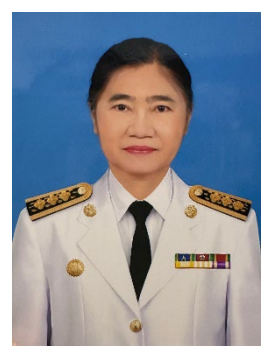

นางสาวปรัศนีญา ยอดป้องเทศ ตำแหน่งเจ้าพนักงานธุรการ ชำนาญงาน มือถือ /ไอดีไลน์ 08 7247 8407

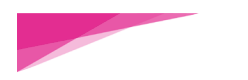

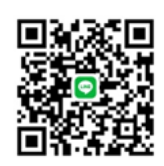

นางสาวปรัศนีญา ยอดป้องเทศ

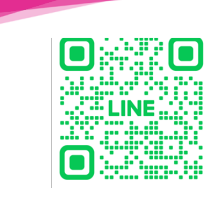

กลุ่ม อบต.กุดจอก อำเภอบัวใหญ่

@104 OOHSY

| เนื้อหา                                                          | หน้า  |
|------------------------------------------------------------------|-------|
| กฎหมายที่เกี่ยวข้อง                                              |       |
| -ระเบียบสำนักนายกรัฐมนตรีว่าด้วยงานสารบรรณ ฉบับที่ 4 พ.ศ.        |       |
| -ระเบียบสำนักนายกรัฐมนตรีว่าด้วยงานสารบรรณ ฉบับที่ 4 พ.ศ.ข้อ 8   |       |
| 27                                                               |       |
| การใช้งานบน Google ไดรฟ์ เบื้องต้น                               | 2     |
| -การสร้างแฟ้มสำหรับจัดเก็บเอกสาร                                 | 6     |
| -การupload ไฟล์                                                  | 7     |
| -การ Download ไฟล์                                               | 9     |
| -การสร้าง Link ไฟล์                                              | 10-12 |
| -ขั้นตอนการเข้าใช้งาน บน Google ไดรฟ์                            | 13    |
| -การลงรับหนังสือในไฟล์ทะเบียนรับ บน Google sheets                | 15-17 |
| -การใช้งานไฟล์ทะเบียนหนังสือส่ง/คำสั่ง ในการทำงานบน Google ไดรฟ์ | 18-19 |
| -การค้นหาหนังสือบน Google sheets                                 | 20-21 |
| -การแชร์การทำงานร่วมกันแบบออนไลน์                                | 22-2  |
| -ขั้นตอน ระยะเวลาการรับหนังสือทางระบบสารบรรณอิเล็กทรอนิกส์       | 24    |

#### สารบัญ

# การใช้งานบน

# Google ไดรฟ์ เบื้องต้น

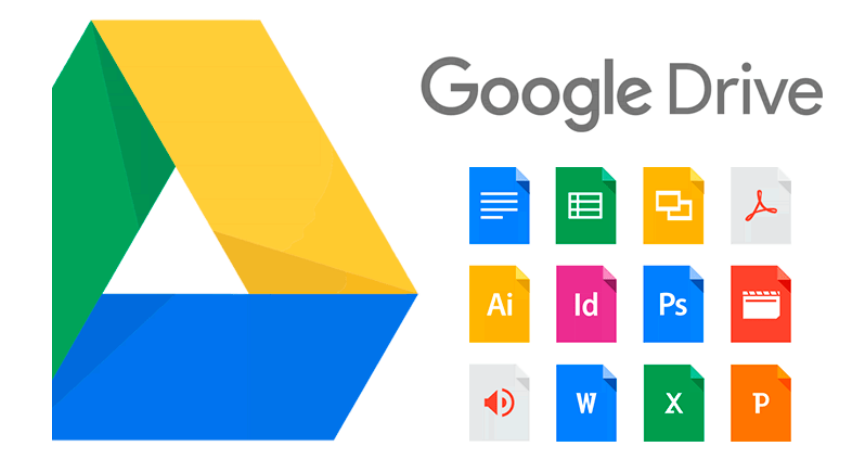

| okmarks 👩 Facebook 🧿 e       | เมือสำหรับประชาชน 🍪 ส่านักงานส่งเสริมการปก 🔇 เข้า | สู่ระบบ - ระบบสุนมัก 🧿 กรมส่งเสริมการปกตรอง        | 📀 2558 สำนักงานตณะกร 🙆 สำนักงานส | แสจิมการปก 🍞 Prasaneeya Yodpon 📀 | เข้าสู่ระบบ - ระบบสุนย์ก 🔉 🗎 นักมาร |
|------------------------------|---------------------------------------------------|----------------------------------------------------|----------------------------------|----------------------------------|-------------------------------------|
| ไดรฟ์                        | Q คันหาในไดรฟ์                                    |                                                    | 荘                                |                                  | Ø 🤉 🏶 🏭                             |
| - ไหม่                       | ไดรฟ์ของฉัน ≻ ระบบง                               | านสารบรรณอิเล็กทร 🝷                                |                                  |                                  |                                     |
| หน้าแรก                      | 🗙 เลือกแล้ว 1 รายการ 👌 🗈                          | 🔟 @ 🚦                                              |                                  |                                  |                                     |
| โครพีของฉัน<br>] คอมพิวเตอร์ | โฟลเดอร์                                          |                                                    |                                  |                                  | ↓ via - :                           |
| แชร์กับฉัน                   | 🗈 หนังสือส่งปีพ.ศ.2567 🚦                          | 🔳 หนังสือรับปี พ.ศ.2567 🚦                          | 💵 ประกาศปีพ.ศ.2567 🚦             | 🔳 บันทึกปี พ.ศ.2567 🚦            | คาสั่งปี พ.ศ.2567                   |
| ล่าสุด                       | ไฟล์                                              |                                                    |                                  |                                  |                                     |
| ที่ติดดาว<br>สแปม            | 🗄 ระบบงานสารบรรณอิเ :                             | 于 12ทะเบียนหนังสือรับ :                            | 🚹 11.บัญขีหนังสือขอท่า 🗄         | 🚹 10.บัญชีฝากหนังสือ 🚦           | 🛨 9.บัญชีพนังสือครบ2 🚦              |
| ถังขยะ<br>พื้นที่เก็บข้อมูล  |                                                   |                                                    |                                  |                                  | 10 <sup>101</sup>                   |
| ป 7.87 GB จาก 15 GB          | บสารปราณจะสีการร                                  |                                                    |                                  |                                  |                                     |
| เพิ่มพื้นที่เก็บข้อมูล       | E-Sarra BAN                                       | 2010033-001-01-01                                  |                                  |                                  |                                     |
|                              | 🖿 8.ปัญชีส่งมอบหนังสี 🗄                           | 🖿 7.ทะเบียนหนังสือเก็บ :                           | 🖿 6.บัญขีหนังสือส่งเก็ :         | 🚹 5.ทะเบียนบันทึก ปี 2 :         | 🛨 4.ทะเบียนประกาศ ปี                |
|                              | Meadler ford                                      | (a) (a) (and ( ) ( ) ( ) ( ) ( ) ( ) ( ) ( ) ( ) ( | (M-1) (M) (M) (M)                | 1000 in                          | a Maine a summer                    |

## การใช้งานบน Google ไดร์ฟ เบื้องต้น

#### แนะนำเมนูการใช้งานบน Google ไดร์ฟ

เข้า Google

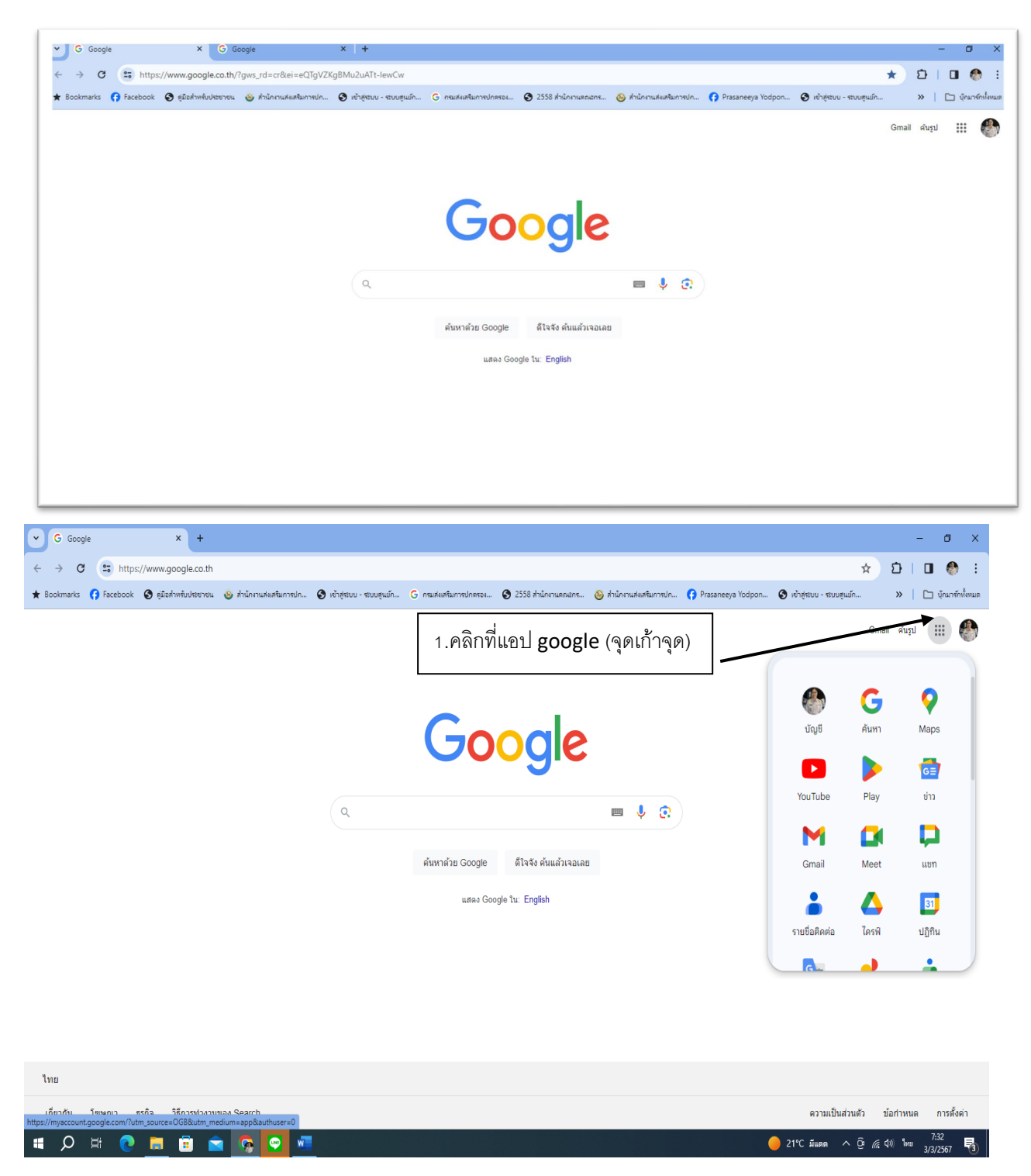

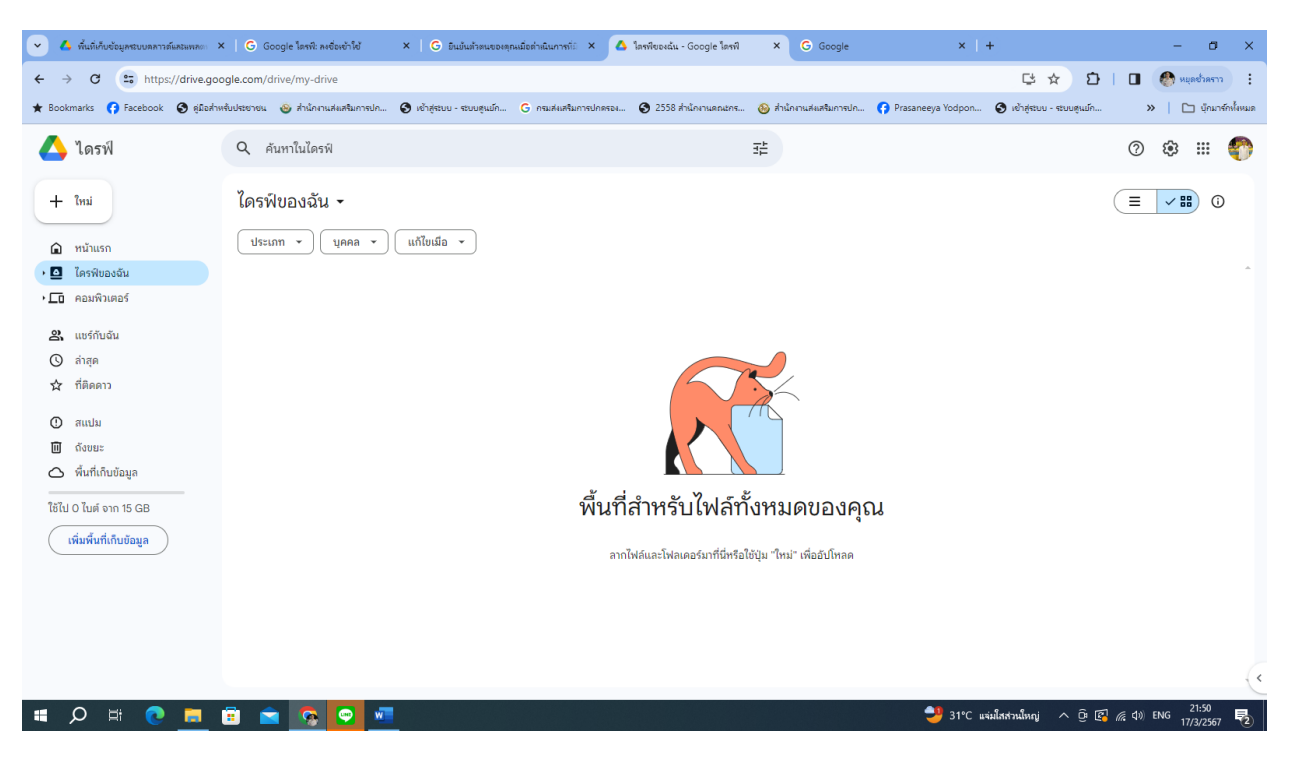

- 1.เมนูการจัดการไฟล์ประกอบด้วย
- 1.1 ใหม่
- 1.2หน้าแรก
- 1.3ไดร์ฟของอัง
- 1.4คอมพิ 🗶 1
- 1.5 แชร์กับฉัน
- 1.6 ล่าสุด
- 1.7 ที่ติดคาว
- 1.8สแปม
- 1.9 ขยะ
- 1.10 พื้นที่เก็บข้อมูล

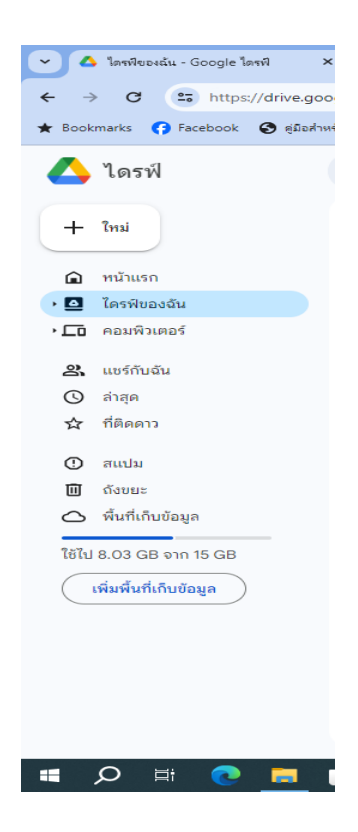

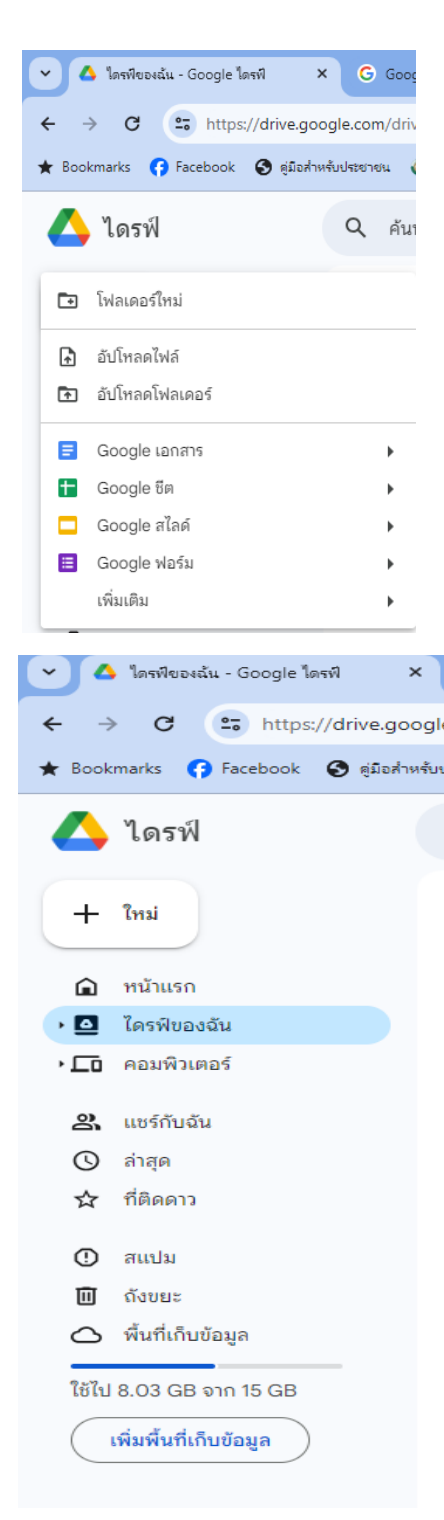

#### <u>เมนูใหม่</u> ใช้สำหรับการเรียกใช้คำสั่งเกี่ยวกับการจัดการเอกสาร

- -การสร้างโฟลเดอร์
- -การอัพโหลดไฟล์
- -การอัพโหลดโฟลเตอร์
- -สร้างไฟล์เอกสารใหม่

Google เอกสาร เป็นโปรแกรมจัดพิมพ์เอกสาร คล้ายกับ Ms-Word Google ชีต เป็นโปรแกรมการคำนวณ คล้ายกับ Ms-Excal Google สไลด์ เป็นโปรแกรมการนำเสนอ คล้ายกับ Google สไลด์ Google ฟอร์ม เป็นโปรแกรมสร้างฟอร์ม

<u>เมนู ไดร์ฟของฉัน</u> แสดงเอกสารทั้งหมดที่จัดเก็บไว้ในพื้นที่ไดรฟ์ทั้งหมด <u>เมนู แชร์กับฉัน</u>แสดงเอกสารทั้งหมดที่ได้รับการแชร์ไฟล์จากไดรฟ์อื่น <u>เมนู ล่าสุด</u> แสดงเอกสารที่เปิดงานใช้ล่าสุด <u>เมนู ถังขยะ</u> แสดงเอกสารที่ถูกนำออก ลบจากไดรฟ์ <u>เมนู พื้นที่เก็บข้อมูล</u> แสดงพื้นที่ที่ใช้งานไปจากพื้นที่จัดเก็บทั้งหมด <u>เมนู ซื้อพื้นที่จัดเก็บข้อมูล</u> หากประสงค์จะซื้อพื้นที่จัดเก็บข้อมูลเพิ่ม

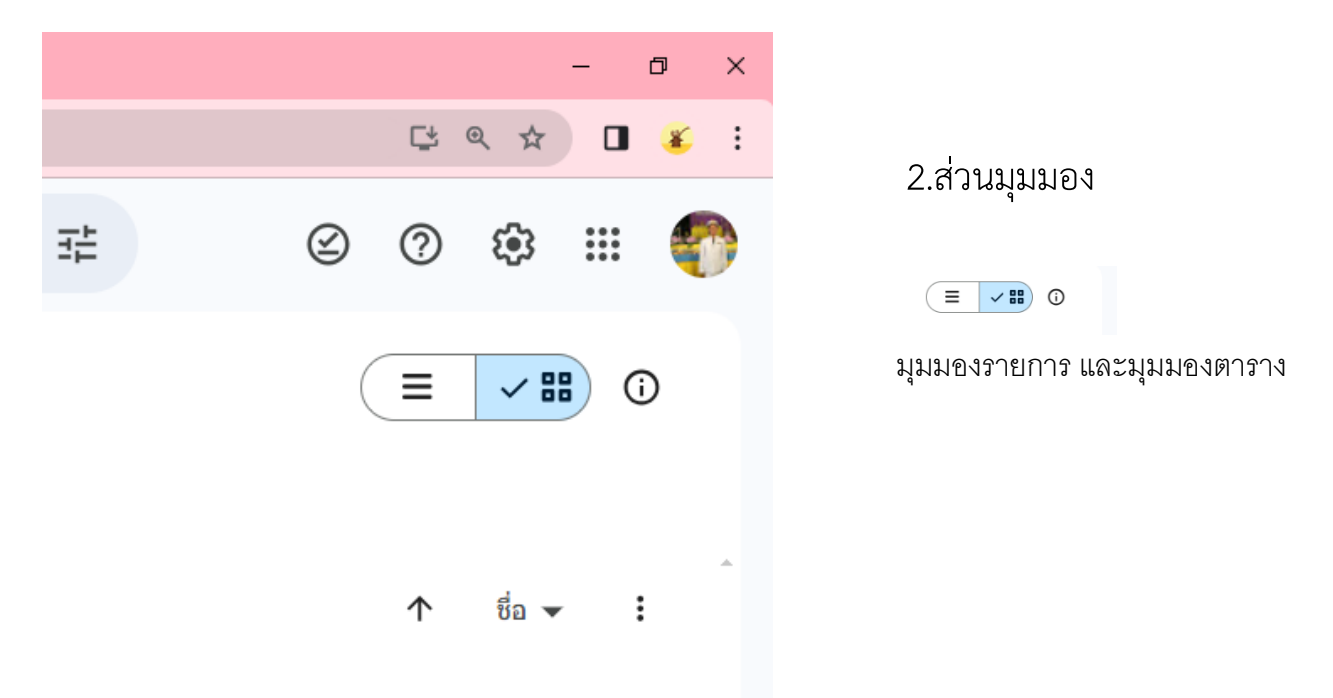

2.2 การค้นหาไฟล์ ในไดรฟ์

| 🗸 💪 โดรพิยองฉัน - Google โดรพิ 🗙 + |                               |   | - ø ×            |
|------------------------------------|-------------------------------|---|------------------|
| ← → C 😁 drive.google.com/drive/r   | my-drive                      |   | 🖽 e, 🖈 🔲 💰 🗄     |
| 人 ไดรฟ                             | Q ค้นหาในไดรพี <b>V</b>       | 幸 | 2 0 \$ 🌍         |
| + însi                             | ไดรฟ์ของฉัน 🗸                 |   |                  |
| 🝙 หน้าแรก                          | ประเภท 👻 บุคคล 👻 แก้ไขเมื่อ 👻 |   |                  |
| 🕨 🤷 ไดรฟ์ของฉัน                    | hlavant                       |   | ↑ #ia <b>▼</b> : |
| ▶ 🗖 คอมพิวเตอร์                    | เพรายกว                       |   |                  |

#### 3.พื้นที่แสดงโฟลเดอร์ และไฟล์เอกสารทั้งหมดในไดรฟ์

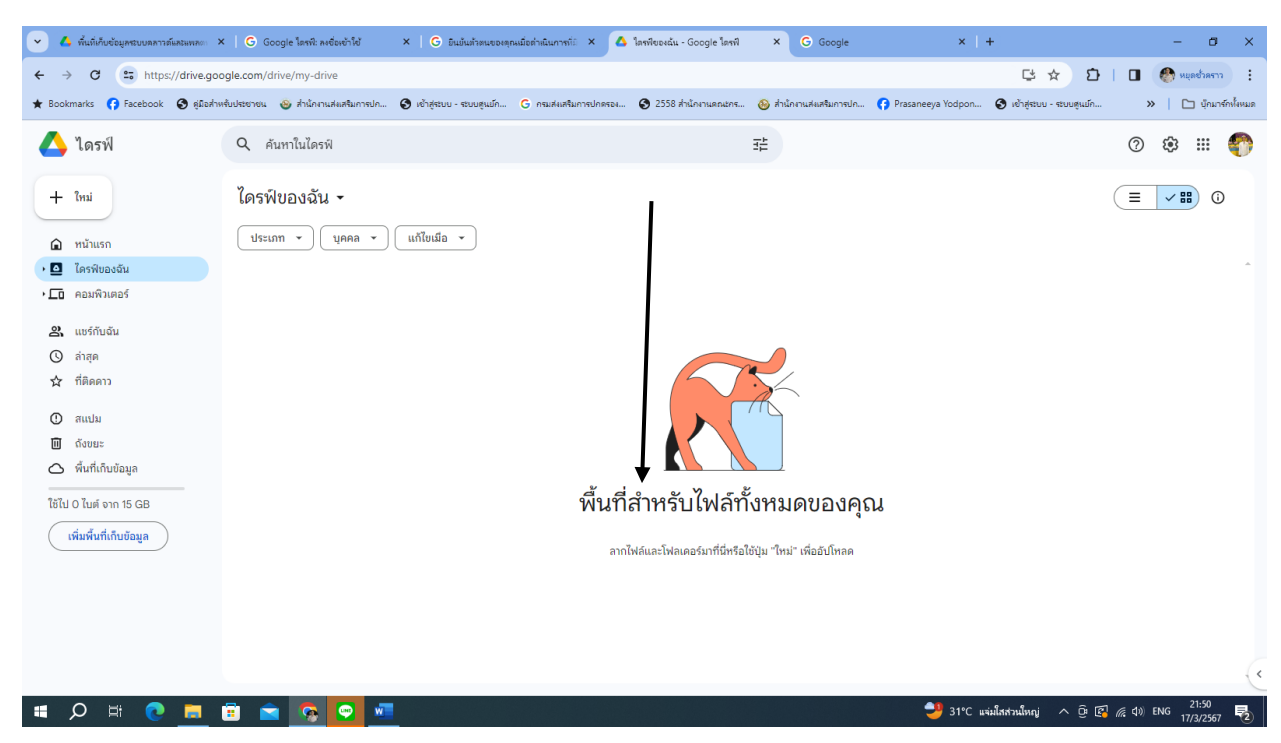

#### <u>การสร้างแฟ้มสำหรับเก็บเอกสาร</u>

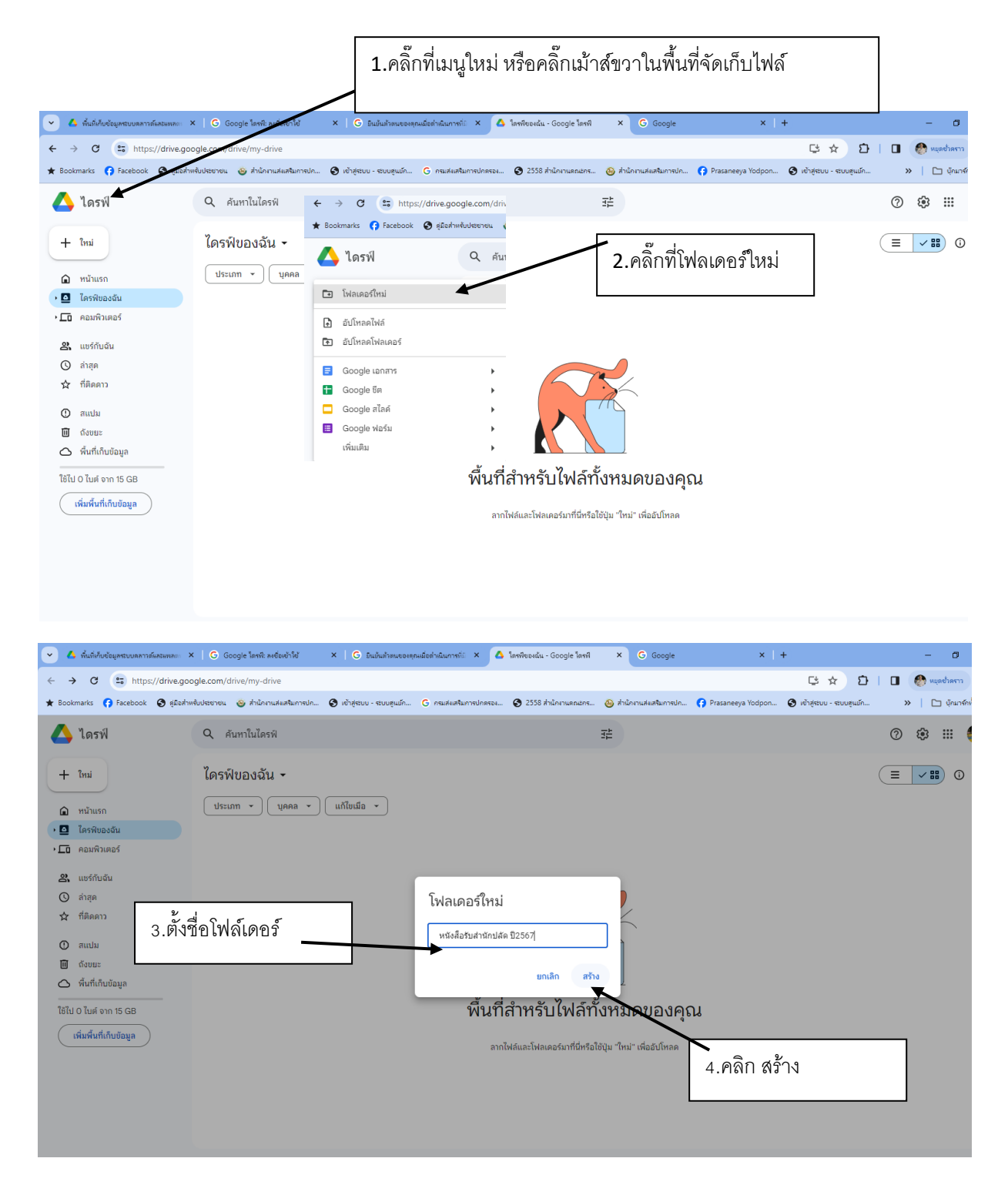

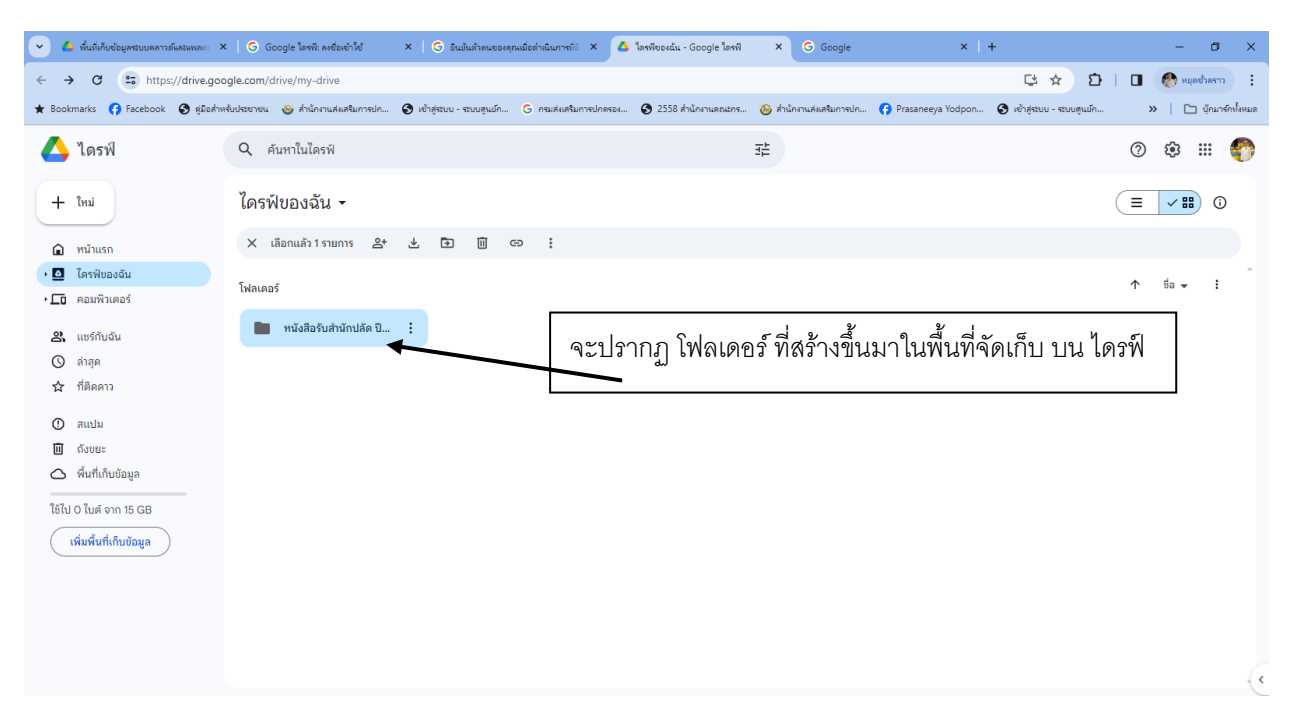

### <u>การ Uploadไฟล์</u>

| 💌 🔺 พื้นที่เก็บข้อมูลระบบคลาวต์และแพลดะ 🔾          | <   G Google โดรพิ: ลงซื่อเข้าใช้ ×   G อินบันตัวตนของสุกมมีอต่าเนินการ   | ที่: × 🔥 โลรพิยองฉัน - Google โลรพิ × G Google                                                                                                    | ×   + – ø ×                                                      |
|----------------------------------------------------|---------------------------------------------------------------------------|----------------------------------------------------------------------------------------------------|------------------------------------------------------------------|
| ← → C to https://drive.goo                         | ogle.com/drive/my-drive                                                   |                                                                                                    | 🖙 🌣 🖸   🗖 🚷 และกรรว 🗄                                            |
| ★ Bookmarks 😝 Facebook 🔇 ดูมือส่าง                 | เข้บประชายน 🥹 สำนักงานสังเสริมการปก 🛇 เข้าสู่ระบบ - ระบบสูนบัก G กรมสังเส | ริมการปกครอง 😒 2558 สำนักงานคณะกร 🐵 สำนักงานสังเสริมการปก 🜎 Pr                                                                                                    | asaneeya Yodpon 🔇 เข้าสู่ระบบ - ระบบสูนม์ก »   🗅 นุ๊กมาร์กเห็หมด |
| 🛆 ไดรฟ์                                            | Q ค้นทาในไดรฟ                                                             | Ξ <u>μ</u>                                                                                                    | 0 🕸 🎟 🌓                                                          |
| + ใหม่                                             | ไครฟ์ของฉัน ▼<br>ประเภท ▼ (บุคคล ▼) แก้ไขเมือ ▼)                          | 1.คลิกเม้าส์ขวาในพื้นที่ ต้องกา                                                                                                    | (≡ ✓■) ©<br>เรเก็บไฟล์                                           |
| <ul> <li>เมาะพบองฉน</li> <li>เกาะพบองฉน</li> </ul> | โฟลเดอร์                                                                  |                                                                                                    | ^ ta - :                                                         |
| 💶 🔐 แชร์กับฉัน<br>🕚 តាំរដុគ<br>🏠 ที่ติดดาว         | 🖿 หนังสือวับสำนักปลัด ปี :                                                | ↓<br>▼                                                                                                    |                                                                  |
| O multi                                            |                                                                           | 🗈 โฟลเดอร์ใหม่                                                                                                    |                                                                  |
| <ul> <li>ភាពមារ</li> <li>៣ ត័តមាន:</li> </ul>      |                                                                           | 🚯 อัปโหลดไฟล์                                                                                                    | 2.คลกท อบเหลดเพล                                                 |
| 🛆 พื้นที่เก็บข้อมูล                                |                                                                           | <ul> <li>อัปโหลดโฟลเดอร์</li> </ul>                                                                                                    |                                                                  |
| ใช้ไป 0 ใบด์ จาก 15 GB<br>เพิ่มพื้นที่เกิบข้อมูล   |                                                                           | Google เอกสาร       >         Google เอกสาร       >         Google อิกล์       >         Google สไลล์       >         Google พลร์ม       >         เพิ่มเติม       > |                                                                  |

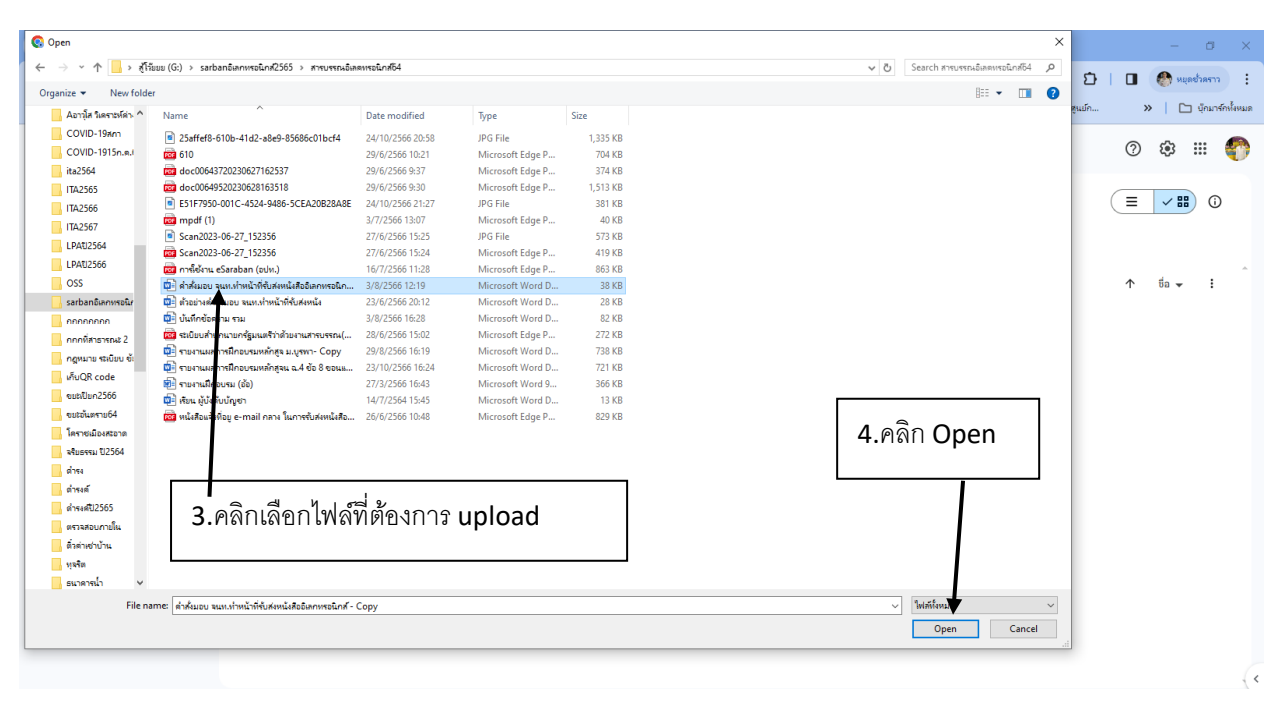

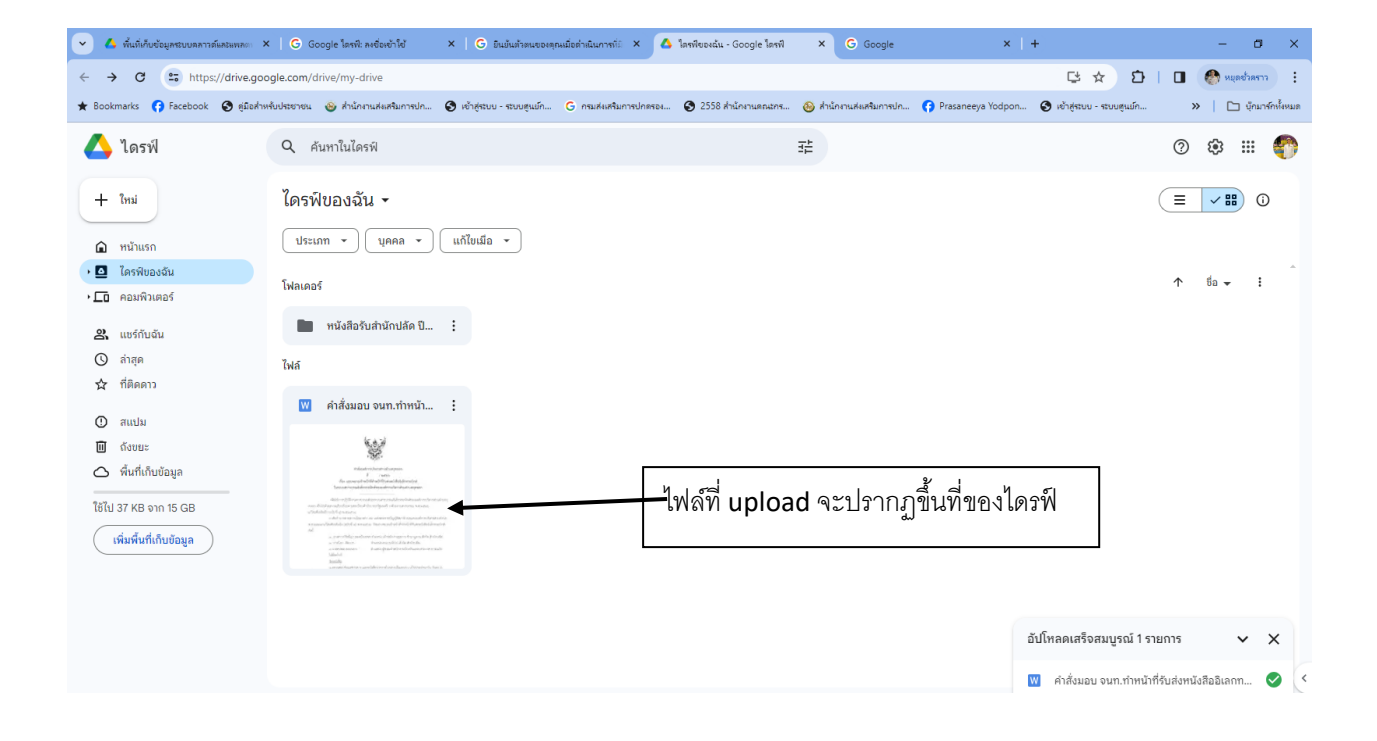

#### <u>การ Down load ไฟล์</u>

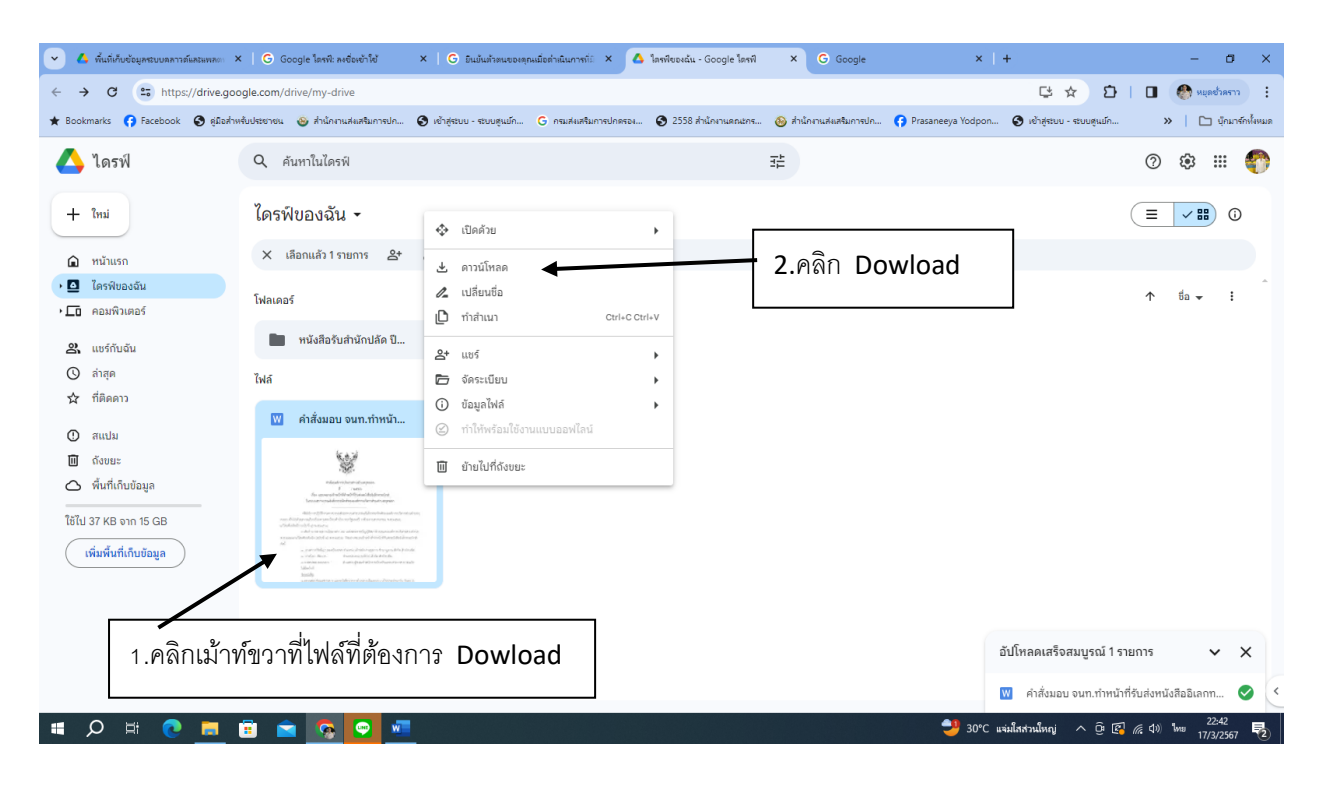

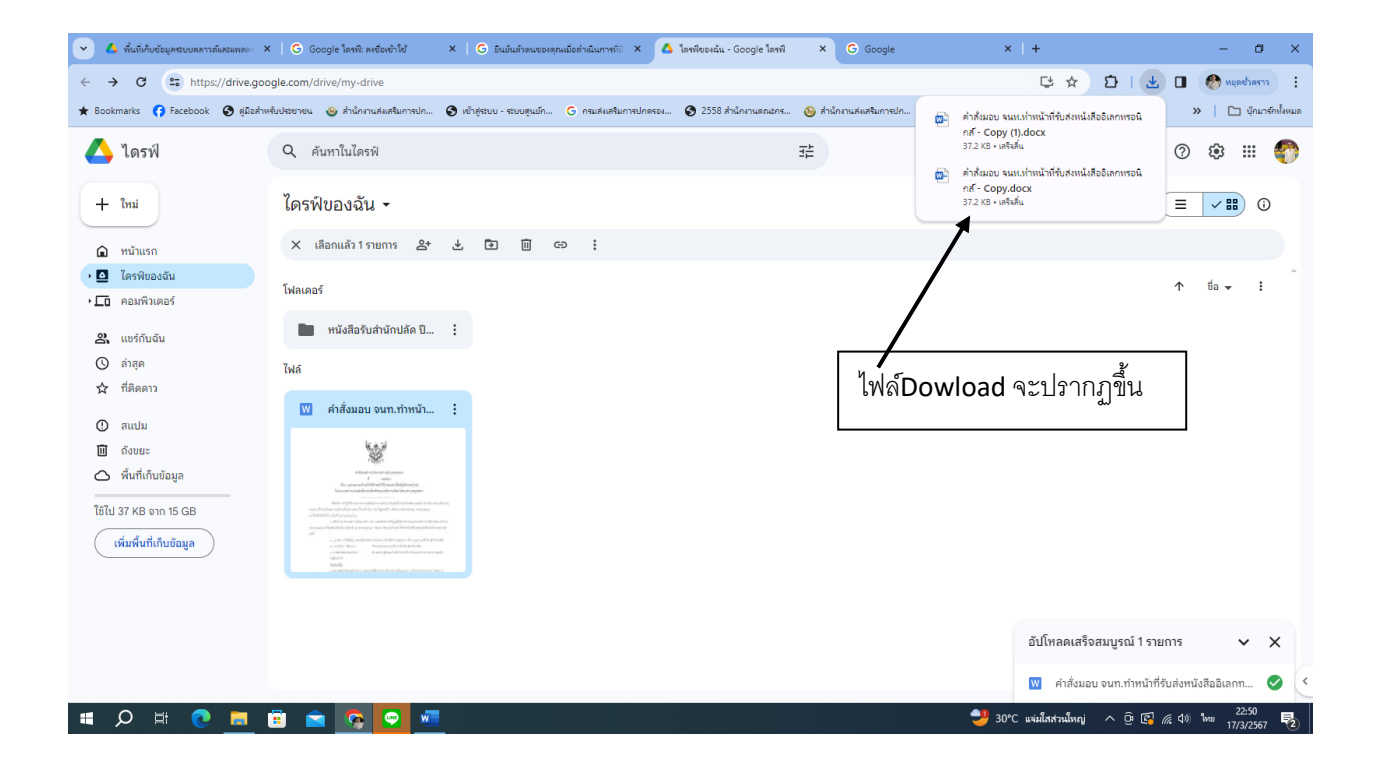

# <u>การสร้าง ลิ้งก์ ไฟล์</u>

## การสร้างลิ้งก์ไฟล์คือ การนำลิ้งของไฟล์ไปวางไว้ในตำแหน่งอื่น เพื่อสร้างการเชื่อมโยงข้อมูล

|                                                                                                    |                                                                                                    | <b>C a b</b>                                                                                                    |                                                                                            |                                             |                                                                             |                                     |                   |
|----------------------------------------------------------------------------------------------------|----------------------------------------------------------------------------------------------------|----------------------------------------------------------------------------------------------------|--------------------------------------------------------------------------------------------|---------------------------------------------|-----------------------------------------------------------------------------|-------------------------------------|-------------------|
| C → C = https://drive.com                                                                                                    | agle com/drive/folders/1dXw9/xl.tricM7/ki                                                                                       | G Google X +                                                                                                    |                                                                                            |                                             |                                                                             |                                     |                   |
| ★ Bookmarks () Facebook () אוניסיין אוניסיין אוניסי<br>אוניסיין אוניסיין אוניטיין אוניטיין אוניעטיין אוניטיין אוניטיין אוניטיין אוניטיין אוניטייען אוניטיין אוניטיין אוניעטיין אוניטיין אוניטיין אוניטיין אוניטיין אוניטיין אוניטיין אוניטיין אוניע<br>אוניעטייען אוניעטייען אוניטייען אוניטייעען אוניעטייעטייען אוניטייען אוניעטייעטייען אוניטייען אוניטייעטייעטיייעטייעטיייען אוניטייען אוניטייען אוניעטייעטייעעטייעעטייעעטייעעטייעטייעטייע | หรับประชาชน 🌚 ส่านักงาน                                                                                                    | ve dv o                                                                                                    | N 1 2 2 5                                                                                  | เจิมการปก 😝 Prasar                          | neeya Yodpon 🔇 เข้าสู่ระบบ - เ                                              | ຂັບນສຸ່ມຍົກ »                       | 🗅 บุ๊กมาร์กทั้งห  |
| 🛆 ไดรฟ์                                                                                                    | จ. คันหาในไดรท์                                                                                                    | ม้าที่ขวาทต้องการนา                                                                                                    | าไปสร้าง ล่งค้                                                                             |                                             |                                                                             | 6 0                                 | * # <b>(</b>      |
| + Insi                                                                                                    | ไดรฟ์ของฉัน > ระบบง                                                                                                    | านสารบรรณอิเล็กท >                                                                                                    | หนังสือรับปี พ.ศ.256                                                                       | 7 <b>▼</b>                                  |                                                                             | ✓ = #                               | 0                 |
| 🗈 หน้าแรก                                                                                                    | ประเภท 👻 บุคคล 👻 แก้                                                                                                    | ใบเมื่อ 💌                                                                                                    |                                                                                            |                                             |                                                                             |                                     |                   |
| <ul> <li>ไดรฟ์ของฉัน</li> </ul>                                                                                                    | ชื่อ 🗸                                                                                                    |                                                                                                    | ເຈົ້າของ                                                                                   | แก้ไขล่าสุด 👻                               | ขนาดไฟล์                                                                    |                                     | : 1               |
| •∟ื คอมพิวเตอร์                                                                                                    | Scan2024-01-23_155 51.pc                                                                                                    | f #                                                                                                    | 🌑 ฉัน                                                                                      | 23 ม.ค. 2024 ฉัน                            | 761 KB                                                                      |                                     |                   |
| 🔗 ແชร์กับฉัน                                                                                                    | 🚥 หารือการดำเนินการ-ตาม พ.ร.บ                                                                                                   | กาษี-อบต.ช่องสะเดา-จ.กาญจนบุรี.pdf 🚢                                                                                                    | 🍙 ฉัน                                                                                      | 13 ก.พ. 2024 ฉัน                            | 1.8 MB                                                                      |                                     |                   |
| 😋 สาสุด<br>🖈 ที่ติดดาว                                                                                                    |                                                                                                    | สิ่งปลุกสร้าง ndf 🚜                                                                                                    | <ul> <li>ອ້າ</li> </ul>                                                                    | 13 กพ. 2024 อัน                             | 2.9 MB                                                                      |                                     |                   |
| 🛈 สแปม                                                                                                    | 390 pdf **                                                                                                    |                                                                                                    | <u>م</u> ش                                                                                 | 5 มีค. 2024 อัน                             | 482 KB                                                                      | °+ ↓ ∧ ↔                            | . :               |
| 🔟 ຄັ້ຈນຍະ                                                                                                    |                                                                                                    |                                                                                                    | ••••••••••••••••••••••••••••••••••••••                                                     | 5 fl - 2024 4u                              | 402 KD                                                                      |                                     | <u>.</u>          |
| 🛆 พื้นที่เก็บข้อมูล                                                                                                    | 389.pdf 🕰                                                                                                    |                                                                                                    | er au                                                                                      | 5 J.H. 2024 41                              | 417 KD                                                                      |                                     |                   |
| ให้ไป 8 07 GR อาก 15 GR                                                                                                    | 🚧 388.pdf 🎿                                                                                                    |                                                                                                    | ເພື່ອ ຈົນ                                                                                  | 5 มิ.ค. 2024 ฉัน                            | 6.7 MB                                                                      |                                     | :                 |
| 🗸 🔥 หนังสือขับปี พ.ศ.2567 - Google โด                                                                                                    | < 🚹 1.กระบัยแหน้งสือรับ ประจำปี พ.ศ. 25 🗙                                                                                       | G Google ×   +                                                                                                    |                                                                                            |                                             |                                                                             |                                     | - a ×             |
| ← → C 😨 https://drive.go                                                                                                    | ogle.com/drive/folders/1dXw9JxLJrjcMZkji                                                                                        | evIS9HkTueyt7-w                                                                                                    |                                                                                            |                                             |                                                                             | ଓ ☆ D                               | 🛛 🌑 :             |
| ★ Bookmarks 😝 Facebook 🔇 គូរីរិ៦កំហ                                                                                                    | สรับประชาชน 🐵 สำนักงานสมสริมการปก 🔇 เช่                                                                                         | าสู่ระบบ - ระบบสุนมัก 🧿 กรมส่งเสริมการปกครอง                                                                                                   | 🚱 2558 สำนักงานคณะกร 🔞 สำห                                                                 | นักงานส่งเสริมการปก 😝 Prasane               | eeya Yodpon 🔇 เช้าสู่ระบบ - ระบ                                             | เบตูนป์ก »                          | 🗅 นักมารักษ์ไขหมด |
| 🔼 ไดรฟ์                                                                                                    | Q ค้นหาในไดรฟ์                                                                                                    |                                                                                                    | 幸                                                                                          |                                             |                                                                             | 2 7 8                               | ۱ 🚯 🕮             |
| + ?***                                                                                                    | ไดรฟ์ของอับ > ระบบเข                                                                                                    | າງສາຮາເຮຣດເລີເລັດກ                                                                                                    | าบังสีอรับขี พ.ศ 2567                                                                      |                                             |                                                                             |                                     |                   |
| T that                                                                                                    |                                                                                                    |                                                                                                    | TROUGE JEE W.M.2307                                                                        |                                             |                                                                             |                                     |                   |
| หน้าแรก                                                                                                    | × เลือกแล้ว 1 รายการ<br>2.คลี                                                                                                   | กแสร์                                                                                                    |                                                                                            |                                             |                                                                             |                                     |                   |
| <ul> <li>เครพของฉน</li> <li>คอมพิวเตอร์</li> </ul>                                                                                                    | tia ↓                                                                                                    |                                                                                                    | ເຈ້າของ                                                                                    | แก้ไขล่าสุด 🔫                               | ขนาดไฟล์                                                                    |                                     | : Ø               |
| 🎗 ແชร์กับฉัน                                                                                                    | Scan2024-01-23_155851 pd                                                                                                    | ж.                                                                                                    | 🌑 ฉัน                                                                                      | 23 ม.ค. 2024 ฉัน                            | 761 KB                                                                      |                                     | ÷ 🔒               |
| 🕓 ล่าสุด                                                                                                    | 🚾 หารือการดำเนินการ-ตาม-พบ.                                                                                                    | ทษี-อนต.ช่องสะเดา-จ.กาญจนบุรี.pdf 🚢                                                                                                    | 🌑 ฉัน                                                                                      | 13 ก.พ. 2024 ฉัน                            | 1.8 MB                                                                      |                                     | :                 |
| 🏠 ที่ติดดาว                                                                                                    | 🚾 หารือการขอเงินคืนภาษีที่ดินเละล                                                                                               | งปลูกสร้าง.pdf 🚢                                                                                                    | 🌑 ฉัน                                                                                      | 13 ก.พ. 2024 ฉัน                            | 2.9 MB                                                                      |                                     | : +               |
| 🕐 สแปม                                                                                                    | 290.pdf 🕰                                                                                                    | Na žero                                                                                                    | 🌑 ฉัน                                                                                      | 5 มี.ค. 2024 ฉัน                            | 482 KB                                                                      |                                     | :                 |
| แ ถงขยะ                                                                                                    | 🕶 389.pdf 🎎                                                                                                    |                                                                                                    | 🕐 ău                                                                                       | a                                           | 417 KB                                                                      |                                     | :                 |
| ใช้ไป 8.07 GB จาก 15 GB                                                                                                    | 🔤 388.pdf 🕰 🧷                                                                                                    | กวนิโหลด<br>ปลี่ยนชื่อ                                                                                                    | 🐣 🗤 3.P8                                                                                   | งกคดลอก                                     | 6.7 MB                                                                      |                                     | :                 |
| (เพิ่มพื้นที่เก็บข้อมูล                                                                                                    | 2 387.pdf 🕰                                                                                                    | ำสำเนา Ctrl+C Ctrl+V                                                                                                    | 🍙 ວັນ                                                                                      | 5 มี.ค. 2024 ฉัน                            | 1 MB                                                                        |                                     | :                 |
|                                                                                                    | ₩ 386.pdf 🕰 😤                                                                                                    | เชร์ 🕨                                                                                                    | <b>ຂ</b> * ແชร์                                                                            | ฉัน                                         | 967 KB                                                                      |                                     |                   |
|                                                                                                    |                                                                                                    | ต์ดระเบียบ ▶                                                                                                    | 🕒 คัดลอกลิงก์                                                                              | ວັນ                                         | 998 KB                                                                      |                                     |                   |
|                                                                                                    | 284 ndf **                                                                                                    | อมูลเพล ▶                                                                                                    | <b>A</b> <i>č</i> u                                                                        | 5 No. 2024 čiu                              | 090 KB                                                                      |                                     | ·<br>·            |
| _                                                                                                    | 304.put 🛋 📗                                                                                                    | ายไปที่ดังขยะ                                                                                                    | au au                                                                                      | 5 J.M. 2024 du                              | 760 KB                                                                      |                                     | ·<br>· · · · ·    |
|                                                                                                    | 4 เปิดไฟล์ทะเบียนห                                                                                                    | <b>ม</b> ังสืครับ                                                                                                    |                                                                                            |                                             |                                                                             |                                     |                   |
|                                                                                                    |                                                                                                    |                                                                                                    |                                                                                            |                                             |                                                                             |                                     |                   |
|                                                                                                    |                                                                                                    |                                                                                                    |                                                                                            |                                             |                                                                             |                                     |                   |
| 👻 🔥 หนังสือขับปี พ.ศ.2567 - Google โดะ 🔅                                                                                                    | < 🚹 1.กระบัยนหน สอรับ ประจำปี พ.ศ. 25 🛛 🗙                                                                                       | G Google ×   +                                                                                                    |                                                                                            |                                             |                                                                             |                                     | - a ×             |
| ← → C to https://docs.god                                                                                                    | ogle.com/spreadsheets/d/1SUD1JyOeB1YF                                                                                           | 33nkanpXbZEOpKaeHKE1xyAway8b4yE/edi                                                                                                    | t#gid=500924346                                                                            |                                             |                                                                             | ৭ ☆ ট                               | I 🛛 🚷 🗄           |
| Bookmarks () Facebook () ผู้มือส่าง                                                                                                    | หรับประชาชน 🌚 สำนักงานส่งเสริมการปก 🔇 เช่                                                                                       | าสู่ระบบ - ระบบสุนป์ก G กรมส่งเสริมการปกครอง                                                                                                   | 🚱 2558 สำนักงานคณะกร 🛞 สำน                                                                 | นักงานส่งเสริมการปก 😝 Prasane               | eeya Yodpon 🔇 ເຮົາສູ່ຮະບນ - ຣະບ                                             | เบตูนป์ก »                          | 🗅 บุ๊กมารักฟังหมด |
| <ul> <li>ไปส์ แก้ไข ดู แทรก รูปแบบ ท่</li> </ul>                                                                                                    | ศ. 2567 ยัปต.กุดจอก 😭 🖻 🍊<br>โอมูล เครื่องมือ ส่วนขยาย ความช่วยเหลือ                                                            |                                                                                                    |                                                                                            |                                             | 5                                                                           |                                     | . uvš 🔹 🛞         |
| Q my 5 2 중 약 101                                                                                                    | 0% ▼ B % .0, .00 123 Angsa                                                                                                    | - 36 + B I ÷ A ♦                                                                                                    | • ⊞ 53 v Ξ • + • P •                                                                       | A, ▼ ↔ 1 ↔ 7 ₪                              | - Σ                                                                         |                                     | ^                 |
| A1 × jk<br>A B C                                                                                                    | D E F G                                                                                                    | н                                                                                                    |                                                                                            | J K                                         | L M                                                                         | N                                   |                   |
| 1                                                                                                    |                                                                                                    | ทะเบียนหนังสือรับ ประจำปี พ.ศ                                                                                                    | 1.2567                                                                                     |                                             |                                                                             |                                     |                   |
| เลขทะเบือน วันที่รับ เวลารับ<br>2 รับ หนังสือ ขั้นค                                                                                                    | ວາມເວັວ ที່ ລະວັນທີ່ ອາກ                                                                                                    | <b>5</b> 1 († 7                                                                                                    | 4                                                                                          | การปฏิบัติ หมายเหตุ                         | เพิ่มเดีย ดาวน์ไหลดหนังสือ                                                  | ดาวน์โทลดหนังสือ 2                  |                   |
| 3 1 2/1/67 09.001. ปก<br>4 2 2.3.9.67 09.011 2010                                                                                                    | ไ <u>* นมเอราอาวาวา</u> <u>26 8.ศ. 66</u> นาอสำเภสปัวไทย<br>28 <sup>**</sup> มมเอราว.1/21178 28 8.ศ. 46 ตถ.≎.เค                 | นาอก ลบค.<br>ขอแจ้งปลื่อนแปลงวันประชุม<br>นาอก ลบค.<br>การรายงานตอการลำเป็นการคายและระบานแน้ง                                                  | อรรม ประนวลงโรงรรม จังกำหนดกิจตรรม และ                                                     | สำนักปลัด 👻                                 | เชิญประชุม 💌 <u>ตาวป์โหลด</u><br>👻 ตาวป์โหลด                                | ดาวน์โหลด<br>ดาวน์โหลด              |                   |
| 5 3 1 N.R. 67 9.03 1                                                                                                    | <ul> <li>รม.ต. 67 นหลางอื่องมาง<br/>อันการ</li> </ul>                                                                           | นาอคสมศ. ส่งมอบงานจ้าง                                                                                                    |                                                                                            | กองคลัง 👻                                   | * ลาวบ์ไหลด                                                                 | ดาวน์โหลด                           |                   |
| 9         4         1 N.R. 67         09.04 N.         1 In           7         5         02.01/67         09.05 N.         1 In           8         6         2 N.R. 67         09.05 N.         1 In                                                                                                    |                                                                                                    | นาอก ลบค. ไปด้เหอบงาน<br>• นาอก ลบค. ดั่งเหอบงานจ้าง งวดที่ 3 ประจำเดือนขันวาคม 2<br>นาอก ลบค. ดั่งเหอบงานจ้างเหมาเครื่องอำเภอคต่าง คอกจ่าง    | 567<br>งวดที่ รประจำเสือนอันวาคม 2564                                                      | กองคลัง 👻<br>กองคลัง 👻                      | <ul> <li>8121/1828</li> <li>8121/1828</li> <li>8121/1828</li> </ul>         | ดาวน์ไหลด<br>ดาวน์โหลด<br>ดาวน์โหลด |                   |
| 9 7 2 N.R. 67 09.07 U 10<br>10 8 2 N.R. 67 09.05 U 10                                                                                                    | <ul> <li>2.ม.ค. 67 บริษัท ข้อภูมิดัสบ่</li> <li>2.ม.ค. 67 บริษัท ข้อภูมิดัสบ่</li> <li>2.ม.ค. 67 บระดาวอรู่รี่ ชาวดา</li> </ul> | นาอกสมห. ด้ณอบงานข้าแทนเครื่องดำแอกดำร กองข่าง<br>ม นาอกสมห. ขอด่ณอบงานข้าง                                                                    | งวดที่ รประจำเสือนขันวาคม 2566                                                             | กองคลัง 👻<br>กองคลัง 👻                      | <ul> <li>▼ 8120ÚN28</li> <li>▼ 8120ÚN28</li> </ul>                          | คาวน์โพลด<br>ดาวน์โพลด              |                   |
| 11 9 21.8.67 05.101. ปก<br>12 10 21.8.67 13.001. ปก                                                                                                    |                                                                                                    | นาอก อบค. สำเภอบงานจ้างเพมา<br>มาบก อบค. ใบส่งเมอบงานจ้างเพมา<br>มาบก อบค. การเครื่ออารแบกกองแกระเห็นแรงแนวกับเรื่อง                           | ารตั้งก็ป ตามหลักปรัดอายองตระจวิณา                                                         | คองคลัง 👻<br>คองคลัง 👻<br>วดวัดสิคารดังคม 👻 | <ul> <li>▼ <u>810ÚIN28</u></li> <li>▼ <u>810ÚIN28</u></li> <li>▼</li> </ul> | ดาวน์โทลด<br>ดาวน์โทลด              |                   |
| 13 24 2 M.H. 67 13.1074 9241<br>14 12 2 M.H. 67 13.1114 9241                                                                                                    | นพบรายางวร 29 ธ.พ. 66 นายคำเภอบัวไพย<br>สูติ ชี้ม™0520.2/5251 28 ธ.ต. 66 นายคำเภอบัวไพย                                         | การจงคุณ เมษาทรงและ กลุ่มหารงกลุ่ง 1923 1981<br>เกืองด้วยระบบ Thai Qir กระทรวณหาดโทย 1<br>นายก จบค. การแต่งตั้งคุณะทำงานจัดเตรียมจัยมูลสำหรับก | การการสุท แกรกประมูกระบทรามฐารกราย คือจั<br>ปี 2567<br>ารทรานสอบรับรองปริมาณก้านเรือนกระจก | สำนักปลัด 👻                                 | <u>ตรหรีไปอาต</u>                                                           | ดาวน์โหลด                           |                   |
| 15 13 3 N.R. 67 11.00 U. Un                                                                                                    | 2 - 3 N.R. 67 MON.000 RELEASE                                                                                                   | รอบที่ร<br>นั้น นายครยด แต้งเข้าปฏิบัติงาน<br>มายครยด แต้งเข้าปฏิบัติงาน                                                                       |                                                                                            | กองช่าง 👻                                   | <u>ตาวน์โทลต</u><br>• <u>ตาวน์โทลต</u>                                      | ดาวน์โทลด<br>ดาวน์โทลด              |                   |
| 16 47 3 N.H. 07 11.2014. Un                                                                                                    | 0 490992.221 41729 10 8.H. 66 MM1290180                                                                                         |                                                                                                    | <ul> <li>ระการที่ที่แต่ และเสารรถกรรย</li> </ul>                                           |                                             | antima                                                                      |                                     |                   |

| •                               | 🛆 หนังสือ         | ວຈັບປີ w.ສ.25          | 57 - Google           | te ×                     | 🕇 1.ทระบัยนหนัง                | สือรับ ประจำปี     | м. <b>я.</b> 251 🗙 🤇                   | Google        | ×   +                                                                        |                     |               |          |                    | -                     | ø ×              |
|---------------------------------|-------------------|------------------------|-----------------------|--------------------------|--------------------------------|--------------------|----------------------------------------|---------------|------------------------------------------------------------------------------|---------------------|---------------|----------|--------------------|-----------------------|------------------|
| ÷                               | → C               | 27 H                   | nttps://do            | cs.google.c              | om/spreadshe                   | eets/d/1SU         | D1JyOeB1YFB3i                          | nkanpXbZl     | EOpKaeHKE1xyAway8b4yE/edit#gid=500924346                                     |                     |               |          |                    | ৭ ☆ টি । □            | 🕭 E              |
| *                               | ookmarks          | 😝 Faceb                | ook 🚱                 | คู่มือส่าหรับประ         | เขาชน 🐵 สำนั                   | กงานส่งเสริมกา     | ารปก 🕄 เข้าสู่ร                        | ะบบ - ระบบสูง | มป์ก G กรมส่งเสริมการปกตรอง 🧿 2                                              | d                   |               | <u>س</u> |                    | ສບບສຸແມັກ » 🗎 🗅       | บุ๊กมาร์กทั้งหมด |
|                                 | 1.ทะเบี<br>ไฟล์ แ | ยนหนังสือ<br>กัไข ดู แ | รับ ประจำ<br>ทรก รูปแ | าปี พ.ศ. 25<br>บบ ข้อมูล | 67 อบต.กุดจ<br>เครื่องมือ ส่วน | อก ☆<br>เขยาย ควา  | 🗈 🛆<br>มช่วยเหลือ                      |               | 5.คลักข                                                                      | วาที่ คำว่          | า ดาวเ        | ์ไหลด    | _                  | 🗏 🗘 · 🔗 แปร์          | • 🕐              |
| C                               | ເມນູ              | 5 0                    | 87                    | 100% -                   | - B % -                        | 0 .00 12           | 3 Angsa •                              | - 1           | 2 +   B I ÷ <u>A</u>   ❖ ⊞ 53 +   Ξ • ± •                                    | = <u>A</u> = [4]    | ± 7 (         | ā- Σ     |                    |                       | ^                |
| M393 • 🙊 คุณามีโทลด             |                   |                        |                       |                          |                                |                    |                                        |               |                                                                              |                     |               | X ña     | Ctrl+X             |                       |                  |
|                                 | A                 | в                      | с                     | D                        | E                              | F                  | G                                      | н             | 1                                                                            | J                   | к             | L        | м                  | 🔲 คัดลอก              | Ctrl+C           |
| 1                               |                   |                        |                       |                          |                                |                    |                                        | อาจเอี้ย      | มหมังสือรับ ประกำปี พ.ศ. 1567                                                |                     |               |          |                    | 🗂 วาง                 | Ctrl+V           |
| าระบบยนทานสุดจบ บระจาบ พ.ศ.2507 |                   |                        |                       |                          |                                |                    |                                        |               |                                                                              | _                   | 🗂 วางแบบพิเศษ | •        |                    |                       |                  |
| 2                               | เองทะเบียน<br>วับ | ວັນທີ່ຮັບ              | เวลารับ<br>หนังสือ    | ชั่นความเร็ว             | 4                              | ละวันที่           | อาก                                    | 51            | เรื่อง                                                                       | การปฏิบัติ          | ทมายเหตุ      | เสโมเลีย | ดารน์โทลดหน่       | + แพรก 1 แกวด้วงหม    |                  |
| -                               |                   | •                      |                       |                          | ł.                             |                    | 1                                      |               | 2 2 1 0                                                                      |                     |               | _        |                    |                       |                  |
| 391                             | 389               | 5 N.R. 67              | 13.10%.               | ปกต *                    |                                | 9 \$1.9.67         | 119082 (JAN)                           | ¥199          | LIGENERICULARIS                                                              | 000010              |               | -        | 8121/1926          | + แทรกไดอลีมนีทางช่าย |                  |
| 393                             | 390               | 5 10.11.67             | 14.50%                | N Role                   | 128/0020.02/4090               | 4 31.91.67         | สารสาราราช                             | 1100          | 00191090558194<br>                                                           | สานคมสต -           |               |          | and sure           | + แทรกเซลล์           | +                |
| 394                             | 391               | 6 N.N. 6/              | 09.0011               | อ่าเสืออ 🔻               | 100000 (01077                  | 4 9 9 47           | 20.0.11                                | 1/100         | ossteam MOI Weste Bank Week - unce Institutionalistocateccut                 | ายงกลง              |               | *        | อาาก็ระวง          |                       |                  |
| 395                             | 393               | 6 มี.ค. 67             | 09.0214               | ด่วนที่สด 🔻              | 180022.6/2227                  | 5 2.9.67           | 80.8.55                                | 1180          | แจ้งปรับปรงแนวทางการจัดเตรียมเอกสารสาหรับการเตรียมรับการทวนส                 | อา สำนักปลัด 🍷      |               | *        | ดาวป์โหละ          | <b>闻</b> a1000        |                  |
| 396                             | 394               | 6 D. R. 67             | 09.0314               | ด่วนที่สด 🔻              | NR0023.6/313266                | 4 2.8.67           | 80.8.55                                | 1/18/0        | การจัดเตรียมเอกสารสำหรับการเตรียมรับการทวนสอบรับรองปริมาณก๊าร                | เป็ สำนักปลัด       |               | *        | ดาวป์โหละ          | m anaxis              |                  |
| 397                             | 395               | 6 มิ.ค. 67             | 09.0414.              | ด่วนที่สด 🔻              | 100023-6/01376                 | 5 <b>มิ.ค. 6</b> 7 | 80.0.55                                | 14186         | สารวจฐานข้อมูลน้ำหนักเด็กอายุ 0 - 5 ปี และข้อมูลส                            |                     |               |          | ดาวบ์โหละ          | 🗎 ลบคอลัมน์           |                  |
| 398                             | 596               | 6 มี.ค. 67             | 09.0614.              | ปกสี 👻                   | TEY 001/2566                   | 27 0.11, 67        | บ.โคโอคังใหญ่                          | 14184         | โปรมแกรมจัดชื่อจัดจ้างสำหรับรถยนต์ข้าราชการ                                  | <u> </u>            | 2             | -        | ดาวป์โหละ          | พิษายชาวว์            |                  |
| 399                             | 397               | 6 มิ.ศ. 67             | 09.0614.              | ปกติ 🔻                   | 180023.4/3219                  | 4 <b>มิ.ค.</b> 67  | 80.0.51                                | suteri        | การประเมินคุณธรรมและความโปร่งใสในการสำเนินง 6 คดี                            | กด้าก่าแข           | ารกลึงต่      | ້        | ดาวบ์โหละ          | 0 010100              | -                |
| 400                             | 398               | 6 มี.ค. 67             | 09.0514.              | ปกพี 👻                   | 180023.2/3212                  | 29/2/67            | 80.8.50                                | witer)        | การบันทึกข้อมูลปลัดองค์กรปกครองส่วนท้องถิ่น 0.7161                           | 1 1 1 1 4 1 66 1    | 191191/1      | 1        | ดาวน์โหละ          |                       |                  |
| 401                             | 399               | 6 มิ.ศ. 67             | 09.1014               | ด่วนที่สุด 🔻             | 1480023.3/01139                | 23 N.N. 67         | 80.0.55                                | ston          | การยกเล็กการอยู่เวรของครูและบุคลากรทางการศึกษา และการดูแลรักษ                | າ ສຳນັກປລິສ 🔭       |               | · ·      | ดาวบ์โหละ          |                       |                  |
| 402                             | 400               | 6 มิ.ศ. 67             | 09.1114.              | ด่วนที่สุด 🔻             | 1180023.1/01262                | 29/2/67            | 80.0.53                                | witen         | การจัดงานวันท้องถิ่นไทย ประจำปี ๒๔๖๗                                         | สานักปลัด 🦷         | -             | -        | ดาวน์โหละ          | ⊽ กรองตามค่าเชลล์     |                  |
| 403                             | 401               | 6 มี.ค. 67             | 11.9014.              | ปกพี 👻                   | 11.1919/2567                   | 20 0.11, 67        | ขใจมดำนั้น ผู้ใหญ่บ้าน<br>อำเภอบัวใหญ่ | when          | งานฉลองขับขนะท้ำวลุรนารีและประเทณีบัวโทม บัวโทญ่ ครั้งที่ 32 ประจำปี 2567    | สำนักปลัด 🎴         |               |          | ดาวป์โหละ          |                       |                  |
| 404                             | 402               | 7 มี.ค. 67             | 09.0014.              | ด่วนที่สุด 🔻             | 11810023.1/3230                | 6 มิ.ค. 67         | 80.8.111                               | 14186         | เชิญร่วมงาน และร่วมเป็นวิทยากร งามมนาแนะนำบริการระบบสาร                      | มร สำนักปลัด 🥆      |               | *        | สารปรีพละ          | 🚱 แสดงประวัติการแก้ไข |                  |
|                                 | 403               | 7 มี.ค. 67             | 10.3014.              | ปกติ 👻                   | 10026.01/(1)3635               | 5 มี.ค. 67         | สานักงานบังคับคล                       | 14186         | แต้งการอีดและขอให้แต้งรายการภาษิและสิ่งปลูกสร้างด้างข่าระ                    | กองคลัง 🔻           |               | +        |                    | <u> </u>              |                  |
| 405                             |                   |                        |                       |                          |                                |                    | จังหวัดนครราชอี่มา                     |               |                                                                              |                     |               |          |                    |                       |                  |
|                                 |                   |                        |                       |                          | _                              |                    | ลางามัวไหญ่                            |               | (2)                                                                          |                     |               |          | ดาวนไทยเ           | Co ummum              |                  |
| 405                             | 404               | 7 8.8.67               | 11.0014.              | ปกติ 👻                   | · ·                            | 7 ม.ศ. 67          | นารมนาภายสาหา คญ.                      | with          | ขอความอนุเคราะหล่รางประปาบาคาล                                               | 084514              | 1             | Ŧ        | อาปรีบระ           | 主 ความคิดเห็น         | Ctrl+Alt+M       |
|                                 | 405               | 7 9 9 67               | 11.01%                | 108 -                    |                                | 25.9.42            | นามของคือรายอง คร.                     | 1/18/1        | แล้งอารเสิงสิวิต                                                             | กละควัดสีการดังคม 🔻 |               | +        |                    |                       |                  |
| 407                             |                   |                        |                       |                          |                                |                    | 10,2,2,3                               |               |                                                                              |                     |               |          | ดาวป์โหละ          | Chi musu ka mendé     |                  |
|                                 | 406               | 7 มี.ค. 67             | 12,40%.               | ปกติ 👻                   | 80.MN.0110/2567                | 5 <b>มิ</b> .ค. 67 | จพกรณ์จอมหรัพอ่                        | 9100          | ขอให้จ้ำราชการที่เป็นกรรมการคำเนินการลหกรณ์ เจ้าร่วมโครงการฝึกอบรมเพื่อพัฒนา | สำนักปลัด 🦷         |               | *        |                    | 🗇 เมนูแบบเลื่อนลง     |                  |
| 408                             |                   |                        |                       |                          | 1                              |                    | ข้าราชการอังหรัด                       |               | ด้อยอาทตละกรรมการและเจ้าหน้าที่ลหกรณ์ ประจำปี 2667                           |                     |               |          |                    | 🕞 ທີ່ໄດ້ລຸດຈີນຮ       |                  |
|                                 |                   |                        |                       |                          |                                |                    |                                        |               | •                                                                            |                     |               | ,        | And Description of |                       |                  |

| •        | 🔥 หนังสีเ                          | ຈາ້ນປີ w.ສ.256          | 57 - Google           | le ×                             | 🕇 1.กระบัยนหนังร่              | สือรับ ประจำปี     | м. <b>я.</b> 251 × +                       | -)                         |                                                                                                    |                                   |                        |              | - ø ×                                                  |
|----------|------------------------------------|-------------------------|-----------------------|----------------------------------|--------------------------------|--------------------|--------------------------------------------|----------------------------|----------------------------------------------------------------------------------------------------|-----------------------------------|------------------------|--------------|--------------------------------------------------------|
| ←<br>★ B | → C                                | 25 h                    | nttps://do<br>ook 📀   | cs.google.c<br>สู่มือส่าหรับประช | om/spreadshe<br>ธาชน 🍲 ส่านัง  | ets/d/1SU          | D1JyOeB1YFB31<br>ເຈປກ 🔇 ເຮັາສູ່ຈ           | hkanpXbZi<br>ขาย - ระบบสูง | CopKaeHKE1xyAway8b4yE/edit#<br>เข์ก G กรมศัยธริมการปกตรอง (7.คลิกเม้                                                                 | าท์ขวาที่ช่า                      | องค้นหา หรือ           | วางลิ้งศ     | 🖈 🖸   🛛 🚸 :<br>. »   🗅 ยุ้ณาร์หนีตนด                   |
|          | 1.ทะเบี<br>ไฟล์ แ                  | ยนหนังสือ<br>กัไข ดู แ  | รับ ประจำ<br>ทรก รูปแ | าปี พ.ศ. 25<br>บบ ข้อมูล         | 67 อบต.กุดจ<br>เครื่องมือ ส่วน | อก ☆<br>เขยาย ความ | 🖻 🛆<br>แช่วยเหลือ                          |                            |                                                                                                    |                                   |                        | U            | 🗏 🗘 • 🛛 🔐 uzi • 🚷                                      |
| 9        | (ເມນູ                              | 5 8                     | 85                    | 100% -                           | ₿%.                            | 0 <b></b> 12       | 3 Angsa •                                  | - 12                       | $E +   B I \Leftrightarrow \underline{A}   \diamond = E \Leftrightarrow \overline{E} \bullet = \overline{E} \bullet \bullet \bullet$ | ₽  <b>-</b> <u>A</u> <b>-</b> [4] | ] 🖽 Υ 📾 ד Σ            |              | ^                                                      |
| M393     | 393 • <u>b</u> errubine            |                         |                       |                                  |                                |                    |                                            |                            |                                                                                                    |                                   |                        |              |                                                        |
|          | A                                  | В                       | с                     | D                                | E                              | F                  | G                                          | н                          | 1                                                                                                    | J                                 | K L                    | м            | N                                                      |
| 1        | ทะเบียนหนังสือรับ ประจำปี พ.ศ.2567 |                         |                       |                                  |                                |                    |                                            |                            |                                                                                                    |                                   |                        |              |                                                        |
| 2        | เลขทะเบือน<br>รับ                  | วันที่รับ               | เวลารับ<br>หนังสือ    | ชั้นความเร็ว                     | ที                             | ลงวันที่           | อาก                                        | <b>ő</b> 1                 | (\$ 64                                                                                                    | ดารปฏิบัติ                        | พ ธุโมชิ               | Win+statutes | <sup>อั</sup> นหาทรีอวางลิงก์ ใช่                      |
| 384      |                                    |                         |                       |                                  |                                |                    |                                            |                            |                                                                                                    |                                   | _                      |              | เะเบียนคำสัง ปี 2567 อบต.กุดจอก                        |
| 385      | 383                                | ร มิ.ค. 67              | 12.32%.               | ปกติ 👻                           |                                | 19 0.11, 67        | ดารไข่ทำร่วมรูมิภาค<br>ดารไข่ทำร่วมรูมิภาค | 1100 N                     | แอ้งค่าไรไข้า                                                                                                    | กองการศึกษาฯ 🔻                    | เลิกทำ                 | Ctrl+Z       | เะเบียนหนังสือส่ง ปี 2567 อบต.กุดจอก                   |
|          |                                    |                         |                       |                                  |                                |                    | ลางาบวไหญ                                  |                            | F                                                                                                    |                                   | ห่าซ้ำ                 | Ctrl+Shift+Z | ใญชีหนังสือส่งเก็บ ปี 2567 อบต.กุดจอก                  |
| 380      | 384                                | S N.H. 67               | 12.33%.               | บกต *                            |                                | 18 0.11, 67        | การ สาราสรมภูมภาค<br>มางายัวใหญ่           | with the                   |                                                                                                    | 10111111111                       | _                      |              | 57                                                     |
| 387      | 385                                | 5 มี.ค. 67              | 12.34%.               | ปกพี 🌱                           |                                | 19 8.11, 67        | การไปป้าส่วนภูมิกาค                        | 141941                     | เข้าเป็น คลิกคำสังกาง                                                                                                    | กองการพึกมาฯ 👻                    | ตัด                    | Ctrl+X       | nutriantwa - Android - Google Chro<br>poort.google.com |
| 388      | 386                                | 5 มี.ค. 67              | 12.35%.               | ปกติ 👻                           |                                | 16 มี.ค. 67        | การไฟฟ้าล่วนภูมิภาค                        | 1100                       | ušientietin O.//16111//116111.8111                                                                                                   | อองอารที่คนาๆ 👻                   | ตัดลอก                 | Ctrl+C       | หม์โหลดวิดีโอออนไลน์ฟรีด้วย SaveFrom                   |
| 200      |                                    |                         |                       |                                  |                                |                    | สาขาบัวไหญ                                 |                            | the second second second                                                                                                    | dutulda                           | 174                    | Ctrl+V       | savefrom.net                                           |
| 200      | 387                                | ร พ.ศ. 67<br>ร พิ.ศ. 67 | 12.35%                | ปกติ 👻                           | 14N/4101/113<br>14N/4101/3112  | 23 11.11. 67       | อบกฎษายา                                   | silen<br>silen             | นระราสมหนสรบเอน(อเอ)<br>ขอความอนุเคราะท์ปีระชาสัมพันธ์การรับสมัครบุคคลเพื่อทำการสรรทาและเพื่อบรรจุเป็น                               | สำนักปลัด 👻                       | วามปั้นตั้งความธรรมคว  | Ctrl+Shift+V |                                                        |
| 390      |                                    |                         |                       |                                  |                                |                    |                                            |                            | หนักงามจ้าง                                                                                                    |                                   | - 1                    | Cut A        |                                                        |
| 391      | 389                                | ร มี.ค. 67              | 13.10N.               | ปกติ 👻                           |                                | 9 N.R. 67          | นายสะ บุยุมา                               | 9104                       | แข้งเข้าค่าเป็นการ                                                                                                    | กองชาง 🍷                          | INDUMNIA               | Ctrl+A       | วงที่ตั้งชื่อแล้ว →                                    |
| 392      | 390                                | รมิ.ค. 67               | 14.50%                | 825                              | N8/0020.02/4090                | 4 ม.ค. 67          | สามัครามท่อน                               | 110A                       | 401919152619                                                                                                    | สำนักปลีด 👻                       | -                      |              |                                                        |
| 394      | 391                                | 6 ม.н. 67<br>6 ปี 9, 67 | 09.001                | อ่านเพื่ออ 🔻                     | 100000 601060                  | 6 N.H. 67          | 20.014                                     | 5/100                      | กรรัฐอากม "MOI Waste Bank Week - มหาดไทยเกิดสมไระกาสดาวมส                                                                            | notnat T                          | ทรวจทั่วสะกด           | >            | คากโชออ                                                |
| 395      | 101                                | 619.67                  | 09.075                | ด่วนที่สด 👻                      | 100023 6/3227                  | 58.8.67            | 20.8.11                                    | 1199                       | แล้งปรับปรงแนวทางการจัดเตรียมเลกสารสำหรับการเตรียมรับการทวนส                                                                         | อา สำนัญปลัด 👻                    | การเขียนเส้นทาง        | >            | คาวปโหลด                                               |
| 398      | 394                                | 6 D. A. 67              | 09.03%                | ด่วนที่สด 💌                      | NR0023.6/313266                | 4 9. 8. 67         | 80.0.111                                   | 1194                       | การจัดเตรียมเอกสารสำหรับการเตรียมรับการทวนสอบรับรองปริมาณก๊าะ                                                                        | ยเป็ สำนักปลัด 🐨                  |                        |              | ดาวน์โหลด                                              |
| 397      | 395                                | 6 มี.ค. 67              | 09.04%                | ด่วนที่สด 💌                      | NR0023.6/01376                 | 5 <b>ม</b> .ค. 67  | 80.0.55                                    | 1190                       | สำรวจฐานข้อมูลน้ำหนักเด็กอายุ 0 - 5 ปี และข้อมูลภาวการณ์เจริญเติบา                                                                   | โล: สำนักปลัด 👻                   | เปิดในไหมดการอ่าน ใหม่ |              | ดาวปโหลด                                               |
| 398      | 396                                | 6 มิ.ค. 67              | 09.06%                | ปคมี 👻                           | TEY 001/2566                   | 27 8.11.67         | น.โคโอลังไหญ่                              | 141840                     | โปรมแกรมจัดชื่อจัดจ้างสำหรับรถยนต์ข้าราชการ                                                                                          | สำนักปลัด 👻                       |                        |              | ดาวบ์โหลด                                              |
| 399      | 397                                | 6 มิ.ค. 67              | 09.0514               | ปกมี 👻                           | 1110023.4/3219                 | 4 มิ.ค. 67         | 80.8.93                                    | 141841                     | การประเมินคุณธรรมและความโปร่งใสในการสำเนินงานของหน่วยงานภา                                                                           | เครื่ สำนักปลัด 🔻                 | ตรวจสอบ                |              | ดาวป์โหลด                                              |
| 400      | 398                                | 6 มิ.ค. 67              | 09.05%                | ปกติ 👻                           | 100023.2/3212                  | 29/2/67            | 86,8,55                                    | 141840                     | การบันทึกข้อมูลปลัดองค์กรปกครองส่วนท้องถิ่น                                                                                          | สำนักปลัด 🕆                       |                        |              | ดาวน์โหลด                                              |
| 401      | 399                                | 6 มิ.ค. 67              | 09.1014               | ด่วนที่สุด 🔻                     | 100023-3/01139                 | 23 0.11.67         | 88.8.55                                    | 141841                     | การยกเลิกการอยู่เวรของครูและบุคลากรทางการศึกษา และการดูแลรักษ                                                                        | กา สำนักปลัด 🔻                    |                        | ดาวบโหลด     | ดาวปโหลด                                               |
| 402      | 400                                | 6 มิ.ศ. 67              | 09.11%.               | ด่วนที่สุด 🔻                     | 1180023.1/01262                | 29/2/67            | 86.8.54                                    | 1418/0                     | การจัดงานวันท้องถิ่นไทย ประจำปี ๒๔๖๗                                                                                                 | สำนักปลัด 🔻                       |                        | ตาวน์โทลด    | ดาวน์โทลด                                              |
| 403      | 401                                | 6 มิ.ค. 67              | 11.90%.               | ปกพี 🔻                           | fliftb/2567                    | 20 0.11, 67        | ขไรมล่านั้น คู่ใหญ่บ้าน                    | 141841                     | งานฉลองขับขนะทำวลุรนารีและประเทณีบัวไหม บัวใหญ่ ครั้งที่ 32 ประจำปี 2567                                                             | สำนักปลัด 👻                       |                        |              |                                                        |
|          |                                    |                         |                       |                                  |                                |                    |                                            |                            |                                                                                                    |                                   |                        |              | ( )                                                    |

+ 😑 2567 🔹 รายการ 👻 ลับ 👻

11

| •          | 🗸 🛆 หนังสิ่งกับ พ.#.2567 - Google ໂก X 🕒 โลกมันแหน่งสิ่งกับ ประวัติ 1.กรมันแหน่งสิ่งกับ ประวัติ 1.กรมันแหน่งสิ่งกับ ประวัติ X + - 🗗 X |             |                   |                  |                     |                 |                                      |               |                                                                                                    |                            |                     |            |               |              |                     |      |
|------------|----------------------------------------------------------------------------------------------------|-------------|-------------------|------------------|---------------------|-----------------|--------------------------------------|---------------|----------------------------------------------------------------------------------------------------|----------------------------|---------------------|------------|---------------|--------------|---------------------|------|
| ÷          | → C                                                                                                    |             | nttps://do        | cs.google.c      | om/spreadshe        | ets/d/1SU       | D1JyOeB1YFB3i                        | nkanpXbZE     | OpKaeHKE1xyAway8b4yE/edit#gid=500924346                                                                                |                            |                     |            | QZ            | z 13         | 1 🕹 🔲 🌑             | :    |
| <b>*</b> B | ookmarks                                                                                                    | Faceb       | ook 🚯             | คู่มือส่าหรับประ | ยาชน 🐵 สำนัง        | างานส่งเสริมกา  | ารปก 🔇 เช้าสู่ร                      | ะบบ - ระบบสูง | เข้ก Ġ กรมส่งเสริมการปกครอง 😵 2558 สำนักงานตถนะกร 🍕                                                                    | 🕽 สำนักงานส่งเสริมการปก    | 😝 Prasaneeya Yodpon | 🕄 เข้าสู่จ | ບບ - ຈະບບສຸ່ມ | ย์ก          | »   🗅 บุ๊กมาร์กเป้  | เหมด |
|            | 1.ทะเบี                                                                                                    | ยนหนังสือ   | เร้บ ประจำ        | ำปี พ.ศ. 25      | 67 อบต.กดจ          | อก 🕁            | <u>ت</u> ۵                           |               |                                                                                                    |                            |                     | 6          |               | <b>C</b> t - | 0)                  |      |
| ⊞          | ไฟล์ แ                                                                                                    | ก้ไขดู แ    | ເກຣດ ຮູປແ         | เบบ ข้อมูล       | เครื่องมือ ส่วน     | ขยาย ควา        | มช่วยเหลือ                           |               |                                                                                                    |                            |                     | C          | 9 9           | L, ·         | A 1103 •            |      |
| C          | ຸເມນູ                                                                                                    | 5 0         | 85                | 100% -           | B % .               | 0 <b>00_</b> 12 | 3 Angsa •                            | - 12          | +   B <i>I</i> ≎ <u>A</u>   è. ⊞ 53 - ' Ξ • ± •                                                                        | P ▼ <u>A</u> ▼ G⊃ <u>+</u> | ω γ 🖬 • Σ           |            |               |              | ^                   |      |
| M392       | 392 × <u>jr</u> คาวมังงค                                                                                                    |             |                   |                  |                     |                 |                                      |               |                                                                                                    |                            |                     |            |               |              |                     |      |
|            | A                                                                                                    | в           | С                 | D                | E                   | F               | G                                    | н             | I                                                                                                    | J                          | K L                 | N          | 1             | N            |                     |      |
| 1          | มงเป็นแม่ไม้สีวรับ ประจำปี w a 3567                                                                                                   |             |                   |                  |                     |                 |                                      |               |                                                                                                    |                            |                     |            |               |              |                     |      |
|            |                                                                                                    | 5.45        |                   |                  |                     |                 | 1 1                                  | 10.00         |                                                                                                    |                            |                     | -          | gvFd3/        | view?usp=dr  | ive_link ใช่        |      |
| 2          | รับ<br>รับ                                                                                                    | 201120      | เวลารบ<br>หนังสือ | ชั้นความเว็ว     | ที                  | ลงวันที่        | 910                                  | ő <b>1</b>    | đe1                                                                                                    | การปฏิบัติ                 | ทมาอเหตุ เป็นสาข    | ดาวน์      | https://      | drive.google | .com/file/d/118IVwZ |      |
| 384        |                                                                                                    |             |                   |                  | 1                   |                 | สาขานัวไหน                           |               |                                                                                                    |                            | $\leq$              | 8.         |               |              |                     |      |
| 385        | 383                                                                                                    | ร มิ.ศ. 67  | 12.9214.          | ปกติ 🍷           |                     | 19 0.11, 67     | การไฟฟ้าส่วนภูมิภาค                  | with          |                                                                                                    | ~                          | -                   |            |               |              |                     | - Ir |
| 386        | 384                                                                                                    | 5 มิ.ค. 67  | 12.93%.           | ปกติ 🌱           |                     | 18 fl.1l. 67    | การให้ทำส่วนภูมิการ                  | 1194          | 🔤 ลิงคํของไฟลํจะถูกวาง                                                                                                 | ป็นช่อง                    | -                   |            |               |              |                     | 11   |
| 387        | 385                                                                                                    | ร มี.ค. 67  | 12.34%.           | ปกติ 🌱           |                     | 19 0.11. 67     | ลางายัวไหญ่<br>การไม่เข้าส่วนภูมิกาล | 1104          | ้ ขม<br>แอ้งค่าไฟฟ้า                                                                                                   |                            | -                   | - <u>8</u> |               |              |                     |      |
|            | 386                                                                                                    | 5 N.A. 67   | 12.35%            | ปกติ 👻           |                     | 16 N.A. 67      | ลางาบัวไหญ<br>การไฟฟ้าส่วนณ์เกาล     | 5100          | แจ้งค่าไรเป้า                                                                                                    | กองการศึกษาๆ 👻             |                     | 8          |               |              |                     |      |
| 300        |                                                                                                    |             |                   |                  |                     |                 | ลางาบวไหญ                            |               | · · · · · · · · ·                                                                                                    |                            |                     | 8          |               |              |                     |      |
| 389        | 387                                                                                                    | 5 มี.ค. 67  | 12.3514.          | ปกติ             | 148/74101/113       | 23 fl.11, 67    | อบครุณทอง                            | 141841        | ประชาส์มากับรัรบไขน(อำอ)                                                                                               | สำนักปลัด 🍷                |                     | · 8        |               |              |                     |      |
| 390        | 232                                                                                                    | 5 10.11. 87 | 12.9714.          | UNN -            | 1074101/2112        | 27 11.11, 67    | environer                            | W184          | จอความอนุเคราะหบระชาสมพนธการรบสมครบุคคลเพอทาการสรรหาและเพชบรรงุเบน<br>หนักงานอ้าง                                      | สานกบอด *                  |                     | 8          | ชีดและช่วงที่ | ตั้งชื่อแล้ว | +                   |      |
| 391        | 339                                                                                                    | ร มี.ศ. 67  | 13.10%.           | ปกติ 🌱           |                     | 9 N.R. 67       | นายสะ บุยุมา                         | withon .      | แข้งเข้าคำเนินการ                                                                                                    | กองช่าง 🔻                  | -                   | . 81       |               |              |                     |      |
| 392        | 390                                                                                                    | 5 N.R. 67   | 14.50%.           | ด่วน 🔻           | W0020.02/4090       | 4 8.8.67        | ส่วนใดงานที่ดิน                      | withon (      | ขอให้ปีสประกาศ                                                                                                    | สำนักปลัด 👻                | ~                   | คาวน์ใ     | ная           | ดาวน์ใหลด    | _                   |      |
| 393        | 391                                                                                                    | 6 N.R. 67   | 09.00%.           | ปกติ 🌱           |                     | 6 N.R. 67       | พอก.วรว คอนอหรืดขั้น                 | withon .      | แอ้งเข้าปฏิบิติงาน                                                                                                    | กองคลัง 🔻                  | •                   | ้ ดาวน้    | M28           | คราวมไทสด    | -                   |      |
| 394        | 392                                                                                                    | 6 1.9.67    | 09.01N.           | ควมที่สุด *      | WK0023.6/01357      | 4 \$1.8.67      | 30.0.51                              | W100          | การจดงาน "MOI waste Bank week - มหาดไทยขกธงบระกาศความสาม                                                               | สำนักปลัด                  |                     | 8121       | мая           | 81211M28     | -                   |      |
| 208        | 393                                                                                                    | 6 N.R. 67   | 09.0214.          | ควนทอุล *        | W0023.6/3227        | 5 N.R. 67       | 90.0.50                              | with n        | แห่งประบบรุงแนวทางการพมตรอมเอกสารสาหรบการแรงขมรบการทวนสอบ                                                              | อานคมอด *                  |                     | 8135       | Maa           | 81201428     | -                   |      |
| 390        | 394                                                                                                    | 6 N.R. 67   | 09.03%.           | ควนทอุล *        | W0023.6 315266      | 4 \$1.9.67      | 90.0.50                              | 9100          | การจดเตรอมเอกสารสาทรบการเตรอมรบการทวนสอบรบรองบรมาณการณ<br>สำรวจรวมต้อมอน้อยตั้งออก 0 5 ปี และต้อมรองออกระโอริตะ สืบโดย | 81140128 T                 |                     | 8135       | Man           | 81201928     | -                   |      |
| 398        | 393                                                                                                    | 6 N.H. 67   | 09.04%            | NUMBER V         | WK0023.6/21376      | 5 8.8.67        | - Information                        | 1000          | พารวงฐานขอมูลนาทนกเพทอายุ 0 - 5 อ.นสอขอมูลสาวการแนงระยูเพอเพ<br>วิปองแออนจัดตั้วจัดด้วงส่วนอันธุระยะหน่อ้วยวงเดวะ      | สามายสร                    |                     | 8125       | Man .         | 000010000    | -                   |      |
| 399        | 197                                                                                                    | 619.67      | 09.06%            | 108 -            | 100023 4/2219       | 48.9.67         | 20.8.50                              | 9199          | การประเมินคณธรรมและความโปร่งใส่ในการต่าเนินงานของหน่วยงานภาค                                                           | ส่วนโครได้ด 🔻              |                     | ดาวน์      | Maa           | ดาวน์โหลด    | -                   |      |
| 400        | 398                                                                                                    | 6 8.9.67    | 09.05%            | ปคติ 👻           | W80023.2/7212       | 29/2/67         | 20.0.55                              | 9100          | การบันทึกข้อมลปสัดองค์กรปกครองส่วนท้องถิ่น                                                                             | ส่านักปลัด 👻               | -                   | ดาวม์      | Nan           | ดาวม์ไหลด    | 1                   |      |
| 401        | 399                                                                                                    | 6 มี.ค. 67  | 09.10%            | ด่วนที่สุด 🔻     | WK0023.3/31139      | 23 8.11.67      | 20.0.55                              | 1100          | การยกเลิกการอยู่เวรของครูและบุคลากรหางการศึกษา และการดูแลรักษา                                                         | สำนักปลัด 🔻                |                     | ดาวปั      | мая           | ดาวป์โหลด    | 1                   |      |
| 402        | 400                                                                                                    | 6 มี.ค. 67  | 09.11N.           | ด่วนที่สุด 💌     | NR0023.1/91262      | 29/2/67         | 20.2.55                              | 1100          | การจัดงานวันท้องถิ่นไทย ประจำปี ๒๔๖๗                                                                                   | ส่านักปลัด 👻               | ~                   | ้ ดาวป้    | мая           | ดาวป์โหลด    |                     |      |
| 403        | 401                                                                                                    | 6 มี.ค. 67  | 11.30N.           | ปกติ 🌱           | <b>ที่เตน</b> /2567 | 20 8.11, 67     | ชโรมคำนั้น ผู้ใหญ่บ้าน               | 9100          | งานฉลองช้อชนะท้าวสุรนารีและประเทณีบัวโทม บัวโทญ่ ครั้งที่ 32 ประจำปี 2567                                              | ล่านักปลัด 🍷               |                     |            |               |              |                     |      |
|            |                                                                                                    |             |                   |                  |                     |                 |                                      |               |                                                                                                    |                            |                     |            |               |              |                     | 6.3  |

+ \Xi 2567 🗸 รายการ 🕶 ลับ 🕶

| •        | 🛆 หนังสีเ         | อรับปี พ.ศ.25          | 67 - Google              | in ×                     | 🕇 1.ทรเบียนหนัง                | สือรับ ประจำปี     | м.я. 25 × +                                                     | •               |                                                                                |                   |          |              |                                   |                                                      | - ø ×                          |
|----------|-------------------|------------------------|--------------------------|--------------------------|--------------------------------|--------------------|-----------------------------------------------------------------|-----------------|--------------------------------------------------------------------------------|-------------------|----------|--------------|-----------------------------------|------------------------------------------------------|--------------------------------|
| ÷        | → C               | 25                     | https://do               | cs.google.c              | om/spreadshe                   | ets/d/1SU          | D1JyOeB1YFB3i                                                   | nkanpXbZE       | OpKaeHKE1xyAway8b4yE/edit#gid=500924346                                        |                   |          |              | Q                                 | ☆ D                                                  | 坐 🛯 🍈 :                        |
| <b>.</b> |                   | 0 Card                 |                          |                          |                                |                    | ante 🙃 strate                                                   |                 |                                                                                |                   | O Deser  | Vedees       |                                   |                                                      | »   0 durá kur                 |
| *        | ookmarks          | () Faced               | ook 🕑                    | พิมอล เพลงบาร            | опоц 🌚 и па                    | ne summersen       | indum 🖌 Active                                                  | สมม - จะบบตุล   | оп 🕤 паралартнопист 🍯 2000 годинали 🍯                                          | a nun nun un hun. | 😝 Prasa  | neeya toopon | A Iniústron - stor                | បម្តើធលក                                             | M   dum annound                |
| ▦        | 1.ทะเบี<br>ไฟล์ แ | ยนหนังสีอ<br>กัไข ดู เ | งรับ ประจำ<br>เทรก รูปแ≀ | าปี พ.ศ. 25<br>บบ ข้อมูล | 67 อบต.กุดจ<br>เครื่องมือ ส่วน | อก ☆<br>เขยาย ควา: | 🗈 🛆<br>มช่วยเหลือ                                               |                 |                                                                                |                   |          |              | 5                                 |                                                      | A แชร์ 🔹 🚯                     |
| Q        |                   |                        |                          |                          |                                |                    |                                                                 |                 |                                                                                |                   |          |              |                                   |                                                      |                                |
| M392     |                   | ±<br>มิ่≿ ดาวน์โท      | an                       |                          |                                |                    |                                                                 |                 |                                                                                |                   |          |              |                                   |                                                      |                                |
|          | A                 | в                      | с                        | D                        | E                              | F                  | G                                                               | н               | I                                                                              | J                 | к        | L            | м                                 | N                                                    |                                |
| 1        |                   |                        |                          |                          |                                |                    |                                                                 | 2241            | นายนักสีวรับ ประกำนี้ได้ สาวระว                                                |                   |          |              |                                   |                                                      |                                |
|          |                   |                        |                          |                          |                                |                    |                                                                 | natua           | RNRNR03D D3501D M.M.2307                                                       |                   |          |              |                                   |                                                      | -                              |
| 2        | เลขทะเบียน<br>รับ | วันที่รับ              | เวลารับ<br>หนังสือ       | ชั้นความเร็ว             | 4                              | องวันที่           | enn                                                             | ő <b>1</b>      | เรื่อง                                                                         | ຄາະປฏิบัติ        | ทมายเหตุ | เพิ่มเด้น    | ดาวน์โหลดหนังสือ                  | ดาวน์โหลดหนังสือ 2                                   |                                |
|          |                   |                        | 1                        |                          | Ì                              |                    | ลางายัวไหญ                                                      |                 |                                                                                |                   |          |              | <u>ดาวบ์โหลด</u>                  | ดาวปโหลด                                             |                                |
| 386      | 384               | ร มิ.ค. 67             | 12.33N.                  | ปคติ 👻                   |                                | 18 0.11.67         | การไปเข้าส่วนคูมิภาค                                            | 1194            | แอ้งค่าไฟฟ้า                                                                   | กองการศึกษาฯ 👻    |          | · ·          |                                   | (e                                                   |                                |
| 387      | 385               | ร มิ.ค. 67             | 12.34N.                  | ปกติ 🌱                   |                                | 19 0.11, 67        | ดารไข่เข้ามีระเพณ<br>ดารไข่เข้าม่วนภูมิภาค<br>ดารไข่เข้ามีระเพณ | witer           | แจ้งค่าให้ฟ้า                                                                  | กองการศึกษาฯ 🔻    |          | •            | NICOLONGE<br>CONTRACTOR           | 81251288                                             |                                |
| 388      | 336               | ร มิ.ค. 67             | 12.35%.                  | ปกหี 👻                   |                                | 16 มิ.ค. 67        | ราชาบระหญ<br>การไปป้าช่วนภูมิภาค                                | witer           | แจ้งค่าให้ส้า                                                                  | กองการศึกษาฯ 👻    |          | -            | NICESSION AND A                   | N IZULINEN                                           |                                |
| 389      | 387               | 5 <b>ม</b> .ค. 67      | 12,35%                   | ปกติ 👻                   | 10174101/112                   | 23 0.11, 67        | 210103.040                                                      | 1/184           | ประชาศัมพันธ์รับโอน(อ้าย)                                                      | สำนักปลัด 👻       |          | ·            | <u>ตาวน์เพลต</u><br>ดาวน์โพลด     | ดาวน์โหลด<br>ดาวน์โหลด                               |                                |
| 390      | 388               | ร มิ.ค. 67             | 12.97%.                  | ปกติ 👻                   | 10074101/0112                  | 27 0.11.67         | อบครุมทอง                                                       | 1184            | ขอความอนุเคราะห์ปีระชาสัมพันธ์การรับสมัครบุคคลเพื่อทำการสรรทาและเพื่อบรรจุเป็น | สำนักปลัด 👻       |          | ~            |                                   |                                                      |                                |
|          |                   |                        |                          |                          |                                |                    |                                                                 |                 | ทนักงานจ้าง                                                                    |                   |          |              | <u>ดาวน์โหลด</u>                  | ดาวบ์โหลด                                            |                                |
| 391      | 339               | รมิ.ศ. 67              | 13.1014.                 | ปกติ 🔻                   | -                              | 9 มี.ค. 67         | นายเละ มอุมา                                                    | with the second | แต้งเข้าคำเนินการ                                                              | 184914            |          | •            | <u>81211188</u>                   | คาวบไหลด                                             | -                              |
| 302      | 390               | 5 N.R. 67              | 14.5014.                 | 801 *                    | 14N0020.02/4090                | 4 8.8.67           | answerstrags                                                    | wien            | NO INDEDITION                                                                  | สานกบลต           |          |              | RIZUIMER                          | 1 810111988                                          |                                |
| 204      | 391               | 6 N.R. 67              | 09.00%                   | UNA                      |                                | 6 N.R. 67          | Men.555 Reusinshith                                             | wien            |                                                                                | 101020            |          |              | - 390.pdf                         |                                                      |                                |
| 205      | 392               | 0 N.H. 0/              | 09.01%                   | Hounge -                 | 1480023.8/31357                | + N.H. 07          | 00.x.sk                                                         | S ION           |                                                                                | 4                 |          |              |                                   |                                                      |                                |
| 396      | 101               | 6 N.H. 67              | 02.0131                  | ก่านเป็นก 🔻              | 100023-0-2227                  | 130.07             | 20.010                                                          | 11200           | 🚟 เบ้ดบ่าด้งไปกาง จะปรา                                                        | กกไฟด้ท้          |          |              |                                   | - w                                                  | Read.                          |
| 397      | 101               | 410.47                 | 00.0411                  | อ่านที่สอ 🔻              | 100023-6/01026                 | (10.07             | 20.2.55                                                         | 1100            |                                                                                |                   |          |              |                                   | *                                                    | and the ford                   |
| 398      | 196               | 68.9.67                | 09.061                   | ting 🗸                   | TKY 001/2566                   | 27.0.31.67         | u la loño laci                                                  | 9100            | โปรม                                                                           |                   |          | · ·          | Taxand and                        | ana Pra                                              | they are at all as             |
| 399      | 397               | 6 1.9.67               | 09.06%                   | ปกติ 🗸                   | W0023.4/7219                   | 4 8.0. 67          | 20.0.50                                                         | 1100            | การประเมินคณธรรมและความโปร่งใสในการดำเนินงานของหน่วยงานภาค                     | สำนักปลัด 🍷       |          | •            | d wooners                         | for the set                                          | e sente<br>évolutebende entité |
| 400      | 398               | 6 <b>ม</b> .ค. 67      | 09.08%                   | ปกติ 👻                   | WN0023.2/7212                  | 29/2/67            | 00.0.55                                                         | with the        | การบันทึกข้อมูลปลัดองค์กรปกครองส่วนท้องถิ่น                                    | สำนักปลัด 👻       |          | Ť            | das adolescence                   | M .                                                  | An tree in pr                  |
| 401      | 399               | 6 มิ.ค. 67             | 09.10%                   | ด่วนที่สุด 🔻             | NN0023.3/31139                 | 23 0.11.67         | 80.8.55                                                         | 1100            | การยกเลิกการอยู่เวรของครูและบุคลากรทางการศึกษา และการดูแลรักษาเ                | ล่านักปลัด 🔻      |          | · ·          | da una sinchronial<br>via riskini | inepros<br>Accessifies openfesterlandin and 1981 for | completed                      |
| 402      | 400               | 6 มี.ค. 67             | 09.11N.                  | ด่วนที่สุด 🔻             | NR0023.1/91262                 | 29/2/67            | 90.9.MS                                                         | 9100            | การจัดงานวันท้องถิ่นไทย ประจำปี ๒๔๖๗                                           | ล่านักปลัด 👻      |          | v            | daire a Cabash                    | testaci dell'advatoriati a suo                       |                                |
| 403      | 401               | 6 มิ.ค. 67             | 11.30%.                  | ปกติ 👻                   | <b>ที่เคม</b> /2567            | 20 0.11, 67        | ชไรมดำนั้น ผู้ใหญ่บ้าน<br>อำเภอบัวใหญ่                          | w104            | งานฉลองชัยขนะท้าวลุรนาริและประเทณีบัวไทม บัวใหญ่ ครั้งที่ 32 ประจำปี 2567      | สำนักปลัด 🔻       |          | · ·          | ผู้ คุณเป็นเจ้า (ซี ไม่มีการเปล่  | เของ<br>ลี่ยนแปลงนับจากที่คณ                         | ดไฟล์นี้ครึ่งล่าสด             |
| 404      | 402               | 7 <b>ม</b> .ค. 67      | 09.0014.                 | ด่วนที่สุด 🔻             | 148/0023.1/3230                | 6 มี.ค. 67         | 80.0.55                                                         | with the        | เชิญร่วมงาน และร่วมเป็นวิทยากร งามมนาแนะนำบริการระบบสารบร                      | สำนักปลัด 👻       |          | -            |                                   |                                                      |                                |
|          | 401               | 7 B A 87               | 10 5014                  | ting 👻                   | 100026-01/(1)3636              | < 8 9.87           | สำนักงานบังคับคลี                                               | with the        | แอ้งการที่ดและผลให้แจ้งรากการภาพิและสิ่งปลกสร้างก้างการะ                       | กระคลัง 🔻         |          |              |                                   |                                                      |                                |
|          |                   |                        |                          |                          |                                |                    |                                                                 |                 |                                                                                |                   |          |              |                                   |                                                      | 4 5                            |

## ขั้นตอนการเข้าใช้งาน Google ไดร์ฟ

#### ผู้ใช้งานจะต้องสมัคร Gmail ก่อน

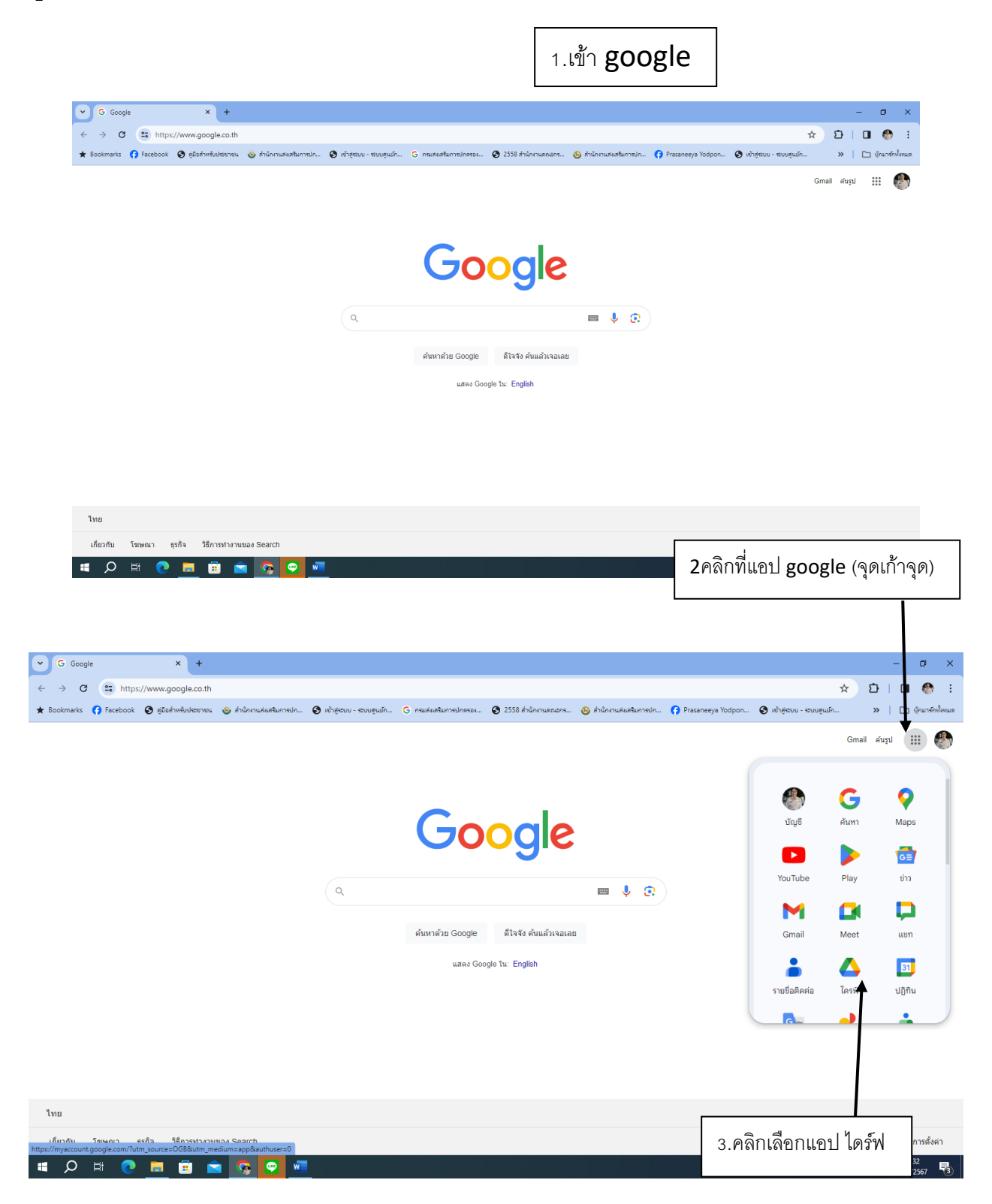

# จะเข้าในพื้นที่ ไดร์ฟ หรือที่เรียกว่า **google** ไดร์ฟ

| 🗸 ไดรพิชองฉัน - Google ไดรพิ 🛛 🗙   | +                                                                                    |                               |                                    |                              | - 6       | y X         |
|------------------------------------|--------------------------------------------------------------------------------------|-------------------------------|------------------------------------|------------------------------|-----------|-------------|
| ← → C 😁 https://drive.god          | gle.com/drive/my-drive                                                               |                               |                                    | 달 ☆                          | Ď   □     | 🕭 E         |
| ★ Bookmarks 😝 Facebook 🔇 คู่มือสำห | รับประชาชน 🍪 สำนักงานสงเสริมการปก 🔇 เข้าสู่ระบบ - ระบบสุนมัก G กรมสงเสริมการปกครอง 🌘 | 🔊 2558 สำนักงานคณะกร 🔞 สำนักง | านสีแสจิมการปก 😚 Prasaneeya Yodpor | ก 🔇 เข้าสู่ระบบ - ระบบสูนม์ก | »   🗅 մու | มาร์กฟังหมด |
| 人 ไดรฟ์                            | Q ค้นหาในไดรฟ                                                                        | 幸                             |                                    | 6                            | 2 🕸 🏭     | ۲           |
| + ใหม่<br>ค หน้าแรก                | ไดรฟิของฉัน ▾<br>                                                                    |                               |                                    | ✓≡                           | #) ()     | 53          |
| 🕨 🖸 ไดรพีของฉัน                    | ชื่อ ↓                                                                               | เจ้าของ                       | แก้ไขล่าสุด 👻                      | ขนาดไฟล์                     | :         | Ô           |
| • <b>∟</b> ∎ คอมพิวเตอร์           | appsheet                                                                             | 鹶 ฉัน                         | 27 ส.ค. 2023 ฉัน                   | -                            | :         |             |
| 🕰 แชร์กับฉัน                       |                                                                                      | •<br>•                        |                                    |                              |           | •           |
| 🕓 ล่าสุด                           | อบด.กุดจอก                                                                           | 👹 ฉีน                         | 27 ส.ค. 2023 ฉีน                   | -                            | •         |             |
| 🕸 ที่ติดดาว                        | 📔 ระบบงานสารบรรณอิเล็กทรอนิกส์ องค์การบริหารส่วนต่าบลกุดจอก ฮ่าเภอบัว ★              | 🌑 άu                          | 8 พ.ย. 2023 ฉัน                    | _                            | :         | +           |
| () สแปม<br>โป๊ ถ้อยแห              | 🖿 โฟลเดอร์ไม่มีชื่อ 2                                                                | 🕙 ฉัน                         | 26 ส.ค. 2023 ฉัน                   | -                            | ÷         |             |
| พื้นที่เก็บข้อมูล                  | 🖿 โฟลเตอร์ไม่มีชื่อ                                                                  | 🌑 ฉัน                         | 26 ส.ค. 2023 ฉัน                   | -                            | :         |             |
| ใช้ไป 7.87 GB จาก 15 GB            | แบบศาร้องทั่วใป (ออนใลน์) (File responses)                                           | 💮 ฉัน                         | 18 n.พ. 2024 ฉัน                   | -                            | ÷         |             |
| เพิ่มพื้นที่เก็บข้อมูล             | 🗴 สำเนาของ Excel RDENS ชั้นต่ำกว่าสายฯ บัญชี 25 ลูกจ้างประจำของส่วนราชกา             | 🌑 ฉัน                         | 21 พ.ย. 2023 ฉัน                   | 14 KB                        | :         |             |
|                                    | 🗴 สำเนาของ Excel RDENS ขั้นต่ำกว่าสายฯ บัญชี 17 ข้าราชการและพนักงานส่วน              | 🌑 ฉัน                         | 21 พ.ย. 2023 ฉัน                   | 14 KB                        | :         |             |
|                                    | 🗴 สำเนาของ Excel RDENS ชั้นต่ากว่าสายฯ ปัญชี 16 ข้าราชการครูและบุคคลากรท             | 💮 ฉัน                         | 21 พ.ย. 2023 ฉัน                   | 14 KB                        | :         |             |
|                                    | 🗙 สำเนาของ Excel RDENS ขึ้นต่ำกว่าสายฯ บัญชี 06 อบดxlsx                              | 🌑 ฉัน                         | 21 พ.ย. 2023 สัน                   | 13 KB                        | :         |             |
|                                    | <b>—</b> · _ · · · · · · · · · · · · · · · · ·                                       | <b>A</b>                      | *                                  |                              | •         | ~ >         |

# การลงรับหนังสือในไฟล์ ทะเบียนรับ บน Google sheets

| 🕑 🛆 ระบบงานสารบรรณอิเล็กทรอนิกส์ องต่ 🗙                | G Google × +                                                                         |                                       |                           |                            | - 0 ×                         |
|--------------------------------------------------------|--------------------------------------------------------------------------------------|---------------------------------------|---------------------------|----------------------------|-------------------------------|
| ← → C (25) https://drive.good                          | gle.com/drive/folders/1E8-fa2HLvBFyNOXdqyCiZPsy3g4GOq18                              |                                       |                           | C ☆ D                      | • พยุลชั่งคราง                |
| ★ Bookmarks 😝 Facebook 🔇 ดูมือส่างห่                   | บประชาชน 💩 สำนักงานสมสริมการปก 🔇 เข้าสู่ระบบ - ระบบสูนบัก C กรมสมสริมการปกตรอง 🔇 255 | 8 สำนักงานคณะกร 🐵 สำนักงานส่งเสริมการ | aln 😝 Prasaneeya Yodpon 🤅 | 🕽 เข้าสู่ระบบ - ระบบสูนมัก | » 🖹 นักมาร์กปังหมด            |
| 🔼 ไดรฟ์                                                | Q ค้นทาในไครพิ                                                                       | 荘                                     |                           |                            | 0 🅸 🏼 🌍                       |
| + ใหม่                                                 | แชร์กับฉัน > ระบบงานสารบรรณอิเล็กทร 🝷                                                |                                       |                           | (                          | <b>✓ = :::</b> 0              |
| 🍙 หน้าแรก                                              | X เลือกแล้ว 1 รายการ 👌 🛃 🗊 🖘 🧎                                                       |                                       |                           |                            |                               |
| <ul> <li>ดิ ไดรพีของฉัน</li> <li>ดามพิมตอร์</li> </ul> | <sup>i</sup> δa ↑                                                                    | เจ้าของ                               | แก้ไขล่าสุด 🗸             | ขนาดไฟล์                   | i î                           |
|                                                        | 🖪 🛛 1 กางเบ้าห์ซี้ที่ไฟล์ แล้วคลิกเบ้าห์ขกา                                          | wprasanee@gmail.com                   | 21 ต.ค. 2023 tewprasanee@ | _                          | :                             |
| 🖉 แชรกบฉน<br>🛈 ล่าสุด                                  |                                                                                      | wprasanee@gmail.com                   | 21 я.н. 2023 tewprasanee@ | -                          | :                             |
| 🏠 ที่ติดดาว                                            | 🖪 ประกาศปีพ.ศ.2567                                                                   | tewprasanee@gmail.com                 | 21 я.н. 2023 tewprasanee@ | -                          | ÷                             |
| <ol> <li>สแปม</li> <li>ฉับหมะ</li> </ol>               | 🖪 หนังสือรับปี พ.ศ.2567                                                              | tewprasanee@gmail.com                 | 21 я.н. 2023 tewprasanee@ | - 완                        | ± & ☆ :                       |
| พื้นที่เก็บข้อมูล                                      | 🖪 หนังสือส่งปีพ.ศ.2567                                                               | tewprasanee@gmail.com                 | 21 п.н. 2023 tewprasanee@ | -                          | :                             |
| ใช้ไป 37 KB จาก 15 GB                                  | 📔 - 1.ทะเบียนหนังสือรับ ประจำปี พ.ศ. 2567-อบต.กุดจอก 🚢                               | tewprasanee@gmail.com                 | 29 มี.ค. 2024 tewprasanee | 124 KB                     | :                             |
| เพิ่มพื้นที่เก็บข้อมูล                                 | 🚹 2.ทะเบียนหนังสือส่ง ปี 2567 อบต.กุดจอก 🚢                                           | 💮 tewprasanee@gmail.com               | 29 มี.ค. 2024 tewprasanee | 19 KB                      | :                             |
|                                                        | 🚹 3.ทะเบียนคำสั่ง ปี 2567 อบต.กุดออก 🏔                                               | tewprasanee@gmail.com                 | 28 มี.ค. 2024 tewprasanee | 12 KB                      | 1                             |
|                                                        | 🚹 4.ทะเบียนประกาศ ปี 2567 อบต.กุดจอก 🚢                                               | tewprasanee@gmail.com                 | 24 Ø.A. 2023 tewprasanee  | 3 KB                       | :                             |
|                                                        | 音 5.ทะเบียนบันทึก ปี 2567 อบต.กุดจอก 🚢                                               | ewprasanee@gmail.com                  | 21 я.я. 2023 tewprasanee@ | 3 KB                       | :                             |
|                                                        |                                                                                      | • · · ·                               |                           |                            |                               |
| 🔳 🔎 🖽 📿 📕                                              | 🗄 🚖 💁 💁 💟                                                                            |                                       | 🤩 33°C 🕯                  | เจ่มใสส่วนใหญ่ ^ 💬         | 信 句》 ENG 21:41<br>31/3/2567 🖣 |

| ชบบงานสารบรรณอิเล็กรรอนิกส์ องะ X | G Google X   +                                                  |                                                    |                                                        | - a ×                            |
|-----------------------------------|-----------------------------------------------------------------|----------------------------------------------------|--------------------------------------------------------|----------------------------------|
| ← → C to https://drive.goo        | gle.com/drive/folders/1E8-fa2HLvBFyNOXdqyCiZPsy3 <u>a4GOa1B</u> |                                                    | G 🛠 D                                                  | : сгеневация 🛞 🔲                 |
| Bookmarks () Facebook () (Jahr)   | 2314ไม้                                                         | ้าท์ ชีทีเปิดด้วย                                  | uauasunneun 🌍 Prasaneeya toopon 🕥 ienąstuu - stuuięuun | waxwarany 🖸 💘                    |
| 🍊 เดรพ                            | 2 คนทาเนโดรฟ                                                    | Ē                                                  | 3คลิกที่ <b>google</b> ชีต                             | 195 III <b>4</b> 09              |
| + lnui                            | แชร์กับฉัน > ระบบงานสารบรรณอิเล็กทร                             | •                                                  |                                                        | E # 0                            |
| 🍙 หน้าแรก                         | X ເລືອກແລ້ວ 1 รายการ 😤 达 🖻 🔟 🖘 🗄                                |                                                    |                                                        |                                  |
| <ul> <li>ดีรพีของฉัน</li> </ul>   | ชื่อ 🔨                                                          | เจ้าของ                                            | แก้ไขล่าสุด 🕶 ขนาดไฟล์                                 | l ^                              |
| , TO MERIMINER                    | หนังสือส่งปีพ.ศ.2567                                            | 🌑 tewprasanee@gma                                  | ail.com 21 ต.ค. 2023 tewprasanee@ —                    | :                                |
| 😤 แชร์กับฉัน<br>🔍 ล่าสด           | 🚹 1.ทะเบียนหนังสือรับ ประจำปี พ.ศ. 2567 อบต.กุดจอก 🚢            | n tewprasanee@oma                                  | ail.com 29 มี.ค. 2024 tewpr sanee 124 KB               | :                                |
| 🖈 ที่ติดดาว                       | 🕇 2.ทะเบียนหนังสือส่ง ปี 2567 อบต.กุดจอก 🏔                      | 💠 เปิดด้วย 🔹 🕨                                     | 🔍 ดูตัวอย่าง                                           | :                                |
| 🕐 สแปม                            | 🚹 3.ทะเบียนคำสั่ง ปี 2567 อบต.กุดจอก 🏔                          | 🕹 ดาวน์โหลด<br>🖉 เปลี่ยนชื่อ                       | 🖬 Google ซึก                                           | i                                |
| 🔟 ถังขยะ<br>🛆 พื้นที่เกิบข้อมูล   | 🛨 4.ทะเบียนประกาศ ปี 2567 อบต.กุดจอก 🚢                          | 🗋 ทำสำเนา Ctrl+C Ctrl+V                            | V 5m 24 я.н. 2023 tewprasanee 3 КВ                     | i                                |
| ใช้ไป 37 KB จาก 15 GB             | 音 5.ทะเบียนบันทึก ปี 2567 อบต.กุดจอก 🗮                          | <b>2</b> + ແชร์                                    | рт 21 п.н. 2023 tewprasanee@ 3 KB                      | i                                |
| เพิ่มพื้นที่เก็บข้อมูล            | 💼 6.บัญชีหนังสือส่งเก็บ ปี 2567 อบต.กุดจอก 🤐                    | <ul> <li>จัดระเบียน</li> <li>ข้อมูลไฟล์</li> </ul> | pm 21 ø.e. 2023 tewprasanee@ 1 KB                      | 1                                |
|                                   | 音 7.ทะเบียนหนังสือเก็บ ปี 2567 อบต.กุดจอก 🎎                     | ทำให้พร้อมใช้งานแบบออฟไลน์                         | om 21 я.н. 2023 tewprasanee@ 1 КВ                      | :                                |
|                                   | 音 8.บัญชีส่งมอบหนังสือครบ20 ปี ปี 2567 อนต.กุคจอก 🚢             | 🔟 นำออก                                            | pm 21 ø.e. 2023 tewprasanee@ 2 KB                      | :                                |
|                                   | 🚹 9.บัญชีหนังสือครบ20 ปีที่ขอเก็บเอง ปี 2567 อบต.กุคจอก 🚢       | 🕛 รายงานหรอบลอก                                    | рт 21 и.н. 2023 tewprasanee@ 1 КВ                      | :                                |
|                                   | 🖿 10.บัณฑีฝากหนังสือ ปี 2567 อบต.กดจอก 🤐                        | 🙈 teworasanee@oma                                  | ail.com 21 ø.e. 2023 teworasanee@ 2 KB                 | ; (*                             |
| 🔳 🔉 🖻 🖉                           | 🗄 💼 💁 💁 💽                                                       |                                                    | 💙 33°C แจ่มใสส่วนใหญ่ 🔨 Ö                              | ቅ 🦟 ሷ») ENG 21:43<br>31/3/2567 📆 |

| •    | A 1800-                                                                                                    | เานสารบรรณส์ | อิเล็กทรงนิกส่     | Taxa ×           | 🕇 1.ทธมัยแหน้ง | สือรับ ประจำปี เ | м. <b>я.</b> 251 🗙 🚦 | 1.หลมัยแหน้      | เสีอรับ ประจำปี พ.ศ. 25 🛛 🗙 📔 Ġ | Google               | ×   +                                                              |          |              |                      |                    | – ø ×                |
|------|----------------------------------------------------------------------------------------------------|--------------|--------------------|------------------|----------------|------------------|----------------------|------------------|---------------------------------|----------------------|--------------------------------------------------------------------|----------|--------------|----------------------|--------------------|----------------------|
| ÷    | → C                                                                                                    | 25           | https://do         | cs.google.c      | om/spreadshe   | ets/d/1SUI       | D1JyOeB1YFB3         | nkanpXbZE0       | )pKaeHKE1xyAway8b4yE/edit       | t#gid=500924346      |                                                                    |          |              |                      | ९ ☆                | 5 I 🛛 🍈 E            |
| *    | ookmarks                                                                                                    | 😚 Faceb      | iook 🕄             | คู่มือส่าหรับประ | ชาชน 💩 สำนั    | กงานส่งเสริมกา   | ເຮປກ 🔇 ເຮົາສູ່       | ຈະບບ - ຈະບບສຸແມ່ | ก G กรมส่งเสริมการปกครอง        | 🔇 2558 สำนักงานคณะกร | 🛞 ส่านักงานส่งเสริมการปก                                           | 😚 Prasa  | neeya Yodpon | 🕑 เข้าสู่ระบบ - ระบบ | มตุนย์ก            | » 🗅 บุ๊กมาร์กปั้งหมด |
| ⊞    | <ul> <li>1.กาะเบียนหนังสือรับ ประจำปี พ.ศ. 2567 อบต.กุดออก ☆ ๗ ๔</li> <li>ไหล์ แก้ไข ดู แทรก รูปแบบ ข้อมูล เครื่องมือ ส่วนขยาย ความช่วยเหลือ</li> <li>ไฟล์ แก้ไข ดู แทรก รูปแบบ ข้อมูล เครื่องมือ ส่วนขยาย ความช่วยเหลือ</li> </ul> |              |                    |                  |                |                  |                      |                  |                                 |                      |                                                                    |          |              | A uzi 🔹 🛞            |                    |                      |
| C    | ເມນູ                                                                                                    | 5 0          |                    | 100% -           | B % -          | 0.00 12:         | 3 Angsa              | - 12             | )+ BI÷ <u>A</u>  >              | • ⊞ 53 × Ξ • 주 •     | -<br>-<br>-<br>-<br>-<br>-<br>-<br>-<br>-<br>-<br>-<br>-<br>-<br>- | ) II. Y  | <b>Ξ</b> • Σ |                      |                    | ^                    |
| A679 | λ679 ▼ <sup>4</sup> γ                                                                                                    |              |                    |                  |                |                  |                      |                  |                                 |                      |                                                                    |          |              |                      |                    |                      |
|      | Α                                                                                                    | в            | с                  | D                | E              | F                | G                    | н                | 1                               |                      | J                                                                  | к        | L            | м                    | N                  |                      |
| 1    |                                                                                                    |              |                    |                  |                |                  |                      | ทะเบียน          | หนังสือรับ ประจำปี พ.ศ          | 1.2567               |                                                                    |          |              |                      |                    |                      |
| 2    | เองทะเบื่อน<br>วับ                                                                                                    | ວັນທີ່ຮັບ    | เวลารับ<br>หนังสือ | ชั่นความเร็ว     | ň              | ละวันที่         | อาก                  | อ่ำ              | đe                              | 1                    | ຄາະປฏิชัติ                                                         | ทมายเทตุ | เสโมเดีย     | ดาวน์โทลดทนังสือ     | ดาวน์โหลดหนังสือ 2 |                      |
| 501  | 400                                                                                                    |              |                    |                  |                |                  |                      |                  |                                 |                      | · ·                                                                |          |              | อาร์โหลด             | emilwae            |                      |
| 502  | 500                                                                                                    |              |                    | Ŧ                |                |                  |                      |                  |                                 |                      | *                                                                  |          | ~            | ดาวป์โทลด            | ดาวน์โทลด          |                      |
| 503  | 501                                                                                                    |              |                    | · ·              |                |                  |                      |                  |                                 |                      | <b>*</b>                                                           |          |              | ดาวป์โทลด            | ดาวป์โทลด          |                      |
| 504  | 502                                                                                                    |              |                    | v                |                |                  |                      |                  |                                 |                      | ¥                                                                  |          | ×            | ดาวป์โทลด            | ดาวป์โหลด          |                      |
| 505  | 503                                                                                                    |              |                    | · ·              |                |                  |                      |                  |                                 |                      | <b>*</b>                                                           |          |              | ดาวป์โหลด            | ดาวป์โหลด          |                      |
| 508  | 504                                                                                                    |              |                    | v                |                |                  |                      |                  |                                 |                      | Ŧ                                                                  |          |              | ดาวป์โทลด            | ดาวป์โหลด          |                      |
| 507  | 505                                                                                                    |              |                    | · ·              |                |                  |                      |                  |                                 |                      | *                                                                  |          | -            | ดาวป์โทลด            | ดาวป์โทลด          | _                    |
| 508  | 506                                                                                                    |              |                    | Ť                |                |                  |                      |                  |                                 |                      | *                                                                  |          | ~            | ดาวป์โทลด            | ดาวบ์โทลด          |                      |
| 509  | 507                                                                                                    |              |                    | *                |                |                  |                      |                  |                                 |                      | <b>~</b>                                                           |          |              | ดาวป์โทลด            | ดาวป์โหลด          | _                    |
| 510  | 508                                                                                                    |              |                    | Ť                |                |                  |                      |                  |                                 |                      | Ŧ                                                                  |          | *            | ดาวปโทลด             | ดาวปโทลด           |                      |
| 511  |                                                                                                    |              |                    | · ·              |                |                  |                      |                  |                                 |                      | <b>•</b>                                                           |          | · ·          | ดาวปไหลด             | ดาวบไหลด           | -                    |
| 513  |                                                                                                    |              |                    | -                |                |                  |                      |                  |                                 |                      | *                                                                  |          | -            | 81011938             | ดาวบาทอด           |                      |
| 514  |                                                                                                    |              |                    |                  |                |                  |                      |                  |                                 |                      |                                                                    |          |              | NEW1221              | 81311888           | -                    |
| 515  |                                                                                                    |              |                    |                  |                |                  |                      |                  |                                 |                      | -                                                                  |          |              | สารมากระ             | คาวปรีเทลด         |                      |
| 516  |                                                                                                    |              |                    | · ·              |                |                  |                      |                  |                                 |                      | -                                                                  |          | -            | อาร์เรียลอ           | คารนั้นรด          |                      |
| 517  |                                                                                                    |              |                    | -                |                |                  |                      |                  |                                 |                      | <b>*</b>                                                           |          | -            | ดาวปรีบรอ            | ดารปรีบรอ          |                      |
| 518  |                                                                                                    |              |                    | -                |                |                  |                      |                  |                                 |                      | *                                                                  |          |              | ดาวน์โทลด            | ดาวน์โทลด          |                      |
| 519  |                                                                                                    |              |                    | -                |                |                  |                      |                  |                                 |                      | -                                                                  |          | -            | ดาวบ์โทลด            | ดาวบ์โหลด          | 1                    |
| 520  |                                                                                                    |              |                    | -                |                |                  |                      |                  |                                 |                      | -                                                                  |          | -            | ดาวบ์โทลด            | ดาวบ์โหลด          | 1                    |
| 521  |                                                                                                    |              |                    | -                |                |                  |                      |                  |                                 |                      | *                                                                  |          | -            | ดาวน์โทลด            | ดารน์โหลด          |                      |
| 522  |                                                                                                    |              |                    | -                |                |                  |                      |                  |                                 |                      | -                                                                  |          | -            | ดาวน์โทลด            | ดาวน์โหลด          |                      |
| 523  |                                                                                                    |              |                    | +                |                |                  |                      |                  |                                 |                      | *                                                                  |          | -            | ดาวน์โทลด            | ดาวบ์โหลด          |                      |
| 524  |                                                                                                    |              | 1 -                | -                |                |                  |                      |                  |                                 |                      | *                                                                  |          | -            | ดาวบ์ใหลด            | ดาวน์โหลด          |                      |

| 💌 🛆 straumantenskon kon X 🔚 Istationaliskolu vielo til n.e. 25 X G Google X   + - O                |                                                                                                    |           |                    |                  |             |                                                |              |                  |                             |                       |                 |           |           | ×                |                      |              |            |             |
|----------------------------------------------------------------------------------------------------|----------------------------------------------------------------------------------------------------|-----------|--------------------|------------------|-------------|------------------------------------------------|--------------|------------------|-----------------------------|-----------------------|-----------------|-----------|-----------|------------------|----------------------|--------------|------------|-------------|
| ÷                                                                                                  | → C                                                                                                    | 20        | https://da         | cs.google.c      | om/spreadsh | eets/d/1SL                                     | JD1JyOeB1YFB | 3nkanpXbZE       | OpKaeHKE1xyAway8b4yE/edi    | it#gid=27659421       |                 |           |           |                  |                      | ९ ☆          | 5 I O (    | 🔊 E         |
| ★ B                                                                                                | ookmarks                                                                                                    | () Facel  | oook 🚱             | ดู่มือส่าหรับประ | ชาชน 💩 สำร่ | <b>โกงานส่งเสริมก</b>                          | ารปก 🔇 เข้าเ | ຊ່າະນນ - າະນນສູນ | เข์ก G กรมส่งเสริมการปกตรอง | 🔇 2558 สำนักงานตองชกร | 🎒 ส่านักงานส่งผ | สริมการปก | . 🕜 Prasi | aneeya Yodpon    | 🕄 ເບັ່າສູ່ຈະນນ - ຈະນ | เบตูนม์ก     | »   🗅 ນັກມ | าร์กเน้งหมด |
| ▦                                                                                                  | <ul> <li>1.กาะเบียนหนังสือรับประจำปี พ.ศ. 2567 อบต.กุดจอก ☆ ๒ ๔</li> <li>ไหล์ แก้บ ดู แกรก รูปแบบ ข้อมูล เครื่องมือ ส่วนขยาย ความข่วยเหลือ</li> <li>ไฟล์ แก้บ ดู แกรก รูปแบบ ข้อมูล เครื่องมือ ส่วนขยาย ความข่วยเหลือ</li> </ul> |           |                    |                  |             |                                                |              |                  |                             |                       |                 |           |           |                  |                      |              |            |             |
| Q uny 5 ৫ ⊕ 🦿 100% ▼ 8 % 4 40 123 Angsa ▼ - 12 + B I ÷ A 🕸 EI 원 ▼ Ξ ▼ 示 ▼ 14 ▼ Δ ▼ G0 团 EI Υ 匾 ▼ Σ |                                                                                                    |           |                    |                  |             |                                                |              |                  |                             |                       |                 |           | ^         |                  |                      |              |            |             |
| B18-N                                                                                              |                                                                                                    |           |                    |                  |             |                                                |              |                  |                             |                       |                 |           |           |                  |                      |              |            |             |
|                                                                                                    | A                                                                                                    | в         | С                  | D                | E           | F                                              | G            | н                | 1                           |                       | J               |           | к         | L                | м                    | N            | 0          | P           |
| 1                                                                                                  | ทะเบียนหนังสือรับ ประจำปี พ.ศ.2567                                                                                                    |           |                    |                  |             |                                                |              |                  |                             |                       |                 |           |           |                  |                      |              |            |             |
| 2                                                                                                  | เองทะเบือน<br>รับ                                                                                                    | วันที่รับ | เวลาวับ<br>หนังสือ | ชั้นความเว็ว     | đ           | องวันที่                                       | e10          | อึง              | ส์อง                        | ຄາະປฏิชั              | â               | ทมหมหตุ   | ແກ້ມທຳນ   | ดาวน์โหลดหนังสือ | ดาวน์โทลดทนังสือ 2   |              |            |             |
| 3                                                                                                  | 1                                                                                                    |           |                    | *                |             |                                                |              |                  |                             |                       |                 | *         |           | •                |                      | ดาวน์ใหลด    |            |             |
| 4                                                                                                  | 2                                                                                                    |           |                    | *                |             |                                                |              |                  |                             |                       |                 | *         |           | -                |                      | คาวน์โทสด    | -          |             |
| 6                                                                                                  | 4                                                                                                    |           |                    |                  |             |                                                |              |                  |                             |                       |                 | *         |           |                  |                      | สารปรับสล    |            |             |
| 7                                                                                                  | 5                                                                                                    |           |                    | +                |             |                                                |              |                  |                             |                       |                 | - T       |           | -                |                      | ดาวบ์โหลด    |            |             |
| 8                                                                                                  | 6                                                                                                    |           |                    | *                |             | ~                                              |              | പ                | d                           | e v                   | 9/              | ~         |           | ~                |                      | ดาวน์โหลด    |            |             |
| 9                                                                                                  | 1                                                                                                    |           |                    | <b>.</b>         | 90          | ่มเพ้ร                                         | ายการเ       | เหมือา           | าที่ลงไบสมดทร               | ะเบียบรับ ยก          | เว้น            | <b>•</b>  |           | -                | •                    | ดาวป์โหลด    |            |             |
| 10                                                                                                 | 8                                                                                                    |           |                    | *                |             | 101/10                                         |              |                  |                             |                       | 0000            | ~         |           | ~                |                      | ดาวน์โหลด    |            |             |
| 11                                                                                                 | 9                                                                                                    |           |                    | *                |             | ۰,                                             |              |                  |                             |                       |                 | -         |           | -                |                      | ดาวน์โหลด    |            |             |
| 12                                                                                                 | 10                                                                                                    |           |                    | Ŧ                | !           | ž                                              |              | چ_ <u>ا</u>      |                             |                       |                 | Ť         |           | Ť                |                      | ดาวน์โทลด    |            |             |
| 13                                                                                                 | 11                                                                                                    |           |                    | · ·              | °D          | องขเ                                           | เความเ       | 573 NE           | งการบฦบต ข                  | องหมายเหตุ            |                 |           |           |                  |                      | คาวมไทอด     |            |             |
| 15                                                                                                 | 12                                                                                                    |           |                    | · ·              |             |                                                |              |                  | لىھ                         | 9                     |                 | · ·       |           |                  |                      | 81234 (1928) |            |             |
| 16                                                                                                 | 14                                                                                                    |           |                    | -                |             |                                                |              |                  |                             |                       |                 | -         |           | *                |                      | ดาวน์โหลด    | 1          |             |
| 17                                                                                                 | 15                                                                                                    |           |                    | -                | ୶           | <u>ຄ.າມ</u>                                    | ไปเก็บ       | สารเก            | จกดดิกจายกาง                | จได้เดยดะ             |                 | -         |           | -                |                      | ดาวน์โหลด    |            |             |
| 18                                                                                                 | 16                                                                                                    |           |                    | *                | ш           | บบาหพษายาก ซาษา 19 เพเซเบริเกมเรา 19 เพเซเปนเ∽ |              |                  |                             |                       |                 |           |           |                  |                      | ดาวบ์โหลด    |            |             |
| 19                                                                                                 | 17                                                                                                    |           |                    | -                |             | •                                              |              |                  |                             |                       |                 |           |           | -                |                      | ดาวน์โหลด    |            |             |
| 20                                                                                                 | 18                                                                                                    |           |                    | Ŧ                |             |                                                |              |                  |                             |                       |                 |           |           |                  |                      | ดาวบ์โหลด    |            |             |
| 21                                                                                                 | 19                                                                                                    |           |                    | +                |             |                                                |              |                  |                             |                       |                 | *         |           | -                |                      | ดาวน์โหลด    | -          |             |
| 22                                                                                                 | 20                                                                                                    |           |                    | Ť                |             |                                                |              |                  |                             |                       |                 | *         |           | *                |                      | ดาวป์โหลด    |            |             |
| 23                                                                                                 | 21                                                                                                    |           |                    | *                |             |                                                |              |                  |                             |                       |                 | -         |           | -                |                      | ดาวปโทสด     |            |             |

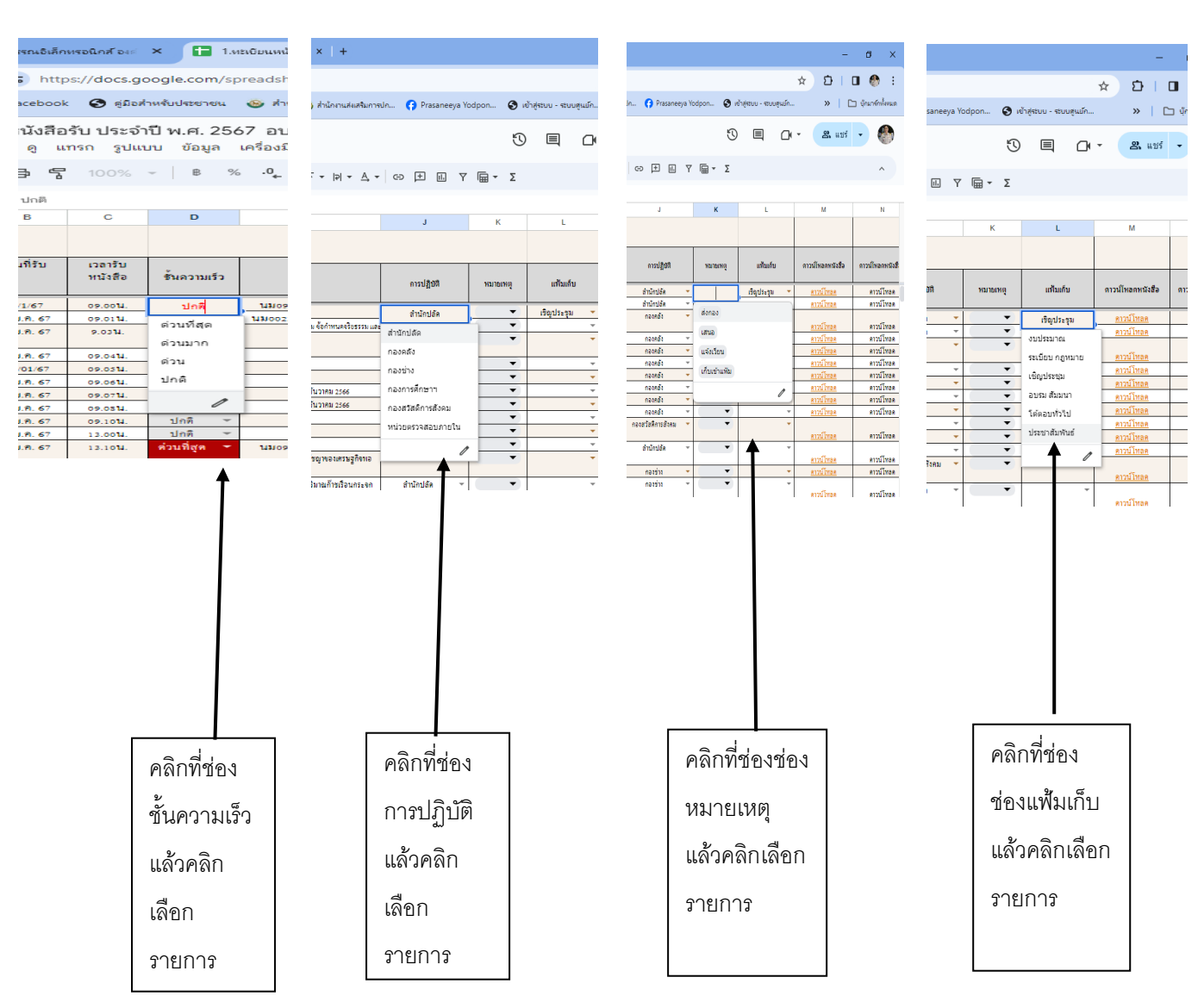

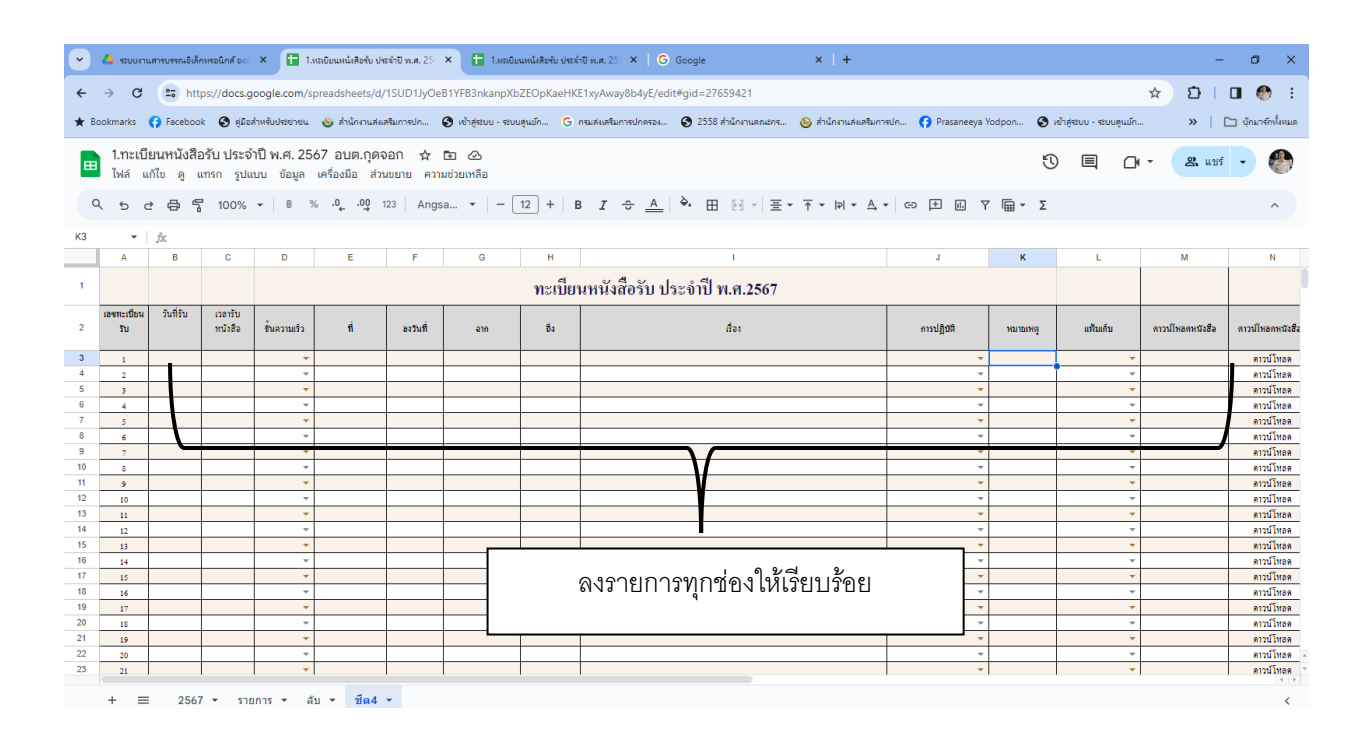

# การใช้งานไฟล์ ทะเบียนหนังสือส่ง ในการทำงาน บน Google ไดรฟ์

ลักษณะการทำงานบน Google ใดริฟ์ นั้น เป็นการทำงานบนระบบออนไลน์ โดยจะต้องเชื่อมต่อ สัญณาณอินเตอร์เน็ตเพื่อทำงาน และไดรฟ์จะบันทึกการทำงานโยอัตโนมัติ ในไฟล์ของ Google sheets จะไม่มีเมนูบันทึก หรือบันทึกเป็น ดังนั้น ทุกการทำงานจะถูกบันทึกอยู่ตลอดเวลา ก่อนการทำงานในไฟล์นี้

#### 1.แนะนำไฟล์ทะเบียนหนังสือส่ง

| •         | A 48004-                               | แมสารบรรณอิเล็กเ           | กรุงนิกส์ <sub>จงก่</sub> X | <b>1</b> 2.1128        | บัยนหนังสือส่ง         | ປີ 2567 ອນສ.ຖະ      | × 🗄 1.แลนัยนหร          | ໂຄລີຍຈັບ ປາສຈຳປີ พ.ศ. 25 🛛 🗙 📔 🚹 1.ທສາບັນແທເພັດລີຍຈັບ ປາສຈຳປີ พ.ศ. 25 🛛 🗶 🛛 🧿 Goo | gle           | ×   +           |                        |                    | - 0                | ×         |
|-----------|----------------------------------------|----------------------------|-----------------------------|------------------------|------------------------|---------------------|-------------------------|-----------------------------------------------------------------------------------|---------------|-----------------|------------------------|--------------------|--------------------|-----------|
| ÷         | → C                                    | ttp:                       | s://docs.goog               | gle.com/spr            | eadsheets/             | d/1YNSYhMF          | RUgb-S115NliYmlYzl      | JMQE_8UXGx51tVVfsTM8/edit#gid=699379977                                           |               |                 |                        | \$ 8               | 5 I O 🦿            | • E       |
| ★ Bo      | okmarks                                | Facebook                   | 🚱 คู่มือส่างพ่              | ใบประชาชน (            | 🎯 ส่านักงานส           | ล่ะเสริมการปก       | 🕄 เข้าสู่ระบบ - ระบบคุม | ว์ก G กรมส่งเสริมการปกครอง 😵 2558 สำนักงานคณะกร 🛞 สำนักงานส่งเสริมง               | าารปก 😝 Prasa | aneeya Yodpon 🧯 | ) เข้าสู่ระบบ - ระบบสู | นย์ก ม             | » 🗋 ยุ๊กมาร่       | โกเจ้งหมด |
|           |                                        |                            |                             |                        |                        |                     |                         |                                                                                   |               |                 |                        |                    |                    | -         |
| ⊞         | 2.ทะเ<br>ไฟล์ เ                        | ปียนหนังสีอ<br>แก้ไข ดู แข | อสิง ปี 256<br>กรก รูปแบบ   | 7 อบต.กุด<br>ข้อมูล เค | เจอก 🕁<br>หรื่องมือ ส่ | r 🗈 🗠<br>เวนขยาย คว | ามช่วยเหลือ             |                                                                                   |               | 1               | 3 🗉                    |                    | 🕽 แซร์ 👻           |           |
| Q         |                                        |                            |                             |                        |                        |                     |                         |                                                                                   |               |                 |                        |                    |                    |           |
| H10       | HIO • $\hat{p}_{c}$ $\hat{\gamma}_{a}$ |                            |                             |                        |                        |                     |                         |                                                                                   |               |                 |                        |                    |                    |           |
|           | A                                      | В                          | С                           | D                      | E                      | F                   | G                       | н                                                                                 | 1             | J               | К                      | L                  | м                  |           |
| 1         | ทะเบียนหนังสือส่ง ประจำปี พ.ศ.2567     |                            |                             |                        |                        |                     |                         |                                                                                   |               |                 |                        |                    |                    |           |
| 2         | อาคบ                                   | ชั้นความเร็ว               | ท่                          | องวันที่               | เวลาส่ง<br>หนังสือ     | จาก                 | ถึง                     | เรื่อง                                                                            | การปฏิบัติ    | หมายเหตุ        | คาวบ์โหลดหนังสือ       | ซึ่งที่ส่งมาด้วย 1 | ซึ่งที่ส่งมาค้วย 2 | สอาา      |
| - · · · • |                                        |                            |                             |                        |                        |                     | 1                       |                                                                                   |               |                 | TI CONTRACTOR          | PLAN ATTMP         | PLANATOR           | -         |
| 160       |                                        |                            | *                           |                        |                        | *                   |                         |                                                                                   | *             | -               | ดาวบ์โหลด              | ดาวน์โหลด          | ดาวบ์โหลด          |           |
| 161       |                                        | · ·                        | *                           |                        |                        | Ψ.                  |                         |                                                                                   | Ť             |                 | ดาวบ์โหลด              | ดาวบ์โหลด          | ดาวบ์โหลด          |           |
| 162       |                                        |                            | *                           |                        |                        | Ŧ                   |                         |                                                                                   | Ŧ             | *               | ดาวน์ไหลด              | ดาวน์ไหลด          | ดาวนไหลด           |           |
| 163       |                                        |                            | *                           |                        |                        | Ŧ                   |                         |                                                                                   | Ŧ             | *               | คาวนไหลด               | ดาวนไหลด           | ดาวนไหลด           | -         |
| 104       | -                                      |                            | v .                         |                        |                        | · ·                 |                         |                                                                                   | ÷             |                 | ดาวน เหลด              | ดาวน เหลด          | ดาวน เหลด          |           |
| 166       | -                                      |                            |                             |                        |                        | *                   |                         |                                                                                   | ×             |                 | คาวมโหลด               | คาวปโหลด           | คาวปโหลด           | -         |
| 167       |                                        |                            | *                           |                        |                        |                     |                         |                                                                                   |               |                 | ควาปโหลด               | ดาวบัโหลด          | คาวนโทลด           |           |
| 168       |                                        | -                          | -                           |                        |                        | -                   |                         | V                                                                                 | *             | -               | ดาวน์โหลด              | ดาวน์โหลด          | ดาวน์โหลด          |           |
| 169       |                                        | Ŧ                          | Ŧ                           |                        |                        | v                   |                         |                                                                                   | v             | -               | ดาวบ์โหลด              | ดาวบ์โหลด          | ดาวน์โหลด          |           |
| 170       |                                        | -                          | -                           |                        |                        | Ŧ                   |                         |                                                                                   | *             | -               | คาวบ์โหลด              | ดาวน์โหลด          | ดาวบ์โหลด          |           |
| 171       |                                        |                            | Ψ.                          |                        |                        | Ŧ                   |                         |                                                                                   | *             | ~               | ดาวบ์โหลด              | ดาวน์โหลด          | ดาวบ์โหลด          |           |
| 172       |                                        | -                          | *                           |                        |                        |                     |                         |                                                                                   | v             | -               | ดาวบ์โหลด              | ดาวบ์โหลด          | ดาวบ์โหลด          |           |
| 173       |                                        | -                          | -                           |                        |                        |                     | 0.000                   |                                                                                   | *             | -               | ดาวบ์โหลด              | ดาวน์โหลด          | ดาวบ์โหลด          |           |
| 174       |                                        | *                          | *                           |                        |                        | Ц                   | 117. IE                 | แบบที่แสเตง เหเวยกว.ตย                                                            | *             | -               | ดาวบ์โหลด              | ดาวน์โหลด          | ดาวน์โหลด          |           |
| 175       |                                        |                            | *                           |                        |                        | L .                 |                         | ,                                                                                 | *             | -               | ดาวบ์โหลด              | ดาวบ์โหลด          | ดาวบ์โหลด          |           |
| 176       |                                        |                            | *                           |                        |                        | H                   |                         |                                                                                   | *             | ~               | ดาวน์โหลด              | ดาวน์โหลด          | ดาวน์โหลด          |           |
| 177       |                                        |                            | -                           |                        |                        | · · ·               |                         |                                                                                   | *             | -               | คาวบ์โหลด              | ดาวน์โหลด          | ดาวน์โหลด          |           |
| 178       |                                        |                            | -                           |                        |                        |                     |                         |                                                                                   |               |                 | and Suna               |                    | - and finan        | I ← >     |
|           | + =                                    | ≡ ส่งทั่ว'                 | 1ป 🔹 ส่งเ                   | วัยน 🔹 :               | รายการ 👻               |                     |                         |                                                                                   |               |                 |                        |                    |                    | <         |

#### ประกอบด้วย

-ช่อง ลำดับ พร้อมใช้งานได้เลย

-ช่อง ขั้นความเร็ว จัดทำรายการไว้สำหรับเลือกเรียบร้อยแล้ว (ห้ามพิมพ์รายการใดๆ)

-ช่อ งที่ จัดทำรายการไว้สำหรับเลือกเรียบร้อยแล้ว (ห้ามพิมพ์รายการใดๆ)

-ช่อง ลงวันที่ ให้พิมพ์วันที่ออกหนังสือ

-ช่อง จาก จัดพิมพ์ชื่อ ตำแหน่งผู้ลงนามในหนังสือ

ช่อง ถึง พิมพ์ชื่อ ตำแหน่ง หรือชื่อหน่วยงานที่จะส่งหนังสือไป

-ช่อง เรื่อง พิมพ์ชื่อเรื่อง ของหนังสือที่ส่ง

-ช่อง การปฏิบัติ ช่องนี้จัดทำรายการไว้สำหรับเลือกเรียบร้อยแล้ว (ห้ามพิมพ์รายการใดๆ)

-ช่อง หมายเหตุ ช่องนี้จัดทำรายการไว้ให้สำหรับเลือกเรียบร้อยแล้ว(ห้ามพิมพ์รายการใดๆ)

-ช่อง ดาวน์โหลดหนังสือ ช่องนี้ ไว้สำหรับการสร้างลิงก์ ไปยังหนังสือที่ได้สแกนและ**Upload** ขึ้นไว้บนไดรฟ์

เรียบร้อยแล้ว (รายละเอียดจะกล่าว ในหัวข้อ การสร้างลิงก์เอกสาร)

#### 2.แนะนำไฟล์ทะเบียนคำสั่ง

| ⊞ | ไฟล์ แก่         | มอนศาเสน 1.2.507 อบค.1,พงอกา 💢 เชา 🥿<br>โข ดู แกรก รูปแบบ ข้อมูล เครื่องมือ ส่วนขยาย ความช่วยเหลือ                                                           |               |                           |                                  | Ū                            |               | • 🛇 แบร์ | -   |
|---|------------------|----------------------------------------------------------------------------------------------------|---------------|---------------------------|----------------------------------|------------------------------|---------------|----------|-----|
| ۹ | ८ ५ २            | ? 🛱 🎖 100% ▾│ ¤ % .0, .00 123   Angsa ▾ │ - [12] + │ <b>B</b> I 축 <u>A</u>                                                                                   | è. 🖽          | 83 ▼ Ξ ▼ 3                | ⊭ <b>▼</b>  ♀  <b>▼</b> <u>A</u> | • © ± II.                    | ▼ 🖷 •         | Σ        | ,   |
|   | •                | fx เลยที่คำสั่ง                                                                                                    |               |                           |                                  |                              |               |          |     |
|   | Α                | В                                                                                                    | с             | D                         | E                                | F                            | G             | н        | 1.  |
|   |                  | ทะเบียนกำสั่ง ประจำปี                                                                                                    | พ.ศ. 2        | 567                       |                                  |                              |               |          |     |
|   | เลขที่คำ<br>สั่ง | ก้อง 👻                                                                                                    | สั่งณวันที่ 束 | วันที่มีผลตาม —<br>คำสั่ง | ส่วนราชการ                       | ดาวน์โหลดไฟล์                | ชื่อผู้ปฏิบติ | หมายเหตุ |     |
|   | 1                | แต่งตั้งคณะกรรมการกำหนดราคากอางโครงการสร้างฐานประปาทรแรมแปญ ขนาด 12 อบ.ม. สำนักงาน อบต.กูดออก หร้อมอ้ายดังมาติดดั้นและ<br>ประสานท่อระหว่างระบบให้เรียบร้อย   | 2/1/1967      | 2 ม.ศ. 67                 | กองช่าง 👻                        | <u>คาวน์ไหลด</u>             | สุมิตรา       |          |     |
|   | 2                | แต่งตั้งคณะกรรมการกำหานคราคากลางโครงการสร้างฐานประปาทรงแรมเปญ ขนาค 12 ลบ.ม. สำนักงาน อบค.กุคงอก พร้อมอ้ายอังมาพิคดั้งและ<br>ประสานท่อระหว่างระบบให้เรียบร้อย | 2 ม.ค. 67     | 4/1/67                    | กองคลัง 👻                        | <u>ดาวน์โหลด</u>             | วนิสรา        |          |     |
|   | 3                | แต่งตั้งคณะกรรมการกำหานคราคากลางโครงการสร้างฐานประปาทรงแรมแปญ ขนาค 12 ลบ.ม. สำนักงาน อบค.กุคจอก หร้อมอ้ายดังมาพิคดั้งและ<br>ประสานท่อระหว่างระบบให้เรียบร้อย | 4 ม.ค. 67     | 4/1/67                    | กองคลัง 🍷                        | <u>คาวน์ไหลค</u>             | วนิสรา        | •        |     |
|   | 4                | แต่งตั้งคณะกรรมการกำหนดราคากลางโครงการก่อสร้างถนนกอนกรีตเสริมเหล็ก (คสล.) บ้านโสก หมู่ 4 (สายบ้านโสก - บ้านโคกเพ็ด)                                          | 4 ม.ค. 67     | 4 ม.ก.67                  | กองช่าง 👻                        | <u>คาวน์โทลค</u>             | สุมิตรา       | ▼        |     |
|   | 6                | แต่งตั้งคณะกรรมการโครงการจัดงานวันเด็กแห่งชาติ ปี 2567                                                                                                    | 4 ม.ค. 67     |                           | กองการ 👻<br>ศึกษา•า              | <u>ดาวน์โหลด</u>             | นิตยา         |          |     |
|   | 6                | แต่งตั้งคณะกรรมการตรวจรับทัสดุโครงการก่อสร้างถนน คสต.บ้านโสก หมู่ที่4 - บ้านโคกเพ็ค                                                                          | 8 ม.ค. 67     | 8/1/67                    | กองคลัง 👻                        | <u>คาวน์โหลค</u>             | วนิสรา        |          |     |
|   | 7                | แต่งดังคณะกรรมการกำหนคราคากลางโครงการก่อสร้างถนนดิน บ้านจิ่วใหม่ หมู่ 1 (สายหนองน้อย - ทิศเหนือหมู่บ้าน)                                                     | 11 ม.ก. 67    | 11 พ.ศ.67                 | กองช่าง 👻                        | <u>คาวน์โทลค</u>             |               | •        | 1   |
|   | 8                | ให้หนักงานส่วนตำบลเข้าร่วมโครงการฝึกอบรม หลักสูตรนักวิชาการเกษตรฯ รุ่นที่ 11<br>                                                                             | 12 ม.ก. 67    | 12//1/67                  | สำนักปลัด 👻                      | <u>คาวม์โทลค</u>             |               | •        |     |
|   | 9                | ให้หนุกงานเข้ารวม โครงการอบรมป้องกนและบรรเกาสาธารณภย                                                                                                    | 12 ม.ค. 67    | 12/1/67                   | สำนักปลัด 👻                      | <u>คาวนไหลด</u>              | อ้อ           |          |     |
|   | 10               | แหง่พงหณะกรรมการพระระบทสพุทหรงการกอสรางงานหนุม.: บานจะเหม                                                                                                    | 15 11.9. 67   | 15/1/67                   | กองกล่ง *                        | <u>ตาวนไหลต</u>              | ž             |          | 1   |
|   | 12               | แลงสงงฐากแรกระการแกรมและแอก ออกการขอก<br>แต่งตั้งคณะกรรมการตรวจสุดาหลวาทครภัณฑ์(แตร์)                                                                        | 17 11 8, 67   | 16/1/67                   | กลงคลัง 👻                        | <u>คาวมไทลต</u><br>ดาวน์โทลต | 00            | -        | t i |
| ľ |                  |                                                                                                    | A7 M.H. 07    | 10/1/07                   | The strict s                     | PL L & M & FT STPL           |               |          | 4   |

#### ประกอบด้วย

-ช่อง ลำดับ พร้อมใช้งานได้เลย

-ช่อง เรื่อง พิมพ์ชื่อเรื่อง ของหนังสือคำสั่ง

-ช่อง สั่ง ณ วันที่ จัดทำรายการไว้สำหรับเลือกเรียบร้อยแล้ว (ห้ามพิมพ์รายการใดๆ)

-ช่อง วันที่มีผลตามคำสั่ง จัดทำรายการไว้สำหรับเลือกเรียบร้อยแล้ว (ห้ามพิมพ์รายการใดๆ)

-ช่อง ส่วนราชการ จัดทำรายการไว้สำหรับเลือกเรียบร้อยแล้ว (ห้ามพิมพ์รายการใดๆ)

ช่อง ผู้ปฏิบัติ จัดทำรายการไว้สำหรับเลือกเรียบร้อยแล้ว (ห้ามพิมพ์รายการใดๆ)

-ช่อง การปฏิบัติ ช่องนี้จัดทำรายการไว้สำหรับเลือกเรียบร้อยแล้ว (ห้ามพิมพ์รายการใดๆ)

-ช่อง ดาวน์โหลดหนังสือ ช่องนี้ ไว้สำหรับการสร้างลิงก์ ไปยังหนังสือที่ได้สแกนและUpload ขึ้นไว้บนไดรฟ์

เรียบร้อยแล้ว (รายละเอียดจะกล่าว ในหัวข้อ การสร้างลิงก์เอกสาร)

-ช่อง หมายเหตุ ช่องนี้จัดทำรายการไว้ให้สำหรับเลือกเรียบร้อยแล้ว(ห้ามพิมพ์รายการใดๆ)

|     | 3.ทะเขึ่<br>ไฟล์ แก่ | ມ້ຍນคຳສັ່ນ ປີ 2567 ວບຕ.ຖຸດຈວກ 🖈 🗈 ⊘<br>ໂພ ໑ ແກວກ ຈປແບບ ບ້ວນລຸ ເຈΣີ່ລະນີວ ສ່ວນພຍາຍ ຄວາມຫ່ວຍເກລີວ |           |               |                             |                           | U             |               | • 🕲 แชร์                                                                                                    | • |     |
|-----|----------------------|-------------------------------------------------------------------------------------------------|-----------|---------------|-----------------------------|---------------------------|---------------|---------------|----------------------------------------------------------------------------------------------------|---|-----|
|     |                      |                                                                                                 |           |               |                             |                           |               |               |                                                                                                    |   |     |
| C   | 1 5 8                | P 🛱 🖥 100% ▼ 🖪 % .0 0 123 Angsa ▼ - 12 + 🖪 I                                                    | ÷ _       | _ �. ⊞        | 원· 프· -                     | <u>+</u> →  ₽  → <u>A</u> | • C> 🛨 🕕      | ▼ 🖷 -         | Σ                                                                                                    |   | ^   |
| 2:2 | <b>•</b>             | ระ เลขที่คำสั่ง                                                                                 |           |               |                             |                           |               |               |                                                                                                    |   |     |
| 2.2 | Δ                    | B                                                                                               |           | C             | D                           | F                         | F             | 6             | н                                                                                                    |   | , I |
|     |                      |                                                                                                 |           |               |                             | -                         |               | -             |                                                                                                    |   |     |
| 1   |                      | ทะเบียนคำสัง ประ                                                                                | ะจำปี     | พ.ศ. :        | 2567                        |                           |               |               |                                                                                                    |   |     |
| 2   | เลขที่คำ<br>สั่ง –   | ที่อง                                                                                           | Ŧ         | สั่ง ณ วันที่ | 👳 วันที่มีผลตาม 👳<br>คำสั่ง | ส่วนราชการ                | ดาวน์โหลดไฟล์ | ชื่อผู้ปฏิบติ | หมายเหตุ                                                                                                    |   |     |
| 97  | 95                   |                                                                                                 |           |               |                             | Ψ                         | คาวน์โทลด     |               | ( <b>-</b> )                                                                                                    |   |     |
| 98  | 96                   |                                                                                                 |           |               |                             | ~                         | คาวน์โหลด     |               | <b>( •</b> )                                                                                                    |   |     |
| 99  | 97                   |                                                                                                 |           |               |                             | Ť                         | ดาวน์โทลด     |               | ( <b>v</b> )                                                                                                    |   |     |
| 100 | 98                   |                                                                                                 |           |               |                             | ~                         | ดาวน์โหลด     |               | · · ·                                                                                                    |   |     |
| 101 | 99                   |                                                                                                 |           |               |                             | Ψ.                        | ดาวน์โหลด     |               | -                                                                                                    |   |     |
| 102 | 100                  |                                                                                                 | _         |               |                             | Ŧ                         | คาวน์ไหลด     |               | J                                                                                                    |   |     |
| 103 | 101                  |                                                                                                 | $\square$ |               |                             | *                         | คาวน์ใหลด     |               | <b>•</b>                                                                                                    |   |     |
| 104 | 102                  |                                                                                                 |           |               |                             | ~                         | คาวน์โหลด     |               | •                                                                                                    |   | -   |
| 105 | 103                  |                                                                                                 |           |               |                             | ~                         | คาวน์ใหลด     |               | ( • • )                                                                                                    |   |     |
| 106 | 104                  |                                                                                                 |           |               |                             | ~                         | คาวน์โหลด     |               | <ul> <li>The second second</li></ul> |   |     |
| 107 |                      |                                                                                                 | ~         | คาวน์โหลด     |                             | •                         |               |               |                                                                                                    |   |     |
| 400 |                      | ลงรายการทุกช่                                                                                   |           | ~             |                             | _                         |               |               |                                                                                                    |   |     |

## การค้นหาหนังสือบน Google sheets

#### 1.กดแป้นพิมพ์ ปุ๋ม ctrl +ปุ๋ม F

| <ul> <li>✓</li> <li>✓</li> <li>★ Boo</li> </ul> |                                                                                                    |                                                                                                    |                                                            |                                                                   |                                 |                                                                  |                                                              |                                         |                                                                                                    |                                                            |                     |  |  |
|-------------------------------------------------|----------------------------------------------------------------------------------------------------|----------------------------------------------------------------------------------------------------|------------------------------------------------------------|-------------------------------------------------------------------|---------------------------------|------------------------------------------------------------------|--------------------------------------------------------------|-----------------------------------------|----------------------------------------------------------------------------------------------------|------------------------------------------------------------|---------------------|--|--|
|                                                 | 1.ทะเบีย<br>ไฟล์ แก่                                                                                                    | ยนหนังสือ<br>ก้ไข ดู แ <sup>ง</sup>                                                                                                    | รับ ประจำ<br>ทรก รูปแบ                                     | เป็ พ.ศ. 256<br>มบ ข้อมูล เ                                       | 57 อบต.กุดจ<br>เครื่องมือ ส่วนข | อก ☆ เ<br>มยาย ความ                                              | 🗈 🕗<br>ช่วยเหลือ                                             |                                         | 3                                                                                                    | ) • • & uví •                                              |                     |  |  |
| c                                               | २ २ व                                                                                                    | • @ ?                                                                                                    | 100%                                                       | • B %                                                             | .0 <sub>↓</sub> .00 12          | 3 Angsa                                                          | •   - 12                                                     | 2 + B                                   | <i>I ÷ <u>A</u> <mark></mark>→ ⊞ छ → ≣ → ⊼ → २ → → → → → → → → → → → → → → → →</i>                                                                                        | :                                                          | ^                   |  |  |
| КЗ                                              | •                                                                                                    | <i>f</i> x                                                                                                    |                                                            |                                                                   |                                 |                                                                  |                                                              |                                         |                                                                                                    | <u> </u>                                                   |                     |  |  |
|                                                 | A                                                                                                    | В                                                                                                    | С                                                          | D                                                                 | E                               | F                                                                | G                                                            | н                                       |                                                                                                    | 91 ^ ¥ :                                                   | ×                   |  |  |
| 1                                               |                                                                                                    | - 40                                                                                                    | ~                                                          |                                                                   |                                 |                                                                  |                                                              | ทะเบีย                                  | านหนังสือรับ ประจำปี พ.ศ.2567                                                                                                    |                                                            |                     |  |  |
| 2                                               | เลขทะเบยน<br>รับ                                                                                                    | วนทรบ                                                                                                    | เวลารบ<br>หนังสือ                                          | ขั้นความเร็ว                                                      | ที่                             | ลงวันที่                                                         | ຈາກ                                                          | ถึง                                     | เรื่อง                                                                                                    | การปฏิบัติ                                                 | หมายเหตุ            |  |  |
| 7                                               | 4                                                                                                    | 02/01/67                                                                                                    | 09.04H.                                                    | บกต ·<br>ปกติ ▼                                                   |                                 | 2 ม.ศ. 67<br>2 ม.ค. 67                                           | ง เมเขงช เทยม<br>นายบัญจำดเตาดีทอง                           | นายกอบด.<br>นายกอบด.                    | เบลงมอบงาน<br>ส่งมอบงานข้าง งวคที่ 3 ประจำเดือนธันวาคม 2567                                                                                                    | กองคลัง 👻                                                  | ·<br>•              |  |  |
| 8                                               | 6                                                                                                    | 2 ม.ค. 67                                                                                                    | 09.06W.                                                    | ปกติ 🔻                                                            |                                 | 2 ม.ค. 67                                                        | ນริษัท ຮັບຄູມີກ້ອນນີ້                                        | นายก อบต.                               | ส่งมอบงานจ้างเหมาเครื่องถ่ายเอกส่าร กองช่าง งวดที่ รประจำเดือนฮันวาคม 2566                                                                                                | กองคลัง 👻                                                  | •                   |  |  |
| 9                                               | 7                                                                                                    | 2 ม.ค. 67                                                                                                    | 09.07น.                                                    | ปกติ 🔻                                                            |                                 | 2 ม.ค. 67                                                        | บริษัท ชัยภูมิก๊อบปี้                                        | นายกอบต.                                | ส่งมอบงานด้างเหมาเครื่องถ่ายเอกส่าร กองช่าง งวดที่ 3ประจำเดือนธันวาคม 2566                                                                                                | กองคลัง 🔻                                                  | <b>•</b>            |  |  |
| 10                                              | 8                                                                                                    | 2 ม.ค. 67                                                                                                    | 09.08%.                                                    | ปกติ ▼                                                            | •                               | 2 ม.ค. 67                                                        | นางสาวอรูรี ชาวสวน                                           | นายกอบต.                                | <u>ขอส่งมอบงานจ้าง</u>                                                                                                    | กองคลัง 🔻                                                  | •<br>•              |  |  |
| 12                                              | 10                                                                                                    | 211.0.67                                                                                                    | 09.10%.                                                    | บกติ ▼                                                            |                                 | 2 ม.ค. 67<br>2 ม.ค. 67                                           | นางรุง รดนะ<br>นายสอาด เนตรแก้ว                              | นายกอบต.<br>นายกอบต.                    | สงมอบงานจางเหมา<br>ใบส่งบอางานถ้างเหมา                                                                                                    | กองคลัง 👻                                                  | •<br>•              |  |  |
| 13                                              | 11                                                                                                    | 10 2.ม.ศ. 67 1.5.00น. มกกั - 2.ม.ศ. 67 นิยธงศ. และมากันของค. และสามาร์ นิยธงศ. โอรสยองสามาสมาน<br>11 2.ม.ศ. 67 13.104. ด้วยที่กุด ▼ นนอรเธาวรอ 29 ธ.ศ. 66 นายธ์ในคอบวิไหญ่ นายคอมค. การสร้ความบารแบบรามแนกลามคนที่การว่างวัยอย่างธ์ยืน คามหลักปรัชญาของศรษฐกิจทอ<br>เพื่องด้วยระบบ ประเทณ ประการวงมหาดในขปี 2.667 |                                                            |                                                                   |                                 |                                                                  |                                                              |                                         |                                                                                                    |                                                            |                     |  |  |
| 14                                              | 12 2.ม.ค. 67 13.11น. ด่วนที่สุด มหางรอง.2/5381 28 ธ.ค. 66 นายสำนายบิวไหญ่ นายกอบผ. การแห่งตั้งคณะทำงานจัดหรือมุจัญสำหรับการทวนสอบรับรองปริมาณก้าหรือนกระจก<br>รอบที่จ                                                                                                    |                                                                                                    |                                                            |                                                                   |                                 |                                                                  |                                                              |                                         |                                                                                                    | สำนักปลัด 🔻                                                | •                   |  |  |
| 15                                              | 13 3ม.ต. 67 11.00 น. ปกติ ▼ - 3ม.ต. 67 ทรกรองคอนสะหัดรับ นายกอบต. แย้งด้าปฏิปัติงาน<br>14 3.น.ต. 67 11.100 น. ปกติ ▼ อาณกรรมว่าว่อ 15 จ.ต. 66 มหาวิทศลัก บายกอบต. แต่งด้าปฏิปัติงาน                                                                                                    |                                                                                                    |                                                            |                                                                   |                                 |                                                                  |                                                              |                                         |                                                                                                    | กองช่าง 🔻                                                  | •<br>•              |  |  |
| 16                                              | 5 14 3 km. 01 1110k. Um 8 4000.33 1137 13 1.00 km. 100 km. 100 |                                                                                                    |                                                            |                                                                   |                                 |                                                                  |                                                              |                                         |                                                                                                    |                                                            |                     |  |  |
| ←<br>★ Boo                                      | → C (=<br>okmarks (•) Fi<br>1.ทะเบีย<br>ไฟล์ แป                                                                                                    | <ul> <li>https://doc</li> <li>acebook 📀 ส</li> <li>ยนหนังสือ</li> <li>ก้ไข ดู แร</li></ul>                                                                                                    | s.google.com<br>เมือสำหรับประชาย<br>รับ ประจำ<br>กรก รูปแบ | /spreadsheets/d<br>น 🎯 สำนักงานส่ง<br>เป็ พ.ศ. 256<br>มบ ข้อมูล เ | /1SUD1JyOeB1YFB<br>เสริมการปก   | i3nkanpXbZEO<br>ເອັສນນ - ສນນອຸແມັກ<br><b>ວກ 🛧 ເ</b><br>ມຍາຍ คວາມ | pKaeHKE1xyAway8b4<br>G กรมส่งเสริมการปร<br>วิ 🔗<br>ช่วยเหลือ | 4yE/edit#gid=!<br>กดรอง 3 25            | 500924346<br>588 สำนักงานสถสต. 📀 สำนักงานสมสรีมการปก 🕜 Presanceya Yodpon 🌚 เข้ารุ่ยรม<br>🕚 🗐 🕻                                                                            | ् ☆ छ ।<br>।-सण्यत्रे >> । (<br>) • • <b>क्षि</b> ॥ धर्ष • | <ul> <li></li></ul> |  |  |
| C                                               | 2 5 3                                                                                                    | * 🖶 7                                                                                                    | 100%                                                       | ▼   B %                                                           | .0, .00 12                      | 3 Angsa                                                          | •   - [12                                                    | 2 + B                                   | <u>I ↔ A</u> ♦• ⊞ 원3▼ Ξ • 주 • P • A •                                                                                                    | :                                                          | ^                   |  |  |
| К3                                              |                                                                                                    | fx.                                                                                                    | 0                                                          |                                                                   | 2.พิ                            | โมพ์คำเ                                                          | ค้นหา ในก                                                    | าล่องคำ                                 | า ค้นหา                                                                                                    |                                                            | ×                   |  |  |
| 1                                               | A                                                                                                    | D                                                                                                    | U                                                          |                                                                   |                                 |                                                                  |                                                              | đ                                       |                                                                                                    | ••••••••••••••••••••••••••••••••••••••                     |                     |  |  |
|                                                 | เฉลายะเป็นนา                                                                                                    |                                                                                                    | 1093241                                                    |                                                                   |                                 |                                                                  |                                                              | พะเบย                                   | านทนงสอรบ บระจาบ พ.ศ.2567<br>                                                                                                    |                                                            |                     |  |  |
| 2                                               | รับ                                                                                                    | 11111                                                                                                    | หนังสือ                                                    | ชั้นความเร็ว                                                      | ที่                             | ลงวันที่                                                         | จาก                                                          | ถึง                                     | เรื่อง                                                                                                    | การปฏิบัติ                                                 | หมายเหตุ            |  |  |
| 4                                               | 2                                                                                                    | 2 ม.ค. 67<br>1 ม.ค. 67                                                                                                    | 09.01%.<br>9.03%.                                          | ด่วนที่สุด ▼<br>ปกติ ▼                                            | HN0023.1/31178<br>-             | 28 ธ.ค. 66<br>1 ม.ค. 67                                          | สถ.จ.นม.<br>นางสาวเบ็ญจมาศ                                   | นายกอบต.<br>นายกอบต.                    | กรรรยงานผลการคำเนินการตามมาตรฐานทางจริยธรรม ประส<br>ส่งมอบงานข้าง dd                                                                                                    | a 11 9 2 3                                                 | ਕ                   |  |  |
| 6                                               |                                                                                                    |                                                                                                    |                                                            | 1.0                                                               |                                 |                                                                  | เป็นการ                                                      |                                         | กรณมหลาง                                                                                                    | ย Call เหคลก                                               | เลอน                |  |  |
| 7<br>8<br>9                                     | 4<br>5<br>6<br>7                                                                                                    | Act                                                                                                    | tive Ca                                                    | all จะไบ                                                          | lระบายสี                        | Call ขึ                                                          | ไม่ข้อความ<br>                                               | п еци.<br>In еци.<br>In еци.<br>In еци. | ามสอบขางสม<br>ส่งมอยมาร์นร่ง รวดที่ 5 ประรับเดือนรับวาคม 2567<br>ส่งมอยมาร์นร้างหามาตรีองถ่ายอกสาร กองร่าง รวดที่ 3ป<br>ส่งมอยมานร้างหามาตรีองถ่ายอกสาร กองร่าง รวดที่ 3ป | ์เ็นลงได้ทุก Ca                                            |                     |  |  |
| 10                                              | 8                                                                                                    | -                                                                                                    | á                                                          | ที่ตรงกับ                                                         | <b>เค</b> ำค้นหา                | าให้ทันเ                                                         | 1 -                                                          | IN 5119.                                | ส่งบุตาเงาบุตั้งเหมา                                                                                                    | กองคลัง 👻                                                  | •<br>•              |  |  |
| 12                                              | 10                                                                                                    | 231.11.07                                                                                                    | 13.00%.                                                    | 11111                                                             |                                 | 2 10.11.07                                                       | นายสอาท เนตรแกว                                              | นาอก อบต.                               | ใบส่งมอบงานข้างเหมา                                                                                                    | กองคลัง 👻                                                  | · ·                 |  |  |
| 13                                              | 11                                                                                                    | 2 ม.ค. <b>6</b> 7                                                                                                    | 13.10₩.                                                    | ด่วนที่สุด 🔻                                                      | นม0918/ว739                     | 29 s.n. 66                                                       | นายอำเภอบัวใหญ่                                              | นายกอบท.                                | การขจัดความยากจนและพัฒนาคนทุกช่วงวัยอย่างอั้งยิ้น ตามหลักปรัชญาของเศรษฐกิจพอ<br>เพียงด้วยระบบ Thai QM กระทรวงมหาดไทย ปี 2567                                              | กองสวัสดิการสังคม 🔻                                        |                     |  |  |
| 14                                              | 12                                                                                                    | 2 ม.ค. 67                                                                                                    | 13.1114.                                                   | ด่วนที่สูด 🔻                                                      | มM0820.2/5381                   | 28 S.R. 66                                                       | นายอำเภอบัวใหญ่                                              | นายก อบต.                               | การแต่งตั้งคณะทำงานจัดเครียมข้อมูลสำหรับการทวนสอบรับรองปริมาณก้าชเรือนกระจก<br>ส่.                                                                                        | สำนักปลัด 🔻                                                | × ×                 |  |  |
|                                                 | + ≡                                                                                                    | 2567                                                                                                    | 🔹 รายค                                                     | าาร ▼ ลับ                                                         | <ul> <li>ชื่ด4 </li> </ul>      |                                                                  |                                                              |                                         |                                                                                                    |                                                            | <                   |  |  |
|                                                 |                                                                                                    |                                                                                                    |                                                            |                                                                   |                                 |                                                                  |                                                              |                                         |                                                                                                    |                                                            |                     |  |  |

| •                                                                                                    | 🛆 ระบบงาน                      | เสารบรรณอิเล็ก                   | ars ×                             | 🕇 3.ทะเบียนต่า           | #่ปี2567 pu ×                  | 🛨 2.ทะเบิ          | ยนหนังสือส่ง ปี 256         | ×   🕇 2.v | รหมือนเหน้ะสือส่ง ปี 256 🗙 🚹 1.หระมิยนเหน้ะสือรับ ประมำ 🗙 🚹 1.หระ                                                             | ่ยนหนังสือรับ ประจำไ | ×   G Google                          | ×                                                                                                 | +                                         | - a ×                |  |
|----------------------------------------------------------------------------------------------------|--------------------------------|----------------------------------|-----------------------------------|--------------------------|--------------------------------|--------------------|-----------------------------|-----------|----------------------------------------------------------------------------------------------------|----------------------|---------------------------------------|---------------------------------------------------------------------------------------------------|-------------------------------------------|----------------------|--|
| ÷                                                                                                    | $\rightarrow$ C                | 25 http                          | os://docs.g                       | oogle.com/s              | preadsheets/d/                 | 1SUD1JyOel         | B1YFB3nkanpXb2              | (EOpKaeHK | E1xyAway8b4yE/edit#gid=500924346                                                                                              |                      |                                       |                                                                                                   | ☆ む                                       | I 🖬 🚷 🗄              |  |
| \star Be                                                                                               | okmarks                        | G Facebook                       | c 🚯 eiler                         | ส่าหรับประชาชน           | 🐵 ส่านักงานส่งเส               | ริมการปก (         | 🔇 เข้าส่ระบบ - ระบบเ        | หมย์ก G   | ารมส่งเสริมการปกตรอง 🚱 2558                                                                                                   |                      |                                       |                                                                                                   | _                                         | 🗋 บักมาร์กเพื้งหมด   |  |
|                                                                                                    | _                              |                                  |                                   | -                        | · ·                            |                    |                             |           |                                                                                                    | See a Mari           | ه میرام                               |                                                                                                   | a                                         |                      |  |
|                                                                                                    | 1.ทะเบีย<br>ไฟล์ แบ            | ยนหนังสีอ<br><sub>อ้ไข</sub> ด แ | เร็บ ประจั<br>ทรว เรปม            | าปี พ.ศ. 25<br>มห. ข้อมอ | 67 อบต.กุดจ<br>เครื่องขือ ส่วน | อก 🕁               | 🗈 🕗                         |           | 3.คลกดาวน                                                                                                    | เหลดเพ               | ล จะบร                                | บบราสงคา                                                                                          | /1                                        | เซร์ 🔹 🚷             |  |
|                                                                                                    |                                |                                  |                                   |                          |                                |                    |                             |           |                                                                                                    |                      |                                       |                                                                                                   |                                           |                      |  |
| 🤍 ๖ ๔ ฿ รี่ 100% ฯ โต้ 🦄 🦺 💯 นว่า Angsa ฯ   – นิ่ว + เติ ไต้ ลิ่นไขงไฟด์หนังสือรับ ที่เป็นไฟด์ PDF 🔰 🔿 |                                |                                  |                                   |                          |                                |                    |                             |           |                                                                                                    |                      |                                       | ^                                                                                                 |                                           |                      |  |
| 13                                                                                                    | 13 - fr vaušautionutiashniropu |                                  |                                   |                          |                                |                    |                             |           |                                                                                                    |                      |                                       |                                                                                                   |                                           |                      |  |
|                                                                                                    | A B C D E F G H                |                                  |                                   |                          |                                |                    |                             |           |                                                                                                    |                      |                                       |                                                                                                   | : × 4                                     |                      |  |
| 1                                                                                                    |                                |                                  | ทะเมืองหนังสือรับประจำปี พ.ศ.7567 |                          |                                |                    |                             |           |                                                                                                    |                      |                                       |                                                                                                   |                                           |                      |  |
|                                                                                                    |                                |                                  |                                   |                          |                                |                    |                             |           |                                                                                                    |                      |                                       |                                                                                                   |                                           |                      |  |
| 2                                                                                                    | เลขทะเบียน<br>รับ              | ວັນທີ່ຮັບ                        | เวลารับ<br>หนังสือ                | ชั้นความเร็ว             | ń                              | องวันที่           | ຈາກ                         | ซึ่ง      | ส์อง                                                                                                    | การปฏิบัติ           | หมายเหตุ                              | ແກ້ນເຄົ່ນ                                                                                         | ดาวน์โหลดหนัง                             | รสือ ดาวน์โหลดหนังสื |  |
| 3                                                                                                    | 1                              | 2/1/67                           | 09.00 <b>1</b> 4.                 | ปกติ 👻                   | NN0918/3737                    | 26 <b>5</b> .R. 66 | นายอำเภอปัวใหญ่             | นายก อบต. | ขอแจ้งเปลี่ยนแปลงวันประชุม                                                                                                    | สำนักปลัด            | - ( - )                               | เชิญประชุม 🔻                                                                                      | <u>คาวน์โหลด</u>                          | คาวม์โทลด            |  |
| 4                                                                                                    | 2                              | 2 N.R. 67                        | 09.01 <b>U</b> .                  | ด่วนที่สุด 👻             | LW0023.1/31178                 | 28 <b>1.</b> R. 66 | 80.9.131                    | นาชก อบต. | การรายงานผลการดำเนินการตามมาตรฐานทางจริยธรรม ประมวลจริยธรรม จัดกำหนดจริยธรรม และ                                              | สำนักปลัด            | w 1 ndf                               |                                                                                                   | □ ⁄ እ›                                    | คาวน์โทลด            |  |
| 5                                                                                                    | 3                              | 1 N.A. 67                        | 9.03 <b>U</b> .                   | ปกพี 👻                   |                                | 1 10.0.67          | นางสาวเป็ญจมาศ<br>เริ่มเอาร | นายก อบต. |                                                                                                    | กองคลัง              | - iipai                               |                                                                                                   |                                           | อาาม์โหลด            |  |
| 6                                                                                                    | 4                              | 1 N.R. 67                        | 09.0414.                          | ปกพี 👻                   |                                | 2 11.8.67          | ร้านอร์รใคอม                | นายก อบต. |                                                                                                    | กองคลัง              | Definite -1                           | 14                                                                                                | adventored aparentes                      | คาวน์โทลด            |  |
| 7                                                                                                    | 5                              | 02/01/67                         | 09.0514.                          | ปกพิ 👻                   |                                | 2 11.8.67          | นายบัญจำคะคาศิทธง           | นาชก อบต. | 4. // 10/10/10/10/10/10/10/10/10/10/10/10/10/1                                                                                | กองคลัง              | Carrie d'un comer derel               |                                                                                                   | partition to entry                        | ดาวน์โหลด            |  |
| 8                                                                                                    | 6                              | 2 N.A. 67                        | 09.0614.                          | ปกติ 👻                   | 1.1                            | 2 N.R. 67          | บริษัท ชัยภูมิค้อบปี้       | นายก อบต. | ในวาคม 2566                                                                                                    | กองคลัง              | D Rechteren<br>D Rechteren            | bi Sovalene                                                                                       |                                           | ดาวน์โหลด            |  |
| 9                                                                                                    | 7                              | 2 N.R. 67                        | 09.0714                           | ปกพิ 👻                   |                                | 2 N.R. 67          | บริษัท ข้อภูมิก้อบปี        | นายก อบต. | โนวาคม 2566                                                                                                    | กองคลัง              | Constanting and addresses             | ได้ว่าสรุด<br>แหล้าส่วนระเพื่อเพื่อมเล่าทุกส่วงราการก. ผู้บริหารพ                                 | ineralizitan diseputes                    | ดาวน์โหลด            |  |
| 10                                                                                                    | 8                              | 2 1.9.67                         | 09.0514.                          | ปกพิ 👻                   |                                | 2 ม.ค. 67          | นางสาวอรูรี ชาวสวน          | นายก อบต. | ຍອສ່ານອນາານຈ້າາ                                                                                                    | กองคลัง              | ลู้ประมณฑ์การ<br>จังว่าเกาะที่กา      | ายข่ะ, หมุดการมากที่สมาครูมา หรือกลกังท่างๆ 14<br>สมาชิกสุภาพกลักการ,ใหญ่ประวัติ กรัง, รายาลงลักก | est exactementure<br>Insantonieตั้งสุดและ | ดาวน์โหลด            |  |
| - 11                                                                                                   | 9                              | 2 N.R. 67                        | 09.1014.                          | ปกพี 🔻                   |                                | 2 N.R. 67          | นางรูชี รัตนะ               | นายก อบท. | ส่งมอบงานจ้างเหมา                                                                                                    | กองคลัง              | antisystem<br>bas videtanting         | ร์ นะ แหน่วามอะสวัส์ 16 หรูศึกษา 1600                                                             |                                           | คาวน์โทลด            |  |
| 12                                                                                                    | 10                             | 2 N.R. 67                        | 13.00%.                           | ปกติ 👻                   |                                | 2 N.R. 67          | นายสอาด เนตรแก้ว            | นายก อบต. | ใบส่งมอบงานจ้างเหมา                                                                                                    | กองคลัง              |                                       |                                                                                                   |                                           | ดาวบ์โหลด            |  |
| 13                                                                                                    | 11                             | 2 N.R. 67                        | 13.10 <b>%</b> .                  | ด่วนที่สุด 👻             | W0918/0739                     | 29 <b>S</b> .R. 66 | นายอำเภอบัวใหญ่             | นายก อบต. | การขจัดความอากจนและทัฒนาคนทุกช่วงว่ออย่างอั่งอื่น ตามหลักปรัชญาของเศรษฐกิจทอ<br>เทียงด้วยระบบ Tasi QAI กระทรวงมหาดไทย ปี 2567 | กองสวัสดีการสังคม    | คุณเป็นเจ้าของ<br>(C) ไม่มีการเปลี่ยน | เ<br>แปลงนับจากที่คุณดูไฟ                                                                         | ล์นีครั้งล่าสุด                           | คาวน์โหลด            |  |
| 14                                                                                                    | 12                             | 2 1.8.67                         | 13.11 <b>N</b> .                  | ด่วนที่สุด 🔻             | NN0820.2/5381                  | 28 <b>5</b> .R. 66 | นาะอำเภอบัวใหญ่             | นารก อบต. | การแต่งตั้งคณะทำงานจัดเตรียมข้อมูลสำหรับการทวนสอบรับรองปริมาณก้ารเรือนกระจก                                                   | สำนักปลัด            |                                       | 1                                                                                                 |                                           |                      |  |
|                                                                                                    |                                |                                  |                                   |                          |                                |                    |                             |           | รอบที่ง                                                                                                    |                      |                                       |                                                                                                   | <u>คาวน์โหลด</u>                          | คาวน์โหลด            |  |
| 15                                                                                                    | 13                             | 3 N.R. 67                        | 11.00 U.                          | ปกพี 👻                   | -                              | 3 N.R. 67          | หจก.รรรคอนสทริตชั่น         | นายก อบต. | แข้งเข้าปฏิบัติงาน                                                                                                    | กองช่าง              | • •                                   | -                                                                                                 | <u>คาวน์โหลค</u>                          | คาวน์โทลด            |  |
| 16                                                                                                    | 14                             | 3 ม.ค. 67                        | 11.2014.                          | ปกติ 👻                   | 000605.33/01739                | 15 5.8.66          | มหาริทธาลัย<br>มหาสารคาม    | นาอก อบя. | ขอความอนุเคราะที่ประชาสัมาในร์ โครงการ และขอเรื่อมูบุคลากรเข้าร่วมอบรม                                                        | กองข่าง              | · ·                                   | Ť                                                                                                 | <u>ดาวน์โหลด</u>                          | ดาวน์โหลด            |  |
|                                                                                                    | 15                             | 4 N.R. 67                        | 10.00 <b>U</b> .                  | ปกพิ 👻                   |                                | 10 S.R. 66         | บริษัท โทรคมนาคม            | นายก อบต. | ใบแจ้งค่าบริการ                                                                                                    | สำนักปลัด            |                                       | -                                                                                                 |                                           |                      |  |
| 17                                                                                                    |                                |                                  |                                   |                          |                                |                    | แห่งชาติ จำกัด (มหาชน       |           |                                                                                                    |                      |                                       |                                                                                                   |                                           |                      |  |
|                                                                                                    |                                |                                  |                                   |                          |                                |                    |                             |           |                                                                                                    |                      |                                       |                                                                                                   |                                           |                      |  |
|                                                                                                    |                                |                                  |                                   |                          |                                |                    |                             |           |                                                                                                    |                      |                                       |                                                                                                   |                                           |                      |  |
|                                                                                                    | + =                            | 2567                             | • ราย                             | เการ ▼ ส                 | บ ∙ ชด4 •                      |                    |                             |           |                                                                                                    |                      |                                       |                                                                                                   |                                           | <                    |  |
|                                                                                                    | Q                              | Ħ 💽                              |                                   | i 💼                      | i 🥱 🕻                          | 2                  |                             |           |                                                                                                    |                      | 🐣 31°C มีแ                            | ดดส่วนใหญ่ ^ (                                                                                    | Qi <i>(ii</i> : qi)) ™a                   | 10:16<br>23/3/2567   |  |

# จะปรากฏไฟล์หนังสือรับ ที่เป็นไฟล์ PDF ขึ้นมา

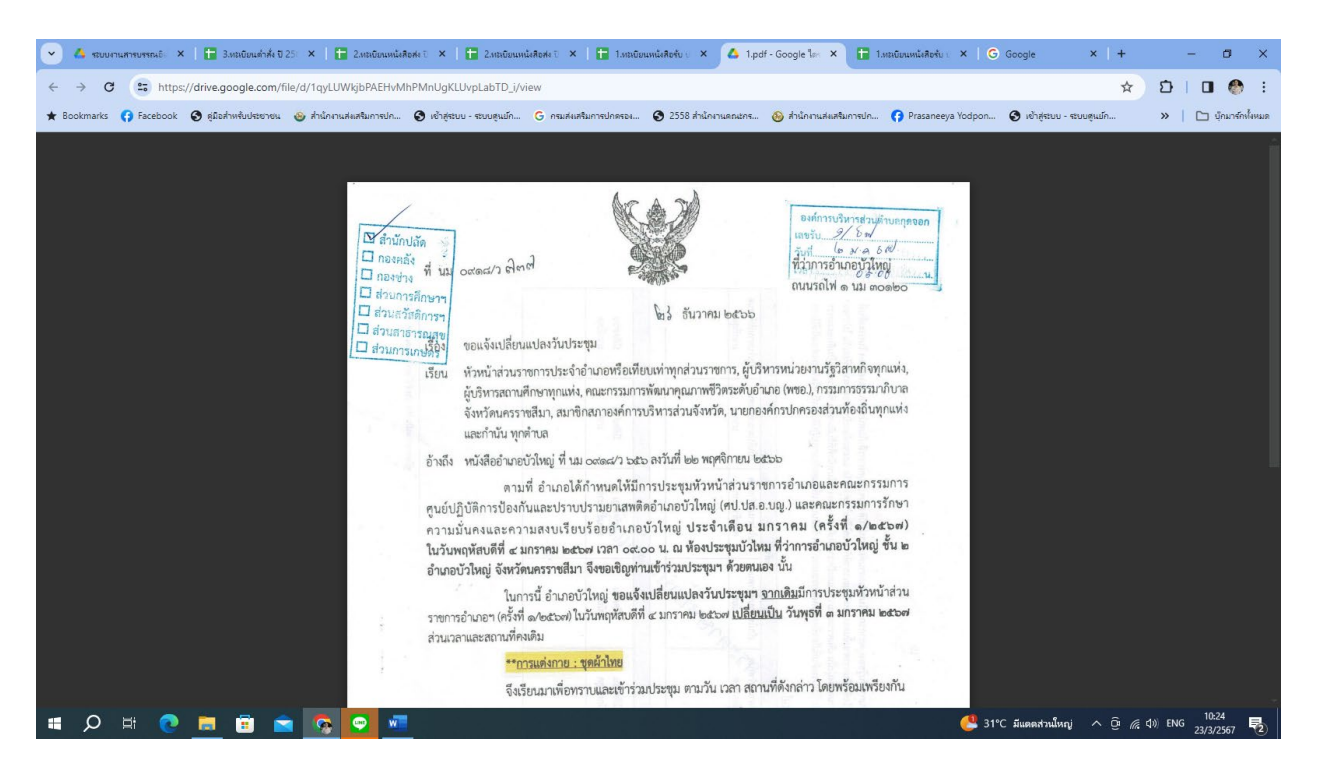

#### การแชร์การทำงานร่วมกันแบบออนไลน์

คนที่เราจะแชร์ให้ทำงานร่วมกันนั้น จะต้องมีบัญชี Gmail เนื่องจากต้องทำงานใน Googleไดรฟ์ ให้เข้าไปที่ ไดรฟ์ ที่จัดเก็บไฟล์ทะเบียนหนังสือส่ง หรือทะเบียนคำสั่ง

| ระบบงานสารบรรณอิเล็กทา × 1                          | 3.หลงบิยนต่ำสั่ง ปี 2567 อ. 🗙 📔 🔚 2.หลงบิยนหนังสือส่ง ปี 2 | i6 🗙 📘 🔁 2.ทรงบิยนหนังสือส่ง ปี 256 🗶 📘 🚹 1.ทรงบิยนห | นังสือขับ ประทำ 🗙   🚼 1.หะเบียนหนังสือรับ ประทำ 🗴   G | Google ×   +                          | - a ×              |
|-----------------------------------------------------|------------------------------------------------------------|------------------------------------------------------|-------------------------------------------------------|---------------------------------------|--------------------|
| ← → C 😁 https://drive.goog                          | gle.com/drive/folders/1E8-fa2HLvBFyNOXdqyCiZl              | Psy3g4GOq1B                                          |                                                       | 다 ☆ <b>다</b>                          | 🔲 🚷 E              |
| ★ Bookmarks 😝 Facebook 🧕 ดูมือสำหรั                 | วับประชาชน 🥹 สำนักงานสแสจิมการปก 🔇 เข้าสู่ระบบ -           | ะบบสุนย์ก G กรมส่งเสริมการปกครอง 🚱 2558 สำนักงาน     | เกมะกร 🛞 สำนักงานส่งเสริมการปก 😝 Prasaneeya Yodp      | ion 🔇 ເຢ້າສູ່ຈະນນ - ຈະນນສູແມ່ກ 🔉      | 🗅 บุ๊กมาร์กทั้งหมด |
| 🛆 ไดรฟ์                                             | Q ค้นทาในไดรพี                                             |                                                      | 王                                                     | 2 0 t                                 | 9 11 🚷             |
| + ใหม่                                              | ไดรฟ์ของฉัน > ระบบงานสา <sup>เ</sup>                       | รบรรณอิเล็กทร 🝷                                      |                                                       |                                       | i 🗉                |
| <ul> <li>หน้าแรก</li> <li>ได้เร็จไของอับ</li> </ul> | X เลือกแล้ว 1 รายการ 🐣 🗈 🔟                                 | GD I                                                 | 2.                                                    | คลิกที่แชร์                           |                    |
| <ul> <li>เตรพยองฉน</li> <li>คอมพิวเตอร์</li> </ul>  | 1.คลิกเม้าท์ขวาที่ไฟล์ท                                    | ะเบียนหนังสือส่งประจำบิ                              | 1่า่าสุด ▼                                            | ขนาดไฟล์                              | : Ø                |
| 🙁 ແຫຣ່ຄັນຄັນ                                        |                                                            |                                                      | า. 2023 ฉัน<br>Ctrl+C Ctrl+V                          | -                                     | ÷ 🔒                |
| () ล่าสุด                                           | 🔳 หนังสือรับปี พ.ศ.2567                                    | 0.4                                                  | า. 2023 ฉัน                                           | _                                     | ÷                  |
| 🛱 ที่ติดดาว                                         | 🔳 ประกาศปีพ.ศ.2567                                         | 🗁 จัดระเบียบ                                         | ້ <u>ຊ</u> * ແชร์                                     | •                                     | : +                |
| 🛈 สแปม                                              | 🔳 บันทึกปี พ.ศ.2567                                        | 🛈 ข้อมูลไฟล์                                         | <ul> <li>1. 2023 ฉัน</li> </ul>                       |                                       | :                  |
| 🔟 ถังขยะ<br>🛆 พื้นที่เก็บข้อมูล                     | 🖪 คำสั่งปี พ.ศ.2567                                        | 🔟 ย้ายไปที่ดังขยะ                                    | า. 2023 ฉัน                                           | -                                     | :                  |
| ใช้ไป 8.07 GB จาก 15 GB                             | 🖬 ระบบงานสารบรรณอิเล็กทรอนิกส์ อบต.กุง                     | າຈລntewprasanee@gmail.com 🕰 🛛 🔮 ฉัน                  | 28 ต.ค. 2023 ฉัน                                      | -                                     | :                  |
| <b>เพิ่มพื้นที่เก็บข้อมูล</b>                       | 🚹 12ทะเบียนหนังสือรับเรืองร้องเรียน ปี 256                 | 7 อบต.กุดจอก 🕰 💮 ฉัน                                 | 21 ต.ค. 2023 ฉัน                                      | 4 KB                                  | :                  |
|                                                     | 音 🛛 11.บัญชีหนังสือขอทำลาย ปี 2567 อนต.ก                   | ดจอก 🕰 💮 ฉัน                                         | 21 ต.ค. 2023 ฉัน                                      | 1 KB                                  | :                  |
|                                                     | 🖿 10.บัญชีฝากหนังสือ ปี 2567 อบต.กุดจะ                     | ก 🕰 💮 ฉัน                                            | 21 ต.ค. 2023 ฉัน                                      | 2 KB                                  | :                  |
|                                                     | 🚹 9.บัญชีหนังสือครบ20 ปีที่ขอเก็บเอง ปี 25                 | 67 อบต.กุดจอก 🕰 💮 ฉัน                                | 21 ต.ค. 2023 ฉัน                                      | 1 KB                                  | :                  |
|                                                     |                                                            | <b>A</b> .                                           |                                                       |                                       | · · ·              |
| 🔳 🔉 🛱 🔍 📰                                           | 🗄 🚖 🛜 🐖 👘                                                  |                                                      |                                                       | ่ 32°C มีแดดส่วนใหญ่ ^ ⊖ิ // ฝุ่⊮ ENG | 10:57<br>23/3/2567 |

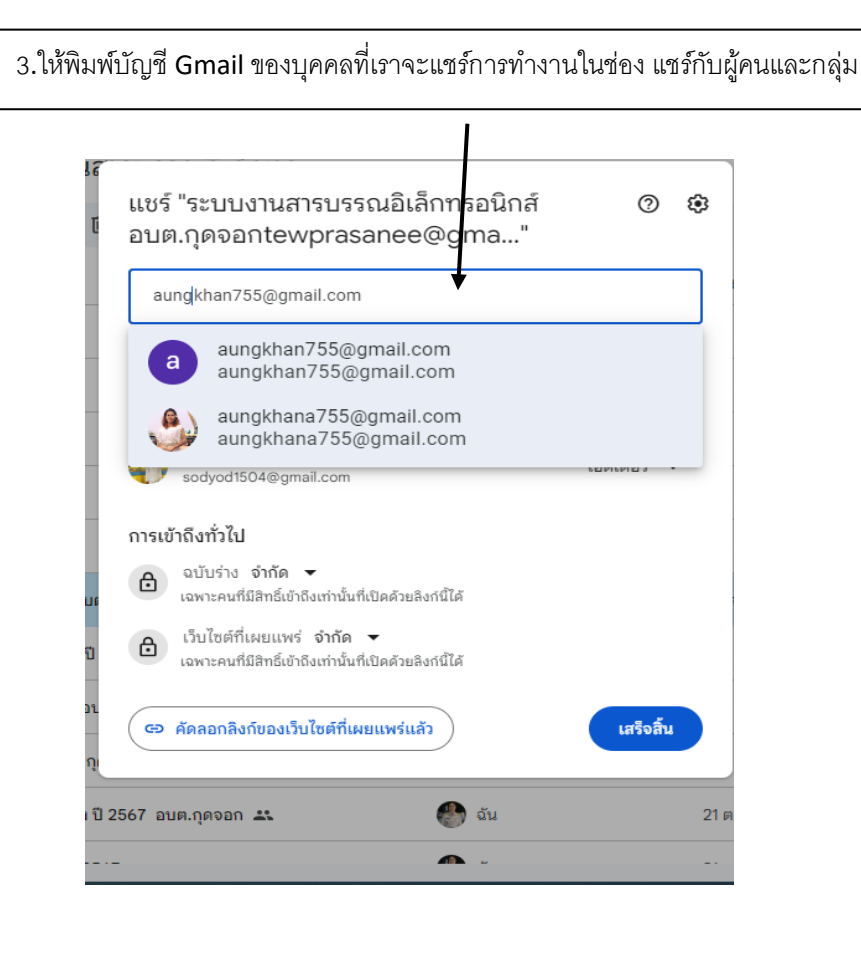

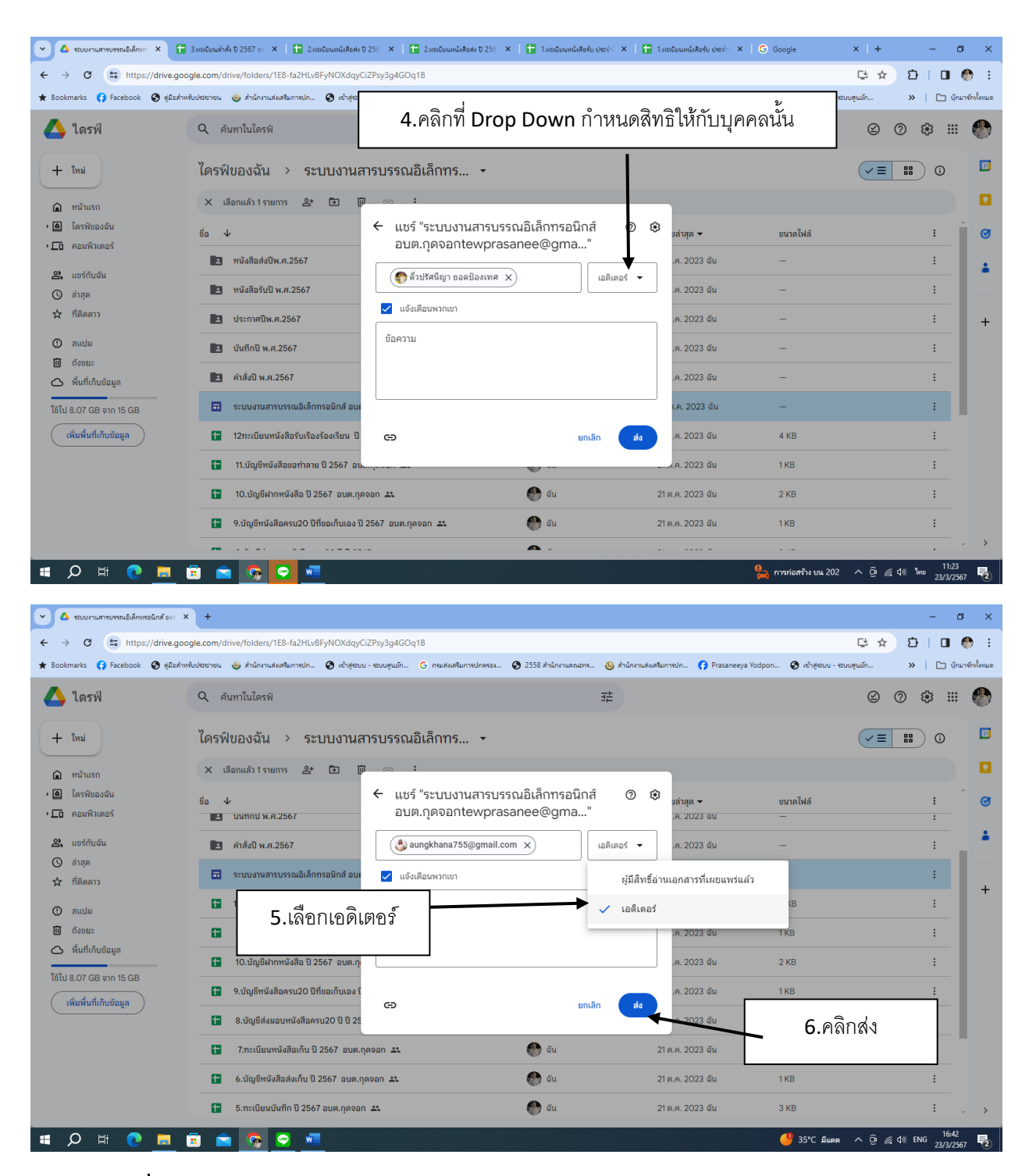

บุคคลที่ได้รับการแซร์ ให้เป็นเอดิเตอร์ จะสามารถเข้ามาทำงานร่วมกับเราได้ โดยเข้าไปที่บัญชี**Gmail** และรับสิทธิ์เป็นเอดิเตอร์ คือ สามารถแก้ไข

หรือทำงานพร้อมกับเราได้เล

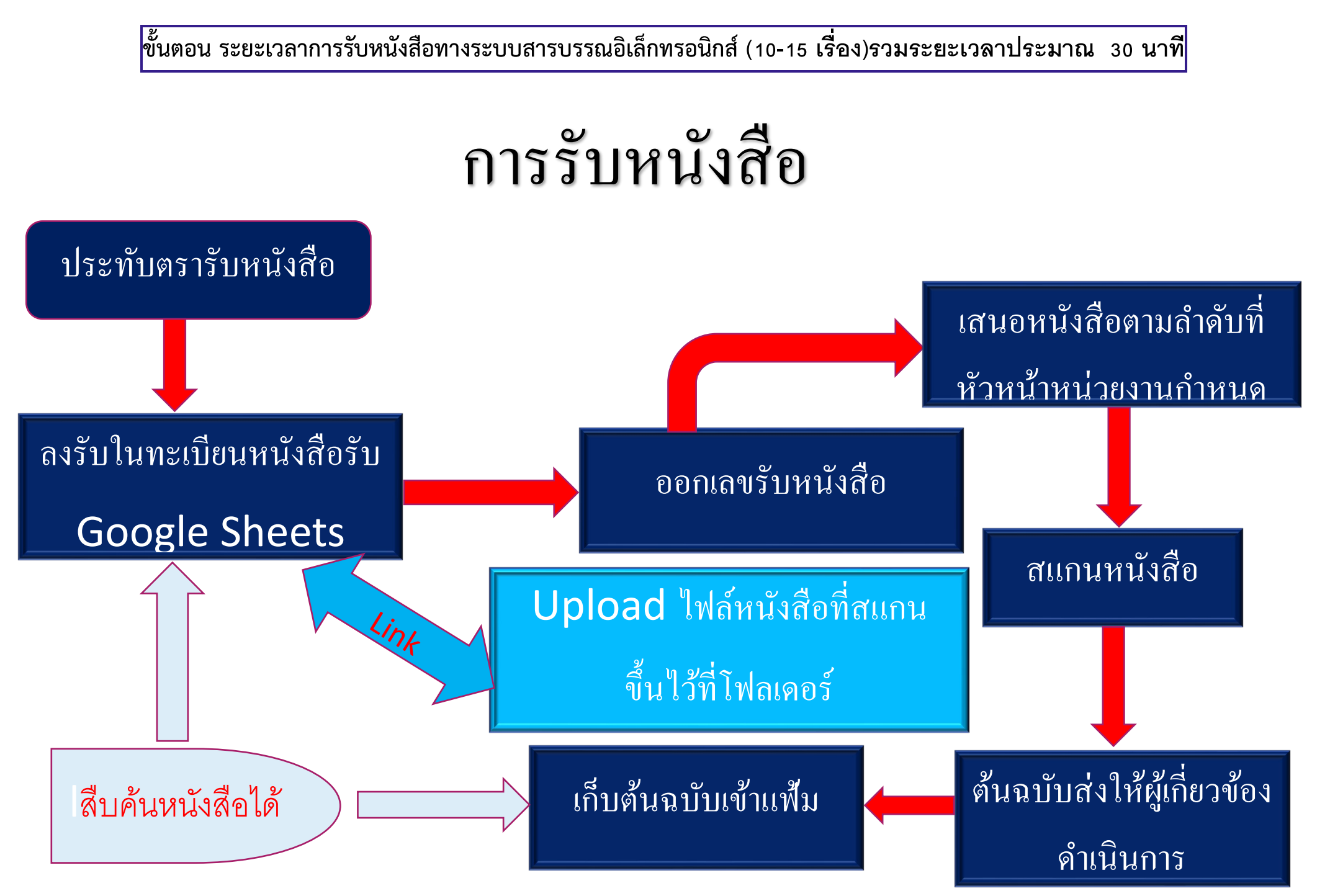